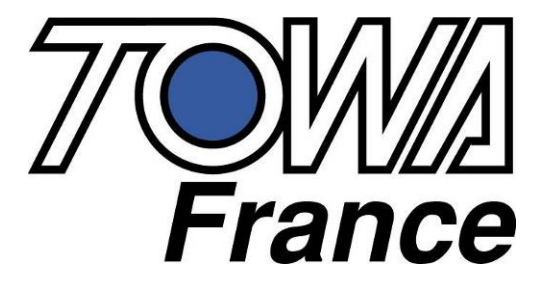

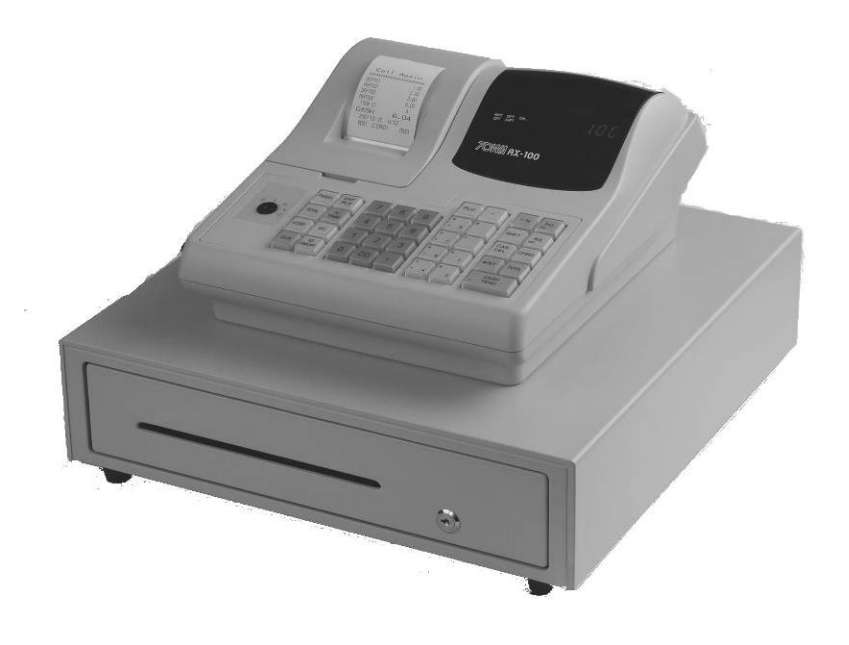

# AX 100 MANUEL DE PROGRAMMATION ET D'UTILISATION

# **AX 100**

# Suivi des modifications

| Date<br>modification | Version | Modification                                                                                                    | Observations |
|----------------------|---------|----------------------------------------------------------------------------------------------------|--------------|
| 01/07/2007           | 1.0     | CREATION DU MANUEL                                                                                                    |              |
| 05/09/2007           | 1.01    | RAZ NRGT                                                                                                    |              |
| 08/11/2007           | 1.02    | Raz de l'ensemble des rapports                                                                                                    |              |
| 05/10/2009           | 1.03    | <ul> <li>Nouvelle Version de Flash (2.0 2427 090218)</li> <li>Raz Journal Electronique</li> <li>Contrainte d'entrer le montant des Espèces perçues</li> <li>NRGT en brut ou net</li> <li>Modifications de certaines instructions</li> <li>Modification port de communication AX-100 noir</li> <li>Modification système backup mémoire AX-100 noir</li> </ul> |              |
|                      |         |                                                                                                    |              |
|                      |         |                                                                                                    |              |
|                      |         |                                                                                                    |              |
|                      |         |                                                                                                    |              |
|                      |         |                                                                                                    |              |
|                      |         |                                                                                                    |              |
|                      |         |                                                                                                    |              |
|                      |         |                                                                                                    |              |
|                      |         |                                                                                                    |              |
|                      |         |                                                                                                    |              |
|                      |         |                                                                                                    |              |

# SOMMAIRE

| INTRODUCTION : A LIRE, TRES IMPORTANT                                                  | 8        |
|----------------------------------------------------------------------------------------|----------|
| MISE EN ROUTE DE LA CAISSE AX-100 POUR LA PREMIERE FOIS                                | 8        |
| 1 PRESENTATION DE LA CAISSE ENREGISTREUSE                                              | 11       |
| 1.1 Spécifications techniques                                                          |          |
| 1.2 Précautions à prendre                                                              |          |
| 1 3 Description des fonctions                                                          | 12       |
| 1.3.1 Vue extérieure                                                                   |          |
| 1.3.2 Clé de contrôle                                                                  |          |
| 1.3.3 Imprimante                                                                       |          |
| 1.3.4 Clavier                                                                          | 14       |
| 1.4 Afficheur                                                                          |          |
| 1.4.1 Exemple de symbole affiché                                                       |          |
| 1.4.2 Affichage de l'heure ou de la date                                               | 17       |
| 2 INSTALLATION DE LA CAISSE                                                            | 18       |
| 2.1 Installation de la caisse enregistreuse                                            |          |
| 2.2 Purges de la caisse enregistreuse                                                  |          |
| 2.2.1 Purge totale de la caisse                                                        |          |
| 2.2.2 Purge partielle de la caisse                                                     |          |
| 2.3 Mise en place et retrait du rouleau de papier                                      | 19       |
| 2.3.1 Précautions :                                                                    | 19       |
| 2.3.2 Installation du rouleau de papier                                                | 19       |
| 2.4 Mise en place et retrait des piles                                                 |          |
| 2.4.1 Mise en place des piles (première mise en service)                               |          |
| 2.4.2 Remplacement des piles                                                           | 20       |
| 3 PROGRAMMATION                                                                        | 21       |
| 3.1 Conseils avant de commencer                                                        |          |
| 3.1.1 Pour faire la purge partielle :                                                  |          |
| 3.2 Saisie Alphanumérique                                                              |          |
| 3.2.1 Table de caractère alphanumérique (table ASCII)                                  |          |
| 3.3.3 Que peux t'on programmer en Alphanumerique                                       |          |
| <b>3.4 Réglage de la date, de l'heure, du numéro de machine et du numéro de ticket</b> |          |
| 3.4.2 Réglage de la date                                                               | 23<br>23 |
| 3.4.3 Réglage du numéro de machine                                                     | 23<br>23 |
| 3 4 4 Réglage du numéro de ticket                                                      | 23       |
| 3.5 Programmation des dénartements                                                     | 24       |
| 3.5.1 Programmation d'un prix et d'un nom                                              |          |
| 3.5.2 Programmation uniquement d'un prix                                               |          |
| 3.5.3 Programmation uniquement d'un nom                                                |          |
| 3.5.4 Programmation des instructions des départements                                  | 25       |
| 3.6 Programmation des articles                                                         |          |
| 3.6.1 Programmation du prix et du nom                                                  |          |
| 3.6.2 Programmation du nom uniquement                                                  |          |
| 3.6.3 Programmation du prix uniquement                                                 | 27       |
| 3.6.4 Effacement d'un article                                                          |          |
| 3.7 Programmation de la TVA                                                            |          |
| 3.7.1 Programmation du taux de TVA                                                     |          |
| 3.7.2 Programmation du système de TVA                                                  |          |
| 3.7.3 Affectation de la TVA sur les départements                                       |          |

| 5.7.4 Modification instruction pour imprimer la TVA                                                    | 29  |
|----------------------------------------------------------------------------------------------------|-----|
| 3.8 Programmation des touches de remise et de rabais                                                   | 30  |
| 3.8.1 Programmation de la touche de rabais [-]                                                         | 30  |
| 3.8.2 Programmation des touches [+%], et [-%]                                                          | 31  |
| 3.9 Instructions générales                                                                             | 32  |
| 3.9.1 Instructions de base et conseillés                                                               | 32  |
| Instruction n°1 : Ticket ON/OFF, Ticket client / Journal, Contrainte vendeur,                          | 33  |
| Instruction n°2 : Arrondi                                                                              | 33  |
| Instruction n°3 : Remise, Rendu monnaie, Rapport horaire, Total Dept, Vendeur croisé, NRGT brut ou net | 34  |
| Instruction n°4 : Clavier, Page département, numéro consécutif, date/heure, message commercial         | 34  |
| Instruction n°5 : Remise, Rendu monnaie, Rapport horaire, Total Dept, Vendeur croisé TVA, journal      | 35  |
| Instruction n°6 : Date, heure, numéro ticket, compteur article, logo                                   | 35  |
| Instruction n°7 : Impression condensée, journal électronique, Annulation, Retour, Nrgt                 | 36  |
| Instruction n°8 : Non utilisé                                                                          | 36  |
| Instruction n°9 : Non utilisé                                                                          | 36  |
| Instruction n°10 : Méthode d'arrondi                                                                   | 37  |
| 3.10 Fonction ticket ON/OFF                                                                            | .37 |
| 3.11 RAZ des numéros de rapport et du NRGT                                                             | 37  |
| 3.11.1 Raz des numéros de rapports                                                                     | 37  |
| 3.11.2 RAZ du NRGT                                                                                     | 38  |
| 3.11.3 RAZ des rapports                                                                                | 38  |
| 3.11.4 RAZ du journal électronique sans impression                                                     | 38  |
| 3 12 Programmation des mots de nasses                                                                  | 39  |
| 3.12.1 Programmation des mots de passes et des noms des vendeurs                                       | 39  |
| 3.12.2 Mot passe manager                                                                               | 39  |
| 3.12.3 Non affichage du mot de passe lors de la saisie                                                 | 40  |
| 3.12.6 Mot de passe Ecole                                                                              | 40  |
| 3 13 DEVISES                                                                                           | 41  |
| 3 14 Symbolog à l'affichaur                                                                            | 11  |
| 3.14 Symboles a Lancheur                                                                               | 41  |
| 3.14.2 Pendant la vente                                                                                | 41  |
| 2 15 Drogrammation du elevier                                                                          | 12  |
| 3.15 l Disposition des touches du clavier de base                                                      | 43  |
| 3.15.2 Disposition des numéros de touches clavier                                                      | 43  |
| 3.15.3 Programmation                                                                                   | 43  |
| 3 15 4 Exemple                                                                                         | 44  |
| 3 15 5 Tableau des codes fonctions                                                                     | 44  |
| 2 16 Mata da la anissa                                                                                 | 45  |
| 3.10 Mots de la caisse                                                                                 | 45  |
| 3 16 2 Liste des mots                                                                                  | 45  |
| 3 16 3 Listing de contrôle des mots de la caisse                                                       | 46  |
| 2 17 L and at manage commencial                                                                        | 47  |
| 3.17 Logo et message commercial                                                                        | 47  |
| 3.17.2 Programmation du massage commercial                                                             | 4/  |
|                                                                                                    | 40  |
| 3.18 Verification des programmations                                                                   | 49  |
| 3.18.1 Kapport de programmation n°1 : Appuyer sur la touche ESPECES                                    | 49  |
| 3.18.2 Liste des articles, appuyez sur la touche PLU                                                   | 50  |
| 2.18.4 Deservemention du classier. Annues cur la touche DET                                            | 51  |
| 2.18.5 Mote fonctions : Approved sur 1 mile Total                                                      | 52  |
| 3.18.5 Mots fonctions . Appuyez sur 2 puis Total                                                       | 52  |
| 3.18.7 Message commercial : Appuyez sur 3 puis Total                                                   | 52  |
| 5.18.7 Message commercial. Appuyez sul 5 puis 10tal                                                    | 52  |
| JTILISATION DE LA CAISSE ENREGISTREUSE                                                                 | 54  |
| 4.1 Avant d'utiliser la caisse enregistreuse                                                           | 54  |
| 4.2 Opérations de base                                                                                 | 54  |
| 4.2.1 Vente d'un département ou d'un article                                                           | 54  |
| 4.2.2 Vente d'un article ou d'un département unique                                                    | 55  |

| 4.2.3 Vente de plusieurs articles                                                                                                    |          |
|----------------------------------------------------------------------------------------------------|----------|
| 4.2.4 Vente de plusieurs articles identiques                                                                                                    |          |
| 4.2.5 Affichage du total                                                                                                    |          |
| <b>4.3 Ticket client Marche / Arrêt</b>                                                                                                    | 56<br>56 |
| 1.5.1 Ticket cheft Malene / Affet                                                                                                    | 56       |
| 4.4.1 Vente avec des chèques.                                                                                                    | 56       |
| 4.4.2 Vente avec des CB                                                                                                    |          |
| 4.4.3 Vente à crédit                                                                                                    |          |
| 4.5 Fonction rendu monnaie                                                                                                    |          |
| 4.6 Fonction paiement mixte                                                                                                    |          |
| 4.7 Fonction rabais avec la touche [-]                                                                                                    |          |
| 4.7.1 Remise sur un article                                                                                                    |          |
| 4.7.2 Remise après le sous-total du ticket                                                                                                    |          |
| 4.8 Fonction remise ou majoration avec les touches [+%], [-%]                                                                                                    |          |
| 4.8.1 Remise sur un article ou département                                                                                                    |          |
| 4.8.2 Remise après un sous-total                                                                                                    |          |
| 4.9 Utilisation des TVAs                                                                                                    |          |
| 4.9.1 I VA manuelle et I VA programmee                                                                                                    |          |
| 4.9.2 Vente u un article sounns à 1 VA et u un article sans 1 VA                                                                                                    |          |
| 4.9.4 Suppression de la TVA du département 4                                                                                                    |          |
| 4.10 Retour d'un article vendu                                                                                                    |          |
| 4.11 Entrée et Sortie d'argent                                                                                                    |          |
| 4.11.1 Rentrée d'argent                                                                                                    |          |
| 4.11.2 Sortie d'argent                                                                                                    | 61       |
| 4.12 Ouverture du tiroir                                                                                                    | 61       |
| 4.13 Calcul du rendu monnaie après clôture de la vente                                                                                                    | 61       |
| 4.14 Modification du prix d'un article ou entrée du prix libre d'un article                                                                                                    |          |
| 5 POUR LES CORRECTIONS                                                                                                    | 62       |
|                                                                                                    |          |
| 5.1 Correction en cours de vente                                                                                                    |          |
| 5.2 Annulation de la dernière entrée                                                                                                    |          |
| 5.3 Annulation d'un article n'importe où dans le ticket                                                                                                    |          |
| 5.4 Annulation d'un ticket complet                                                                                                    |          |
| 6 OPERATIONS DEVISES                                                                                                    | 65       |
|                                                                                                    | -        |
| 6.1 Prix en €URO et paiement en Espèces DEVISES                                                                                                    |          |
| 7 AUTRES FONCTIONS                                                                                                    | 65       |
| 7.1 Mode école                                                                                                    | 65       |
| 7.1.1 Pour entrer dans le mode école                                                                                                    |          |
| 7.1.2 Pour sortir du mode école                                                                                                    |          |
| 8 Ι FS ΒΑΡΡΩΡΤς Χ FT Ζ                                                                                                    | 66       |
| $0 \mathbf{L} \mathbf{L} 0 \mathbf{K} \mathbf{H} 1 0 \mathbf{K} 1 0 \mathbf{K} 1$ |          |
| 8.1 Affichage des différents totaux                                                                                                    |          |
| 8.2 Les différents types de rapport                                                                                                    |          |
| 8.2.1 Liste des rapports X1 et Z1 existants dans la caisse                                                                                                    |          |
| o.2.2 Liste des rapports A2 et 22 existants dans la caisse                                                                                                    |          |
| 8.2.4 Impression du journal électronique par heure                                                                                                    |          |
| 8 3 Exemple de rapports                                                                                                    | ډ0       |
| 8.3.1 Rapport général                                                                                                    |          |
| 8.3.2 Rapport Articles                                                                                                    |          |
| 8.3.3 Rapport horaire                                                                                                    |          |
| 8.3.4 Rapport tiroir                                                                                                    |          |

| 8.3.5 Rapport vendeur                                                 | 71 |
|-----------------------------------------------------------------------|----|
| 8.3.6 Rapport sur les groupes                                         |    |
| 8.3.7 Rapport école                                                   | 72 |
| 8.4 Comparaison du contenu des espèces du tiroir caisse et du rapport |    |
| 9 INTERFACE RS 232C                                                   | 74 |
| 9.1 Utilisation de l'interface                                        | 74 |
| 9.2 Cablage connexion caisse avec PC                                  | 74 |
| 9.3 Connexion caisse avec douchette                                   | 74 |
| 10 MAINTENANCE                                                        | 75 |
| 10.1 Nettoyage                                                        |    |
| 10.2 Ouverture manuelle du tiroir caisse                              | 75 |
| 10.3 Verrouillage du tiroir caisse                                    |    |
| 10.4 Problème de fonctionnement                                       |    |
| 10.4.1 Pas d'affichage                                                |    |
| 10.4.2 Les ventilations d'article ne sont pas possibles               |    |
| 10.4.3 L'impression du ticket client ne se fait pas                   | 76 |
| 11 CODES ERREUR                                                       | 76 |

# **INTRODUCTION : A LIRE, TRES IMPORTANT.**

Le clavier de base étant en Anglais, les fonctions de programmation se trouvant dans ce manuel peuvent être en Anglais ou en Français.

# MISE EN ROUTE DE LA CAISSE AX-100 POUR LA PREMIERE FOIS.

# 1- INSTALLATION DES PILES

La sauvegarde de la mémoire de la caisse se fait par piles. Un jeu de pile est livré avec la machine mais vous devez l'installer. Pour cela ouvrir le capot qui se trouve sous le devant du clavier (1). Puis sortir le support et placez-y les piles (2). Refermer le tout.

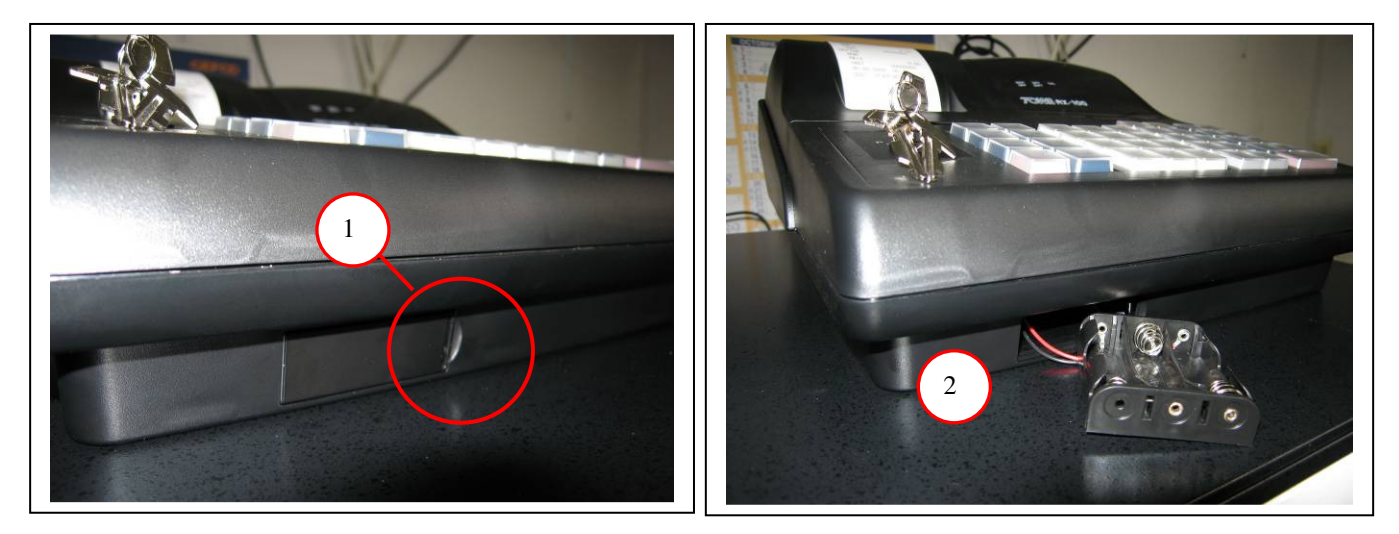

Quand la caisse est allumée si à l'écran vous avez BAT LO c'est que soit les piles ne sont pas insérées dans le bon sens, soit qu'elles sont usées.

#### 2- INSTALLATION DU PAPIER

Allumez la machine mettre la bobine de papier dans le bon sens (chapitre 2.3) et présenter le papier dans le bloc imprimante. Une fois le papier détecté l'imprimante fait une avance papier automatiquement. Si besoin appuyez sur **[FEED]** pour faire avancer le papier.

#### **3- FAIRE UNE PURGE TOTALE DE LA CAISSE ENREGISTREUSE**

Débrancher la caisse enregistreuse de la prise de courant

Mettre la clé en position P

Appuyer sur le chiffre 1 du pavé numérique et garder la touche appuyée tout en rebranchant la caisse sur le secteur.

Garder la touche appuyée deux secondes puis relâchée la quand le chiffre « 1 » apparaît sur tout l'afficheur.

La caisse est alors initialisée. Un ticket de remise à zéro s'imprime avec la version de la caisse enregistreuse.

# PARTIE

# INSTALLATION ET PROGRAMMATION

# **1 PRESENTATION DE LA CAISSE ENREGISTREUSE**

# 1.1 Spécifications techniques

| Alimentation                  | 220 AC /240V AC +/- 10%                                |
|-------------------------------|--------------------------------------------------------|
| Consommation                  | 35W max                                                |
| Température de fonctionnement | 0°C à +40°C                                            |
| Type de mémoire               | RAM CMOS                                               |
| Durée de sauvegarde mémoire   | 1 mois environ par batterie Ni-MH                      |
| Imprimante                    | 1 station d'impression thermique                       |
| Vitesse d'impression          | Environ 10 lignes par secondes                         |
| Rouleau de Papier             | Largeur 57.5mm                                         |
|                               | Diamètre maxi 70mm                                     |
| Dimension externe             | 410mm x 415mm x 245mm (largeur x profondeur x hauteur) |
| Poids                         | 9,5 Kg                                                 |

# 1.2 Précautions à prendre

- > Ne pas utiliser la caisse enregistreuse dans les situations suivantes :
  - Exposition directe au soleil ou à la pluie
  - Environnements trop chauds ou trop humides
  - Proximité avec d'autres équipements générant des champs magnétiques
  - Environnement changeant trop souvent de température
- > Ne pas utiliser la caisse avec les mains humides
- > Si la caisse enregistreuse a un problème technique ne pas essayez de la dépanner vous-même
- Ne brancher la caisse enregistreuse que sur un secteur traditionnel à 220V (une autre tension provoquera la destruction de la caisse)
- > Brancher la prise de courant à proximité de la caisse pour être accessible.

# **1.3 Description des fonctions**

# 1.3.1 Vue extérieure

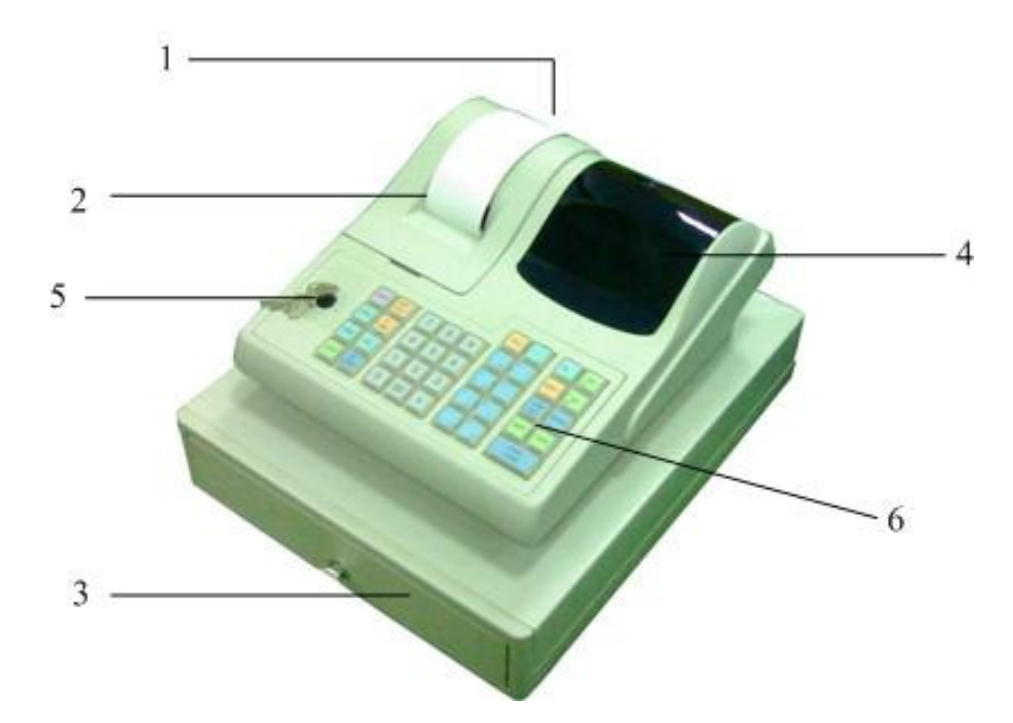

| N° | Nom Fonction            |                                                                              |  |
|----|-------------------------|------------------------------------------------------------------------------|--|
| 1  | Capot imprimeur         | Ce couvercle protège l'imprimante                                            |  |
| 2  | Réceptacle ticket       | Sortie du ticket client ou de la bande de contrôle                           |  |
|    |                         | Le tiroir caisse permet de stocker l'argent liquide, les chèques, et les     |  |
| 3  | Tiroir caisse monnayeur | tickets CB etc                                                               |  |
|    |                         | Il est commandé par la caisse et peut être fermé par clé                     |  |
| 4  | Afficheurs              | Permet au client de voir le prix des articles vendu ainsi que le total payé. |  |
| 4  | client/vendeur          | Ces afficheurs sont numériques                                               |  |
| 5  | Clé de contrôle         | Permet de changer le mode d'utilisation de la caisse                         |  |
| 6  | Clavier                 | Permet d'enregistrer les ventes et les transactions                          |  |

#### 1.3.2 Clé de contrôle

La clé de contrôle permet de changer le mode d'utilisation de la caisse enregistreuse. La caisse enregistreuse comporte 5 modes de fonctionnement. La caisse enregistreuse est toujours dans l'un des 5 modes de fonctionnement. Pour changer un mode, il faut utiliser les clés MA ou OP qui sont fournies avec la caisse enregistreuse.

La clé MA permet de sélectionner les modes suivants **P**, **L**, **R**, **X**, **Z** 

La clé R permet de sélectionner les modes suivants L, R

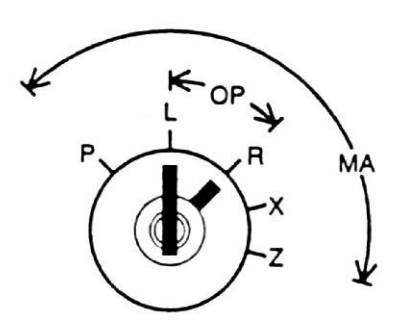

Le tableau ci-dessous indique l'utilisation des différents modes.

| Р                            | Position Programme                      | Utilisée pour programmer les différentes fonctions de la caisse            |
|------------------------------|-----------------------------------------|----------------------------------------------------------------------------|
| I Desition Amôt de le seisse |                                         | Utilisée pour arrêter la caisse → pas d'affichage, pas d'accès au clavier, |
| L                            | i osition Arter de la caisse            | mais la caisse est allumée.                                                |
| R                            | Position Encaissement                   | Utilisée pour faire des encaissements (mode de fonctionnement normal)      |
| Х                            | Lecture rapport financier 1 ou 2        | Utilisée pour imprimer le journal des ventes 1 ou 2                        |
| 7                            | Remise à zéro du rapport financier 1 ou | Utilisée pour imprimer le journal des ventes 1 et pour le remettre à zéro  |
| L                            | 2                                       | Ounsee pour imprimer le journar des ventes 1 et pour le remeture à zero    |

#### 1.3.3 Imprimante

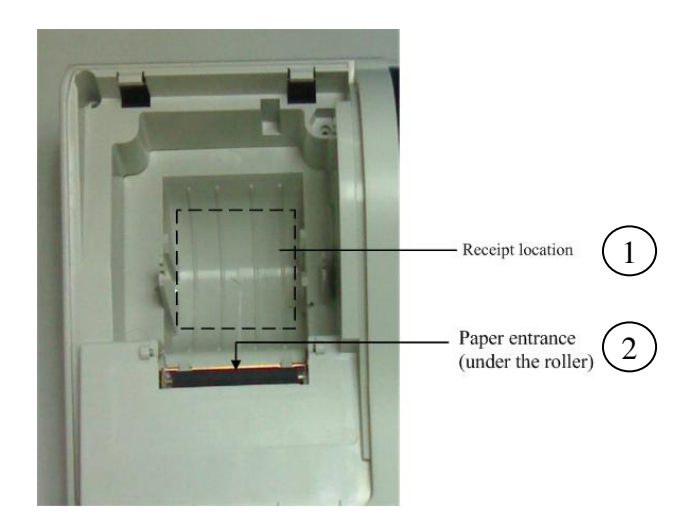

| N° Nom |                   | Fonction                                  |
|--------|-------------------|-------------------------------------------|
| 1      | Réceptacle papier | Emplacement du rouleau de papier          |
| 2      | Entrée papier     | Emplacement où le papier doit être inséré |

#### 1.3.4 Clavier

| N°                                    | Nom                           | Fonction                                                                        |  |  |  |
|---------------------------------------|-------------------------------|---------------------------------------------------------------------------------|--|--|--|
| 1                                     | PLU (ARTICLE)                 | Utilisé pour entrer un numéro d'article 200 articles maximums sont              |  |  |  |
| 1                                     | TEO (ANNOLL)                  | utilisables                                                                     |  |  |  |
|                                       |                               | 3 fonctions : Multiplication de plusieurs articles ou départements              |  |  |  |
| 2                                     | X/TIME                        | Affichage de l'heure                                                            |  |  |  |
| 2                                     |                               | Affichage du numéro de vendeur                                                  |  |  |  |
|                                       |                               | Utilisée aussi en programmation                                                 |  |  |  |
| 3                                     | SHIFT                         | Permet de changer la page de département sur le clavier de vente                |  |  |  |
| 4                                     | BA                            | Permet de faire une entrée d'argent                                             |  |  |  |
|                                       |                               | Utilisé aussi en programmation                                                  |  |  |  |
| 5                                     | PO (S/A)                      | Permet de faire une sortie d'argent ESPECES                                     |  |  |  |
| 5                                     |                               | Utilisé aussi en programmation                                                  |  |  |  |
| 6                                     | -%                            | Remise en pourcentage                                                           |  |  |  |
| 7                                     | CHRG (CREDIT)                 | Permet de faire du crédit au client                                             |  |  |  |
| 8                                     | TOTI (TOTAL)                  | Permet d'afficher le sous-total à l'afficheur et de faire un rappel ticket      |  |  |  |
| 0                                     |                               | Utilisé aussi en programmation.                                                 |  |  |  |
| 9                                     | #/ST                          | Permet d'imprimer un article non additionné et d'afficher un sous-total         |  |  |  |
| · · · · · · · · · · · · · · · · · · · |                               | Permet aussi de faire le rappel ticket. Utilisée en programmation               |  |  |  |
| 10                                    | CASH TEND (ESPECES)           | Permet d'encaisser en espèces                                                   |  |  |  |
| 11                                    | CANCEL                        | Permet d'annuler un ticket en cours                                             |  |  |  |
|                                       | (ANNULATION TICKET)           |                                                                                 |  |  |  |
| 12                                    | ENT RLS                       | Permet d'entrer le prix d'un article même s'il est préprogrammé                 |  |  |  |
|                                       |                               | Utilisée en programmation                                                       |  |  |  |
| 13                                    |                               | Utilisé pour faire une remise en montant                                        |  |  |  |
| 14                                    | RET (RETOUR)                  | Permet de faire le retour d'un article                                          |  |  |  |
| 15                                    | VOID<br>(ANNUL ATION ARTICLE) | Permet d'annuler un produit vendu.                                              |  |  |  |
|                                       |                               | Permet d'effacer une erreur à l'afficheur, permet d'effacer une saisie en cours |  |  |  |
| 16                                    | (EFFACER)                     | de frappe                                                                       |  |  |  |
| 17                                    |                               | Permet d'entrer un numéro de vendeur                                            |  |  |  |
| 17                                    | ID – ON/OFF                   | Permet aussi de bloquer le ticket client                                        |  |  |  |
| 18                                    | EC                            | Permet d'annuler un article qui vient d'être entré                              |  |  |  |
| 19                                    | 1 à 00                        | Clavier numérique                                                               |  |  |  |
| 20                                    | DPT1 à DPT8                   | Touches de départements de 1 à 8                                                |  |  |  |
| 21                                    | FEED                          | Permet de faire monter le papier                                                |  |  |  |
| 22                                    | •                             | Permet d'entrer un nombre avec décimale                                         |  |  |  |

# 1.4 Afficheur

Votre caisse enregistreuse possède deux afficheurs sept segments un pour l'utilisateur et un pour le client. Ces afficheurs permettent d'afficher le prix, le sous-total, le rendu monnaie etc. Chaque afficheur possède 9 digits (9 chiffres).

Position des informations.

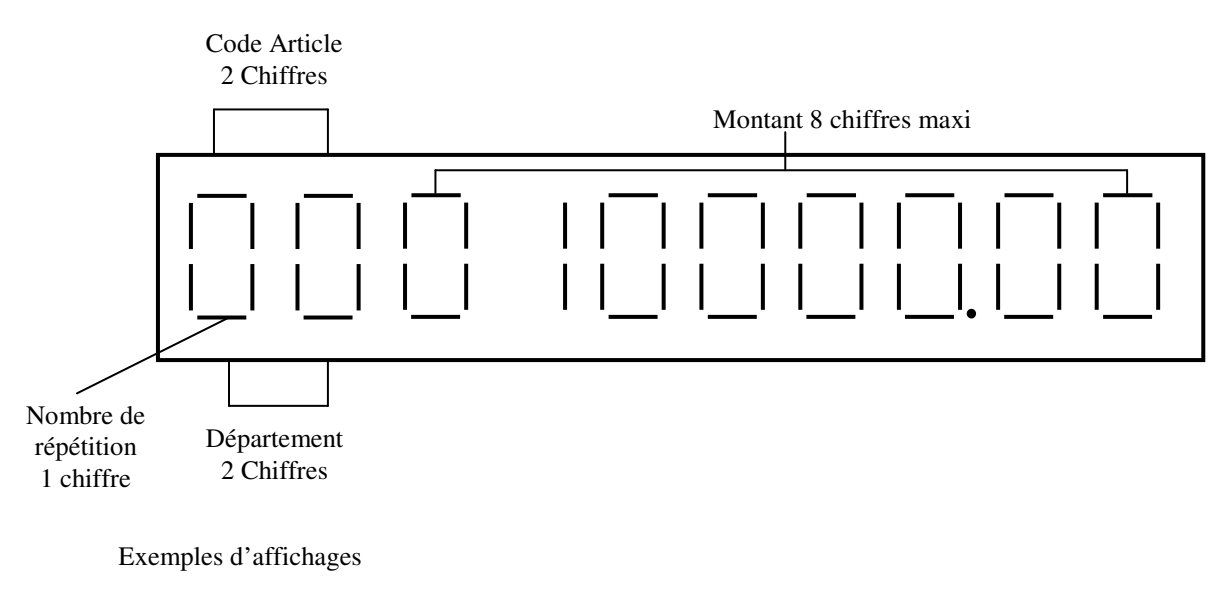

Vente du département 10 à 5€00

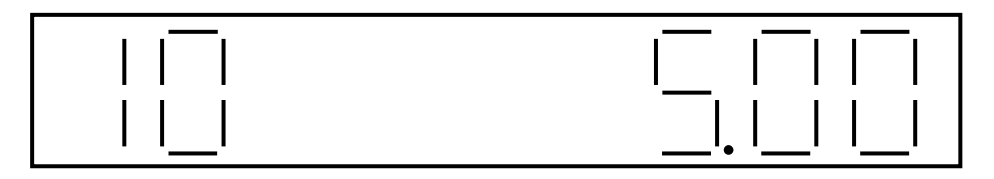

Vente d'un deuxième département 10 à 5€00

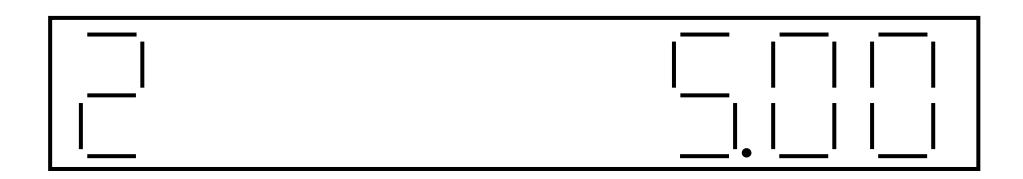

#### 1.4.1 Exemple de symbole affiché

Votre caisse enregistreuse dispose de 15 symboles de statut affichable.

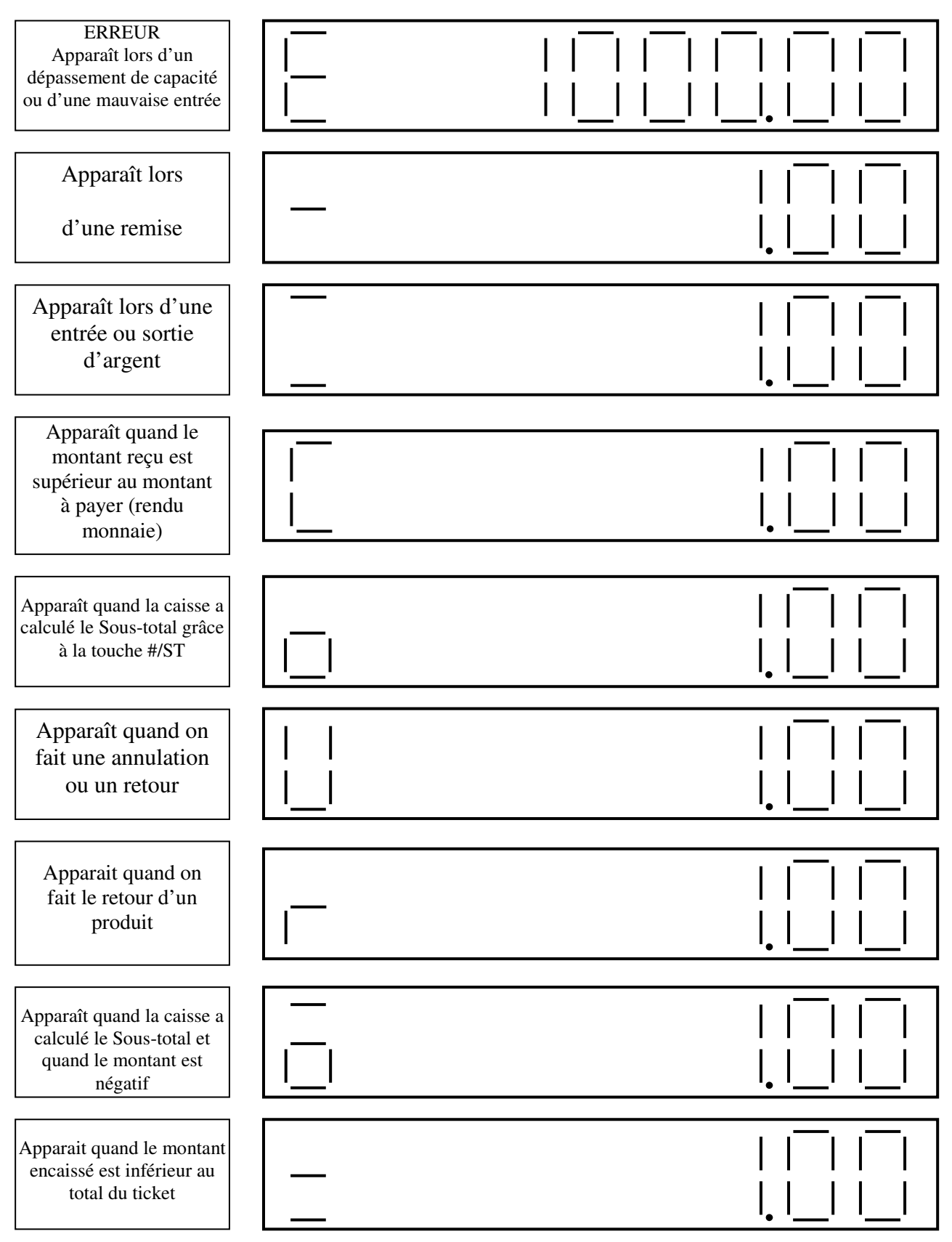

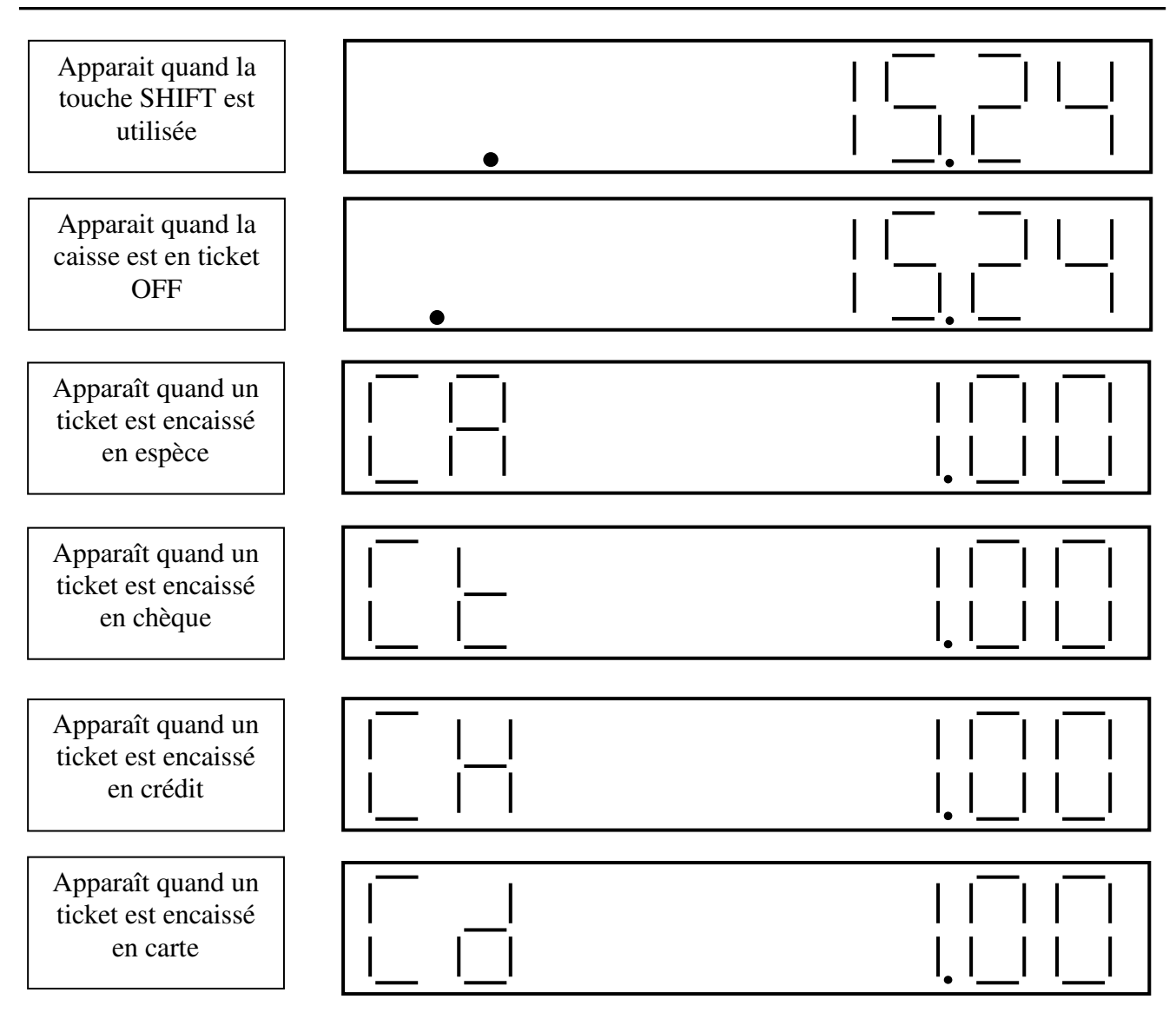

# 1.4.2 Affichage de l'heure ou de la date

Pour afficher la date appuyer une fois sur la touche **X/TIME** pour afficher l'heure appuyer deux fois sur la touche **X/TIME**.

Attention : Il faut avoir la clé en position R. Ne pas appuyer sur une touche numérique avant d'utiliser **X/TIME** sinon cela correspondra à une multiplication d'article ou de département.

# 2 INSTALLATION DE LA CAISSE

# 2.1 Installation de la caisse enregistreuse

Pour installer la caisse enregistreuse

Placer la caisse à proximité d'une prise de courant muraleAttention :Vérifier que les conditions requises au paragraphe 1.2 soient remplies.

Pour faire la programmation insérer la clé (marquée MA) dans la serrure fonction et tourner la en position P.

Brancher le cordon d'alimentation sur le secteur.

A l'afficheur vous devez avoir un 0.

Tourner la clé en position L pour éteindre l'afficheur.

# 2.2 Purges de la caisse enregistreuse

Avant de programmer la caisse enregistreuse vous devez faire la purge complète de la caisse Attention : Ne pas faire cette opération si la caisse est en fonctionnement normal. Cette opération effaçant totalement la mémoire de la caisse.

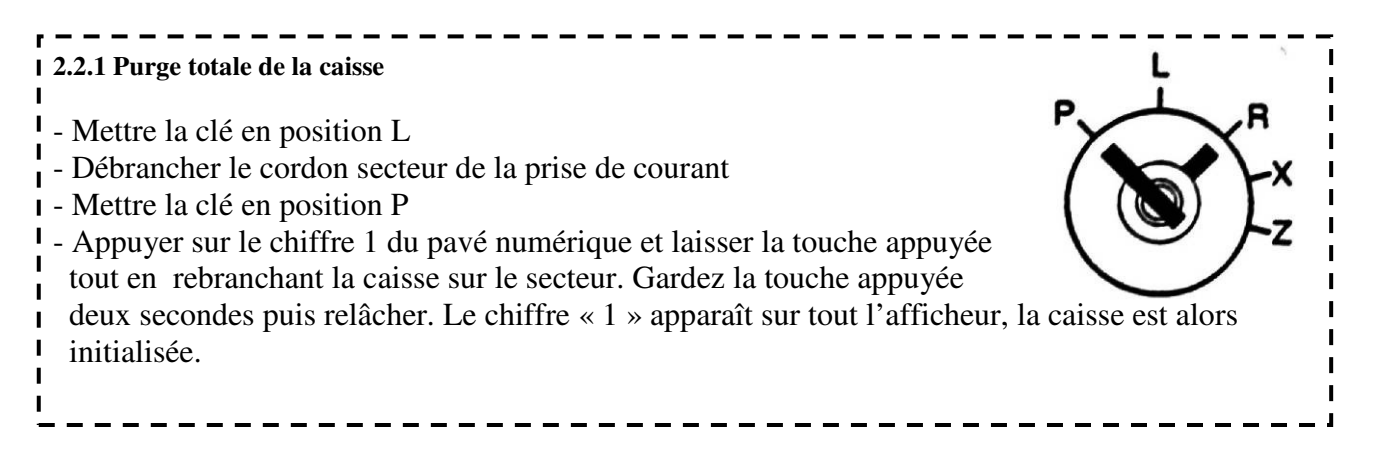

#### 2.2.2 Purge partielle de la caisse

En cas de plantage de la caisse mettre la clé en position P, débranchez la caisse enregistreuse et rebranchez-la au bout de deux secondes. (N'appuyez sur aucunes touches !!!!!)

# 2.3 Mise en place et retrait du rouleau de papier

#### 2.3.1 Précautions :

Afin d'éviter de provoquer des bourrages papier suivre les indications ci-dessous.

- Vérifier que le rouleau de papier tourne dans le sens inverse des aiguilles d'une montre

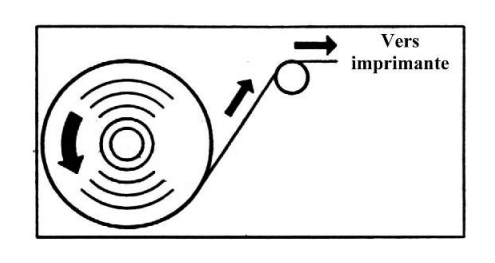

fig. 2

- Vérifier que la fin du papier insérée dans le bloc imprimeur ressemble à la figure n°2 et non pas à la figure n°3

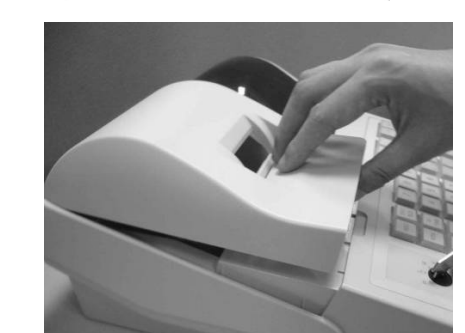

fig. 4

fig. 3

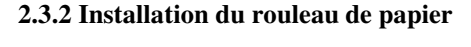

Pour installer un rouleau de papier

- Soyez certain que la clé fonction est en position R
- Retirer le couvercle de protection en le soulevant par l'avant (fig 4).

- Placer le rouleau de papier comme indiqué en figure 5
- Placer le papier comme indiqué en figure 6
- Utiliser la touche « FEED » pour faire avancer le papier
- Faire sortir le papier par le couvercle de l'imprimeur.

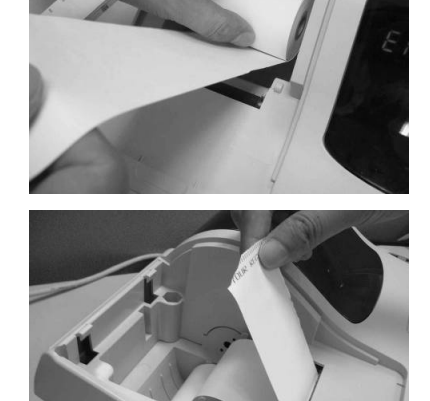

fig. 5

fig. 6

# 2.4 Mise en place et retrait des piles

#### 2.4.1 Mise en place des piles (première mise en service)

La sauvegarde de la mémoire de la caisse se fait par piles. Un jeu de pile est livré avec la machine mais vous devez l'installer. Pour cela ouvrir le capot qui se trouve sous le devant du clavier (1). Puis sortir le support et placez-y les piles (2). Refermer le tout.

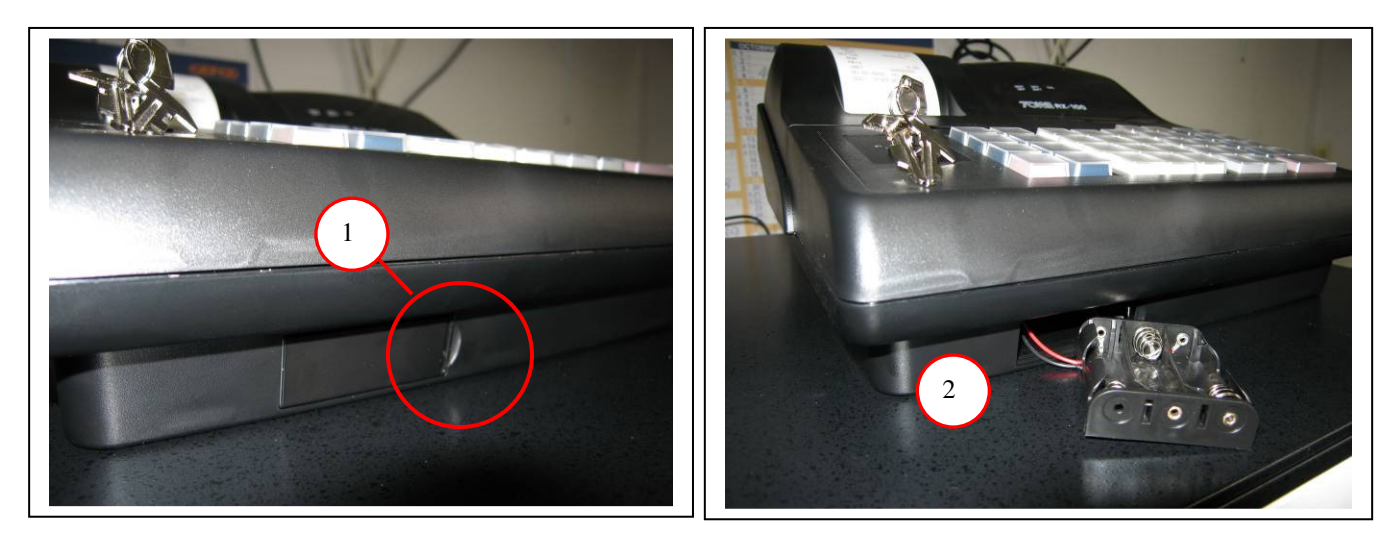

Quand la caisse est allumée si à l'écran vous avez BAT LO c'est que soit les piles ne sont pas insérées dans le bon sens, soit qu'elles sont usées. Si elles sont usées remplacez-les en suivant la procédure ci-dessous.

#### 2.4.2 Remplacement des piles.

Quand vous avez le message BAT LO à l'écran vous devez changer les piles de la caisse. Attention respecter la procédure qui suit faute de quoi vous perdrez la programmation et les ventes mémorisés de votre caisse enregistreuse.

Veillez à ce que la caisse soit allumée. Ouvrir le capot qui se trouve sous le clavier (1), retirer les 3 piles usagées et les remplacer par 3 piles neuves. Refermer le capot des piles.

Si vous faites ces manipulations caisse éteinte vous perdrez la programmation et les ventes mémorisés dans votre caisse enregistreuse.

# **3 PROGRAMMATION**

# 3.1 Conseils avant de commencer

Avant de commencer à utiliser la caisse il est nécessaire de la programmer.

Lors de la première programmation il est nécessaire de faire la purge totale de la caisse (voir section 2.2).

Pour passer en mode programmation il est nécessaire d'utiliser la clé MA en position P. Pour plus d'information sur la serrure fonction voir la section 1.3

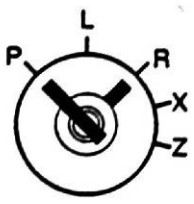

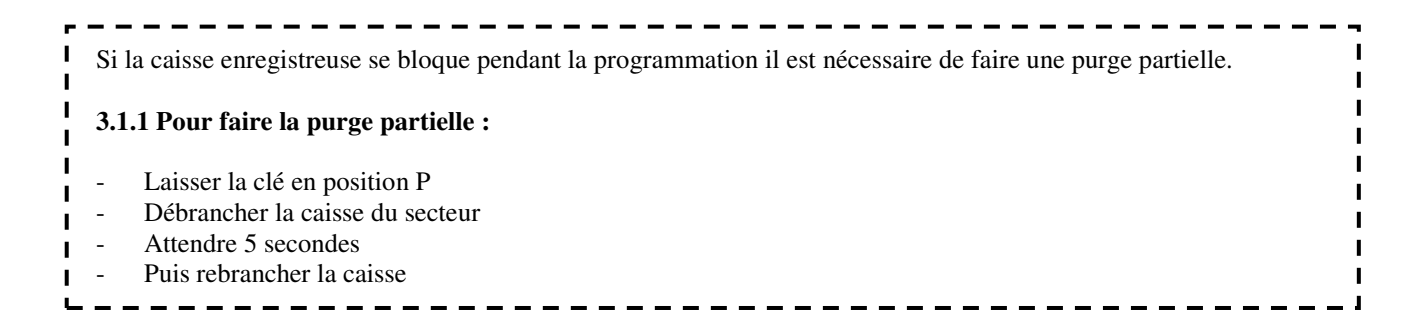

# 3.2 Saisie Alphanumérique

|   | 0 | 1  | 2    | 3 | 4  | 5 | 6 | 7  | 8 | 9  | А        | В | С        | D | Е | F   |
|---|---|----|------|---|----|---|---|----|---|----|----------|---|----------|---|---|-----|
| 0 |   |    | SP   | 0 | @  | Ρ |   | р  | Ç | É  | á        | § | Á        | č | α | Ш   |
| 1 |   |    | _    | 1 | А  | Q | a | q  | ü | æ  | í        | Ë | Í        | č | β | ±   |
| 2 |   | AD | н    | 2 | В  | R | þ | r  | é | Æ  | Ó        | ¥ | Ú        |   | Γ | NI  |
| 3 |   |    | #    | 3 | С  | S | С | S  | â | ô  | ú        | ۵ | Ó        |   | π | ١١٨ |
| 4 |   |    | \$   | 4 | D  | Т | d | t  | ä | Ö  | ñ        | Ã | Δ        | Ð | Σ | ſ   |
| 5 |   |    | %    | 5 | Е  | U | е | u  | à | ò  | Ñ        | Ű | 0        | đ | σ | J   |
| 6 |   |    | &    | 6 | F  | V | f | V  | å | û  | <u>a</u> | Ő | <u>a</u> | Š | μ | ÷   |
| 7 |   |    | 1000 | 7 | G  | W | g | W  | Ç | ù  | ₽        | À | <u>0</u> | š | τ | 8   |
| 8 |   |    | (    | 8 | Н  | Х | h | х  | ê | ÿ  | Ś        | È | ş        | Ž | ф | 0   |
| 9 |   |    | )    | 9 | L. | Y | i | у  | ë | Ö  |          | Ù | Ü        | ž | θ |     |
| Α |   |    | *    |   | J  | Ζ | j | Z  | è | Ü  | ٦        | Ò | Ö        |   | Ω | Ι   |
| В |   |    | +    |   | к  | I | k | {  | ï | ¢  | 1/2      | Â | ü        |   | δ | II  |
| С |   |    | 20   | < | Ĺ  | 1 | 1 | 12 | Î | £  | 1/4      | Ê | Ö        |   | ω | III |
| D |   |    | 343  | = | М  | ] | m | }  | ì | €  | 1        | Î | FE       |   | ø | IV  |
| Е |   |    | 10   | > | Ν  | ٨ | n | ~  | Ä | Pt | «        | Û | Ū        |   | ∈ | V   |
| F |   |    | 1    | ? | 0  | - | 0 |    | А | ſ  | »        | Ô |          |   | n | VI  |

#### 3.2.1 Table de caractère alphanumérique (table ASCII)

AD (code 12) = code pour le double caractère

SP (code 20) = code pour un espace

# Tous les caractères alphanumériques ne peuvent être saisis que par les codes ASCII.

Pour entrer du texte en double caractère vous êtes obligé pour chaque caractère d'ajouter le code 12.

Ex : pour écrire Boisson en simple taille vous entrerez

| В  | 0  | Ι  | S  | S  | 0  | Ν  |
|----|----|----|----|----|----|----|
| 42 | 4F | 49 | 43 | 43 | 4F | 4E |

En double taille vous entrerez

| AD | В  | AD | 0  | AD | Ι  | AD | S  | AD | S  | AD | 0  | AD | Ν  |
|----|----|----|----|----|----|----|----|----|----|----|----|----|----|
| 12 | 42 | 12 | 4F | 12 | 49 | 12 | 43 | 12 | 43 | 12 | 4F | 12 | 4E |

#### 3.3.3 Que peux t'on programmer en Alphanumérique

Le nom des départements Le nom des articles Le nom des vendeurs Les mots de la caisse Le logo texte Le message commercial

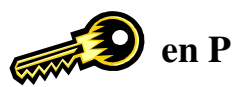

# 3.4 Réglage de la date, de l'heure, du numéro de machine et du numéro de ticket

#### 3.4.1 Réglage de la date

Exemple : 19 Janvier 2007

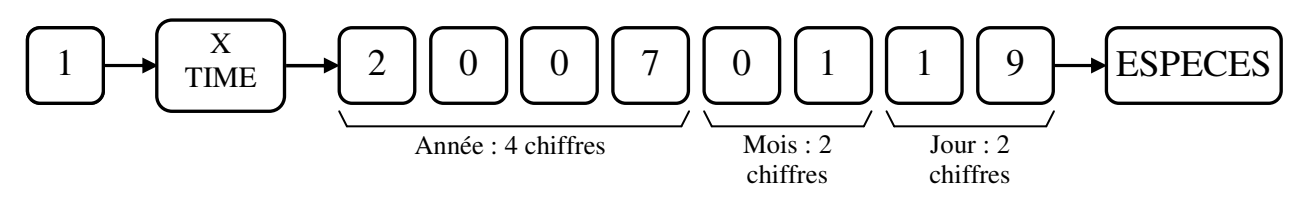

Note : Dans tous les cas il faut entrer la date dans cet ordre.

#### 3.4.2 Réglage de l'heure

Exemple : 15H10

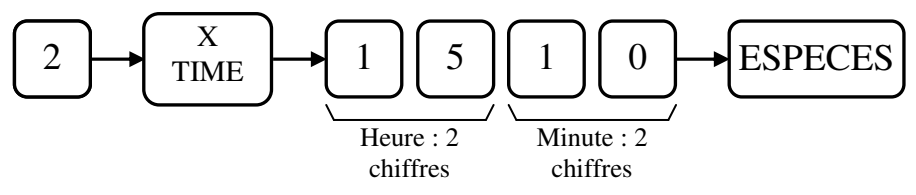

Note : Pour contrôler l'heure mettre la clé en position R et appuyer sur la touche X/TIME

#### 3.4.3 Réglage du numéro de machine

Pour différencier plusieurs caisses dans un magasin on peut donner un numéro de machine sur deux chiffres.

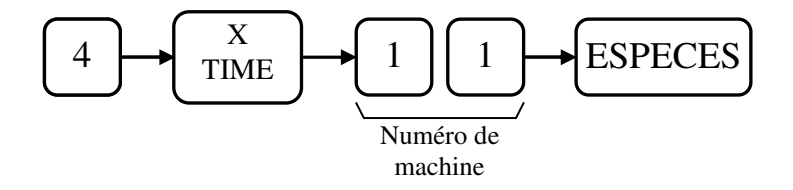

#### 3.4.4 Réglage du numéro de ticket

Pour changer le numéro de départ du ticket faire :

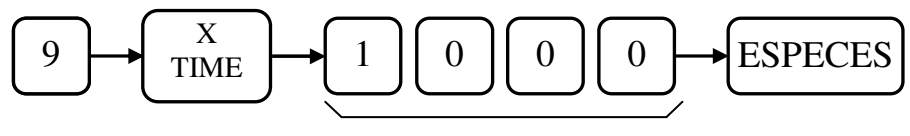

Numéro sur 4 chiffres

# 3.5 Programmation des départements

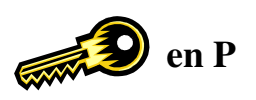

Ce chapitre explique comment programmer les départements. 16 départements peuvent être programmés et utilisés au maximum. Les départements 1 à 8 sont sur le clavier en première page, les départements 9 à 16 sont accessibles en page 2 grâce à la touche **SHIFT** (clé en R uniquement).

#### 3.5.1 Programmation d'un prix et d'un nom

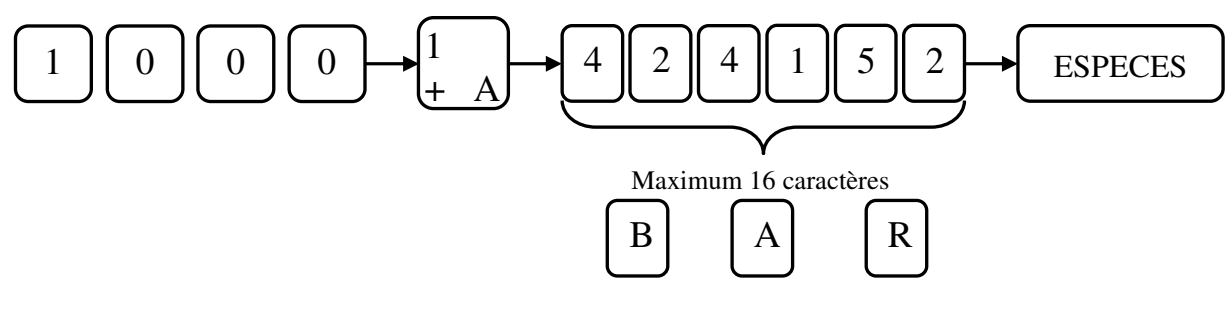

Si vous désirez programmer un département qui n'est pas sur le clavier en page 1 vous devez faire la séquence suivante.

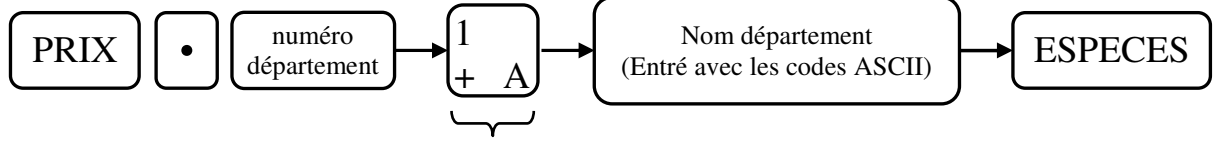

Une touche de département quelconque

#### 3.5.2 Programmation uniquement d'un prix

Exemple : 10€00 dans le département 1

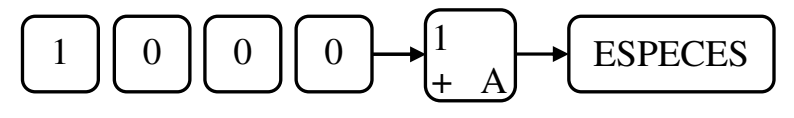

Exemple : 10€00 dans le département 12

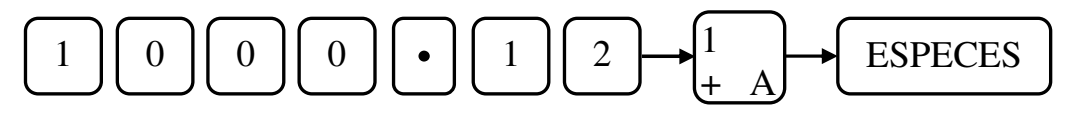

#### 3.5.3 Programmation uniquement d'un nom

Exemple : Mettre BAR dans le département 1.

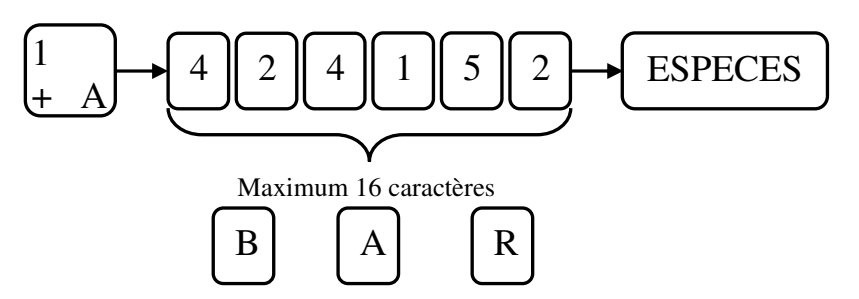

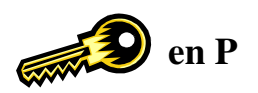

Exemple : Mettre BAR dans le département 12.

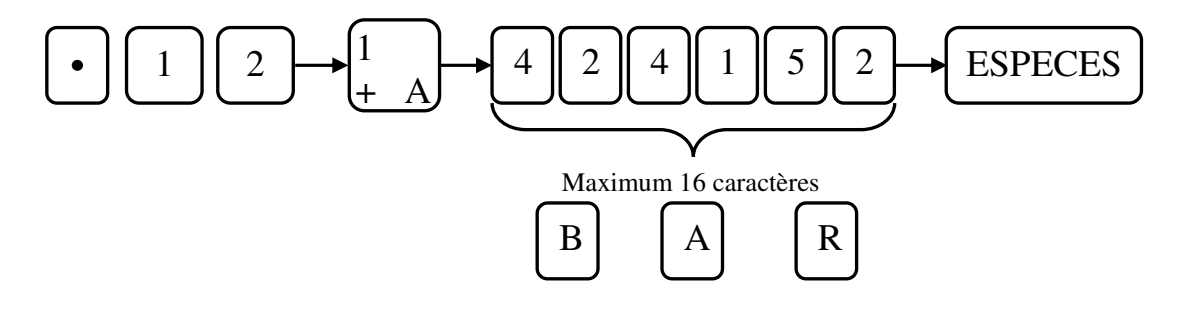

#### 3.5.4 Programmation des instructions des départements

Les instructions sur les départements comportent 4 instructions.

Chaque instruction correspond à une fonction particulière pour les départements.

#### Instruction 1 : (N1)

- Groupe

# Instruction 2 : (N2 – N3)

- Fonction département unique
- Fonction département négatif

#### Instruction 3 : (N4 – N5)

- Fonction montant limite

#### Instruction 4 : (N6 – N7)

- Assigne le département à la TVA 1, 2, 3 ou 4

Pour entrer une instruction sur un département il faut d'abords appuyer sur la touche ENT/RLS puis taper la valeur des 4 instructions souhaitées soit 7 chiffres et enfin appuyer sur la touche du département. Cette opération doit être répétée pour chaque département. L'instruction par défaut pour chaque département est 0000000.

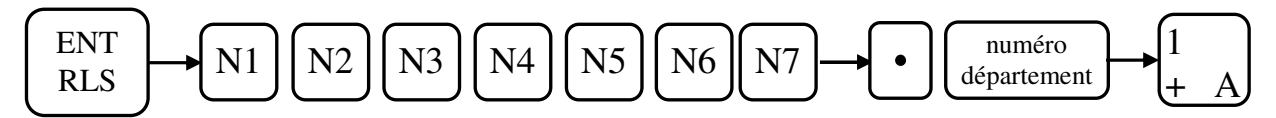

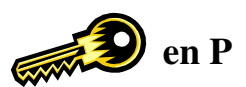

| Instructions | Chiffres | Valeur  | Fonction                                                |  |  |  |  |  |
|--------------|----------|---------|---------------------------------------------------------|--|--|--|--|--|
| 1            | N1       | 0 à 9   | Assignation du département à un des groupes (0 à 9)     |  |  |  |  |  |
|              |          | 01      | Département unique                                      |  |  |  |  |  |
|              |          | 02      | Département négatif                                     |  |  |  |  |  |
|              |          | 03      | Département unique et négatif                           |  |  |  |  |  |
|              |          | 10      | - % non autorisé                                        |  |  |  |  |  |
|              |          | 11      | - % non autorisé et département unique                  |  |  |  |  |  |
|              |          | 12      | - % non autorisé et département négatif                 |  |  |  |  |  |
| 2            | N2 N3    | 13      | - % non autorisé et Département unique et négatif       |  |  |  |  |  |
|              |          | 20      | + % non autorisé                                        |  |  |  |  |  |
|              |          | 21      | + % non autorisé et département unique                  |  |  |  |  |  |
|              |          | 22      | + % non autorisé et département négatif                 |  |  |  |  |  |
|              |          | 23      | + % non autorisé et Département unique et négatif       |  |  |  |  |  |
|              |          | 30      | -% et +% non autorisé                                   |  |  |  |  |  |
|              |          | 33      | -% et +% non autorisé et Département unique et négatif  |  |  |  |  |  |
|              |          | 00 à 69 | Programmation du montant limite                         |  |  |  |  |  |
|              |          |         | 00 pas de limite                                        |  |  |  |  |  |
| 3            | N4 N5    |         | N4 de 1 à 6 limite le nombre de chiffre pour le montant |  |  |  |  |  |
| 5            | 14+145   |         | Si N4 = 4 le montant maxi sera XX.XX (4chiffres)        |  |  |  |  |  |
|              |          |         | N5 de 1 à 9 limite le chiffre le plus grand             |  |  |  |  |  |
|              |          |         | N4N6 = 46 le montant maxi sera 69.99                    |  |  |  |  |  |
|              |          | 00      | Pas de gestion de TVA                                   |  |  |  |  |  |
|              |          | 01      | TVA 1                                                   |  |  |  |  |  |
|              |          | 02      | TVA 2                                                   |  |  |  |  |  |
|              |          | 03      | TVA 1 et TVA 2                                          |  |  |  |  |  |
| 4            | N6N7     | 04      | TVA 3                                                   |  |  |  |  |  |
| -            | 110117   | 05      | TVA 1 et TVA 3                                          |  |  |  |  |  |
|              |          | 06      | TVA 2 et TVA 3                                          |  |  |  |  |  |
|              |          | 07      | TVA 1, TVA 2 et TVA 3                                   |  |  |  |  |  |
|              |          | 10      | TVA 4                                                   |  |  |  |  |  |
|              |          | 17      | TVA 1, TVA 2, TVA 3 et TVA 4                            |  |  |  |  |  |

# **3.6 Programmation des articles.**

En plus des départements la caisse est capable d'utiliser des articles. Un article doit être rattaché à un département et doit posséder un prix. Un maximum de 200 articles peut être entré dans la caisse enregistreuse. Lors de l'utilisation d'un article le prix pré programmé est automatiquement rappelé.

#### 3.6.1 Programmation du prix et du nom

Exemple programmation : d'un article N°11 CAFE à 6€00 sur le département 1

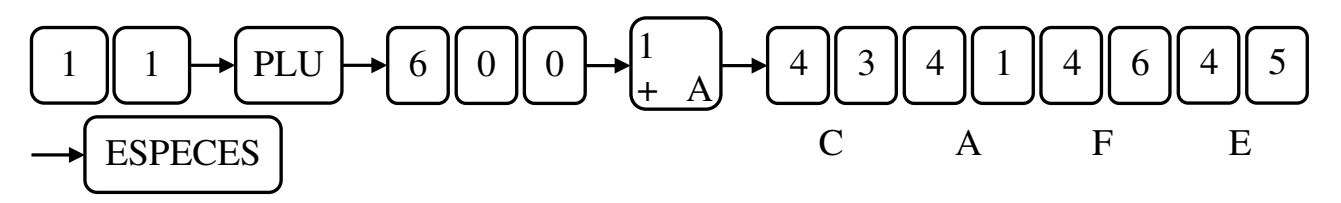

Note : En appuyant sur la touche **ESPECES** la caisse passe par défaut à la programmation de l'article suivant, ici le 12.

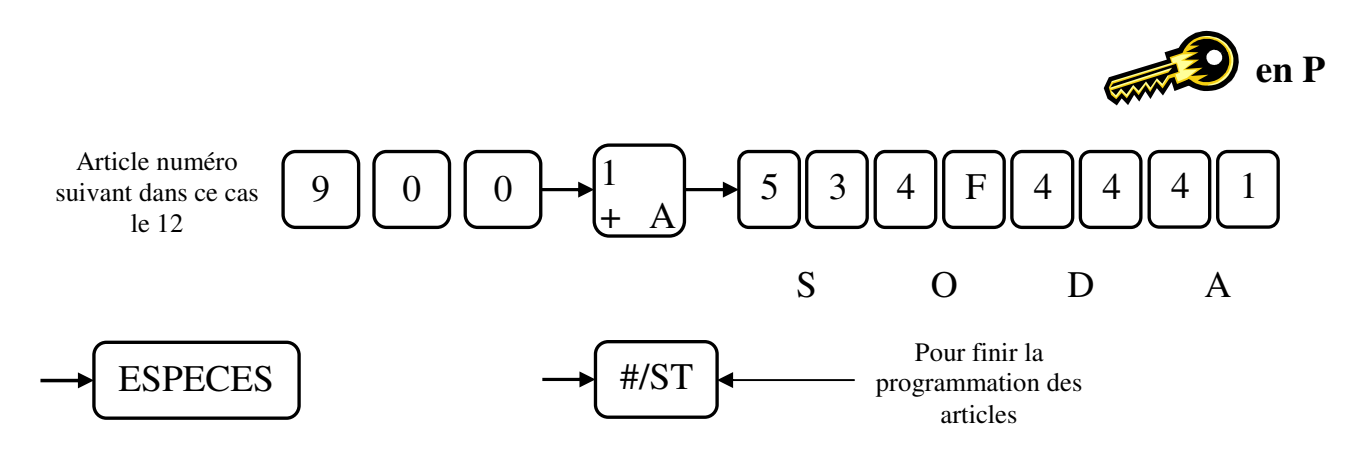

**INFORMATION** :

Si vous désirez programmer un article dont le département n'est pas sur le clavier de programmation il faut faire la séquence suivante.

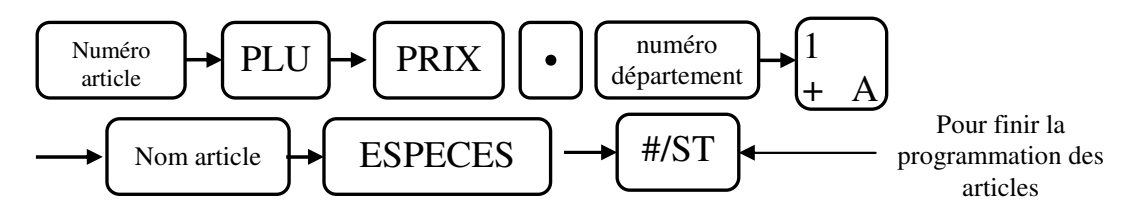

#### 3.6.2 Programmation du nom uniquement

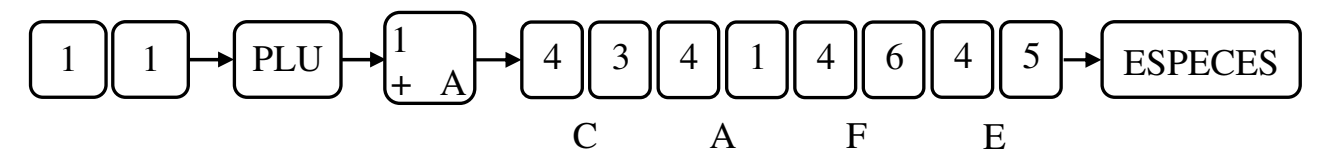

Appuyez sur #/ST pour finir la programmation des articles.

Si le département n'est pas sur la page 1 faire :

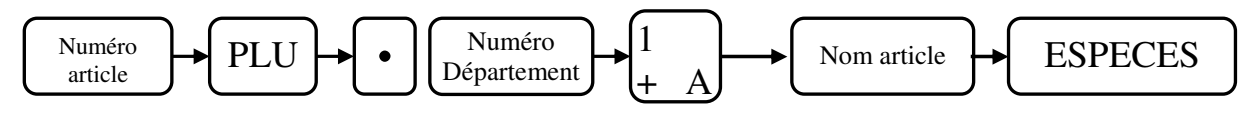

Appuyez sur **#/ST** pour finir la programmation des articles.

#### 3.6.3 Programmation du prix uniquement

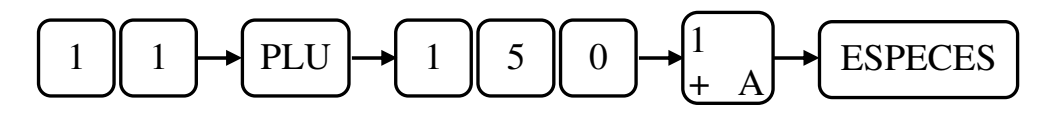

Appuyez sur **#/ST** pour finir la programmation des articles.

Si le département n'est pas sur la page 1 faire :

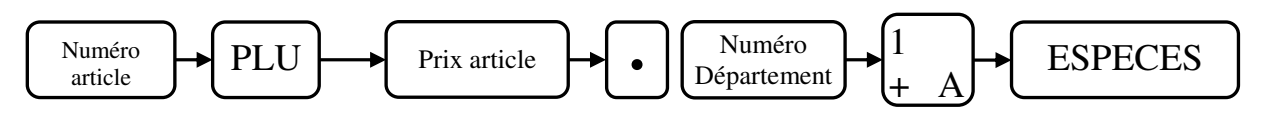

Appuyez sur **#/ST** pour finir la programmation des articles.

#### 3.6.4 Effacement d'un article

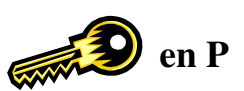

Pour effacer un article faire :

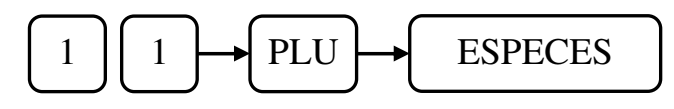

#### 3.7 Programmation de la TVA

Il est possible de programmer 4 taux de TVA.

Pour programmer la caisse correctement avec la TVA il est nécessaire de faire 4 étapes de programmation

- 1) Programmation du taux de TVA
- 2) Programmation du système de TVA (TTC ou HT)
- 3) Affectation des TVA aux départements (voir section 3.5)
- 4) Programmation des instructions générales pour l'impression de la TVA (voir section 3.9)

#### <u>! ! ! ! Ces 4 étapes doivent être faites pour que la caisse fonctionne correctement avec la TVA ! ! !</u>

#### 3.7.1 Programmation du taux de TVA

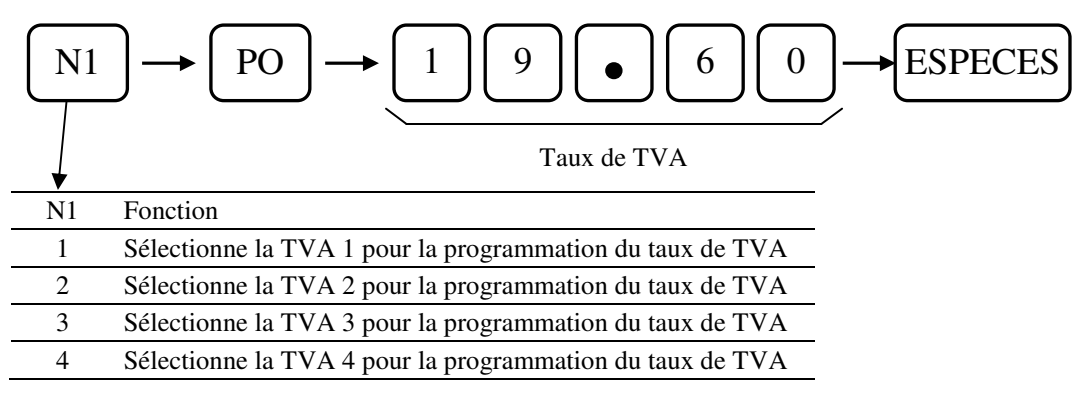

Donc pour la TVA 1 on fera 1 PO taux **ESPECES** Donc pour la TVA 2 on fera 2 PO taux **ESPECES** Donc pour la TVA 3 on fera **ESPECES** 3 PO taux Donc pour la TVA 4 on fera PO **ESPECES** 4 taux

#### 3.7.2 Programmation du système de TVA

Il existe 2 systèmes de fonctionnement pour la TVA

Ajout de TVA : Dans ce mode les prix dans la caisse sont considérés comme du Hors TVA.
 TTC dont TVA : Dans ce mode les prix dans la caisse sont considérés comme du TTC. La caisse calcule alors le montant de la TVA. C'est le mode le plus utilisé.

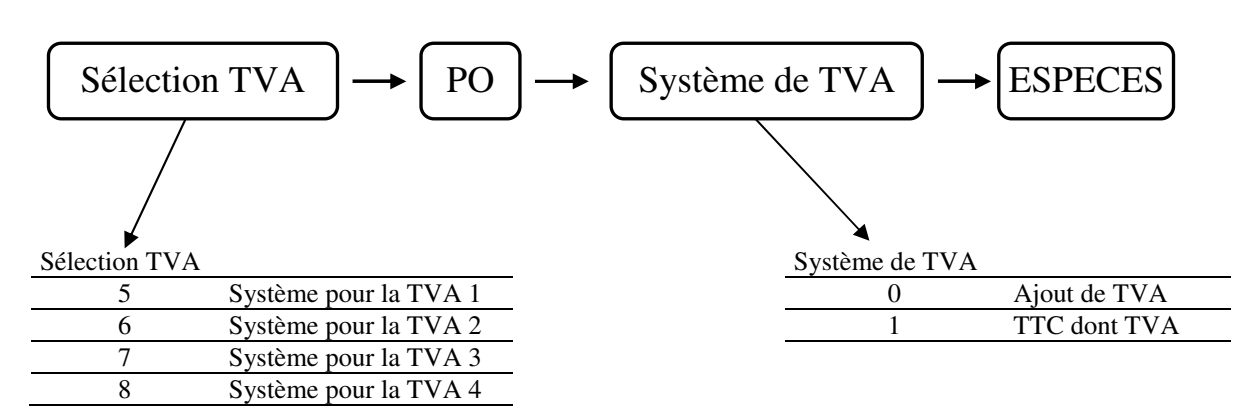

# Attention :

Lors de l'utilisation des TVA avec les remises il est impératif de programmer les instructions des remises. (Voir pages suivantes)

Donc pour la TVA 1 on fera 5 PO 1 **ESPECES** Donc pour la TVA 2 on fera PO **ESPECES** 6 1 Donc pour la TVA 3 on fera 7 PO 1 **ESPECES** Donc pour la TVA 4 on fera 8 PO 1 **ESPECES** 

#### 3.7.3 Affectation de la TVA sur les départements

Voir dans le chapitre de programmation des départements comment programmer les instructions pour affecter les TVA.

#### 3.7.4 Modification instruction pour imprimer la TVA

Mettre l'instruction 5 à la valeur suivante 111101.

#### 5 **RA** 111101 **ESPECES**

Modifier les mots 3 à 6 en par défaut c'est TTC-1, TTC-2, TTC-3, TTC-4 avec l'instruction 5 comme indiqué ci-dessus il faut remplacer les TTC en HT.

| Ancien mot | Manipulation                 | Nouveau mot |
|------------|------------------------------|-------------|
| TTC-1      | 29 PO 48 54 2D 31 ESPECES    | HT-1        |
| TTC-2      | 30 PO 48 54 2D 32 ESPECES    | HT-2        |
| TTC-3      | 31 PO 48 54 2D 33 ESPECES    | HT-3        |
| TTC-4      | 32 PO 48 54 2D 34 ESPECES    | HT-4        |
| HT-1       | 29 PO 54 54 43 2D 31 ESPECES | TTC-1       |
| HT-2       | 30 PO 54 54 43 2D 32 ESPECES | TTC-2       |

# **3.8 Programmation des touches de remise et de rabais**

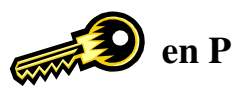

#### 3.8.1 Programmation de la touche de rabais [-]

La touche [-] est utilisée pour faire un rabais d'un certain montant. Vous pouvez pré définir un montant de rabais ou entrer ce montant en cours de vente. Il est possible aussi de programmer une instruction pour la touche de rabais.

Programmation du montant de rabais

Programmation du rabais [-] à 10€00

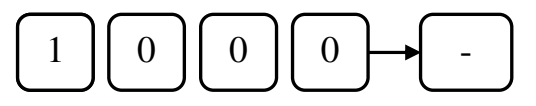

Programmation de l'instruction du rabais [-]

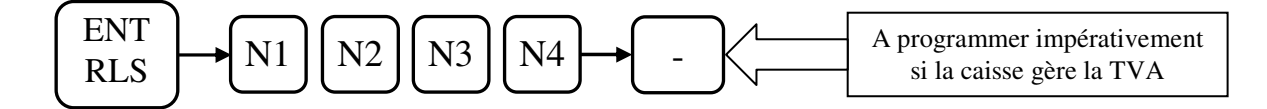

| Chiffre | Valeur | Fonction                                                                                                    |
|---------|--------|----------------------------------------------------------------------------------------------------|
| N1      | 0 à 6  | Limite le nombre de chiffres entré pour la limite $(0 = 7 \text{ chiffres et } 1 \text{ à } 6 \text{ pour } 1 \text{ à } 6 \text{ chiffres})$ |
| N2      | 0 à 9  | Pour le premier chiffre défini sa valeur maximale                                                                                             |
|         | 00     | Pas de gestion de TVA                                                                                                    |
|         | 01     | TVA 1                                                                                                    |
|         | 02     | TVA 2                                                                                                    |
|         | 03     | TVA 1 et TVA 2                                                                                                    |
| N12 N14 | 04     | TVA 3                                                                                                    |
| IND IN4 | 05     | TVA 1 et TVA 3                                                                                                    |
|         | 06     | TVA 2 et TVA 3                                                                                                    |
|         | 07     | TVA 1, TVA 2 et TVA 3                                                                                                    |
|         | 10     | TVA 4                                                                                                    |
|         | 17     | TVA 1, TVA 2, TVA 3 et TVA 4                                                                                                    |

#### 3.8.2 Programmation des touches [+%], et [-%]

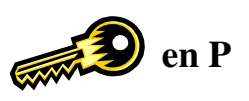

La touche [+%], est utilisée pour faire une majoration en pourcentage. La touche [-%], est utilisée pour faire une remise en pourcentage.

Pour chaque touche il est possible de pré programmer un taux et de paramétrer une instruction.

Programmation du pourcentage touche [+%] exemple : 10.00 %

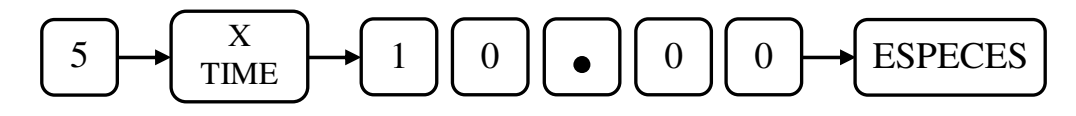

Programmation du pourcentage touche [-%] exemple 3.50 %

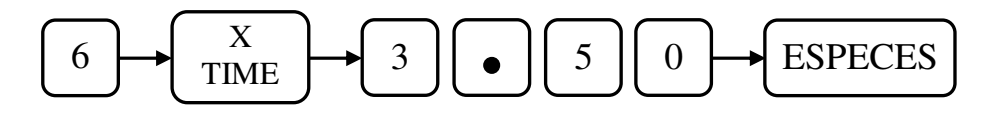

Programmation instruction des touches [+%] et [-%]

Attention : A programmer impérativement si la caisse gère la TVA.

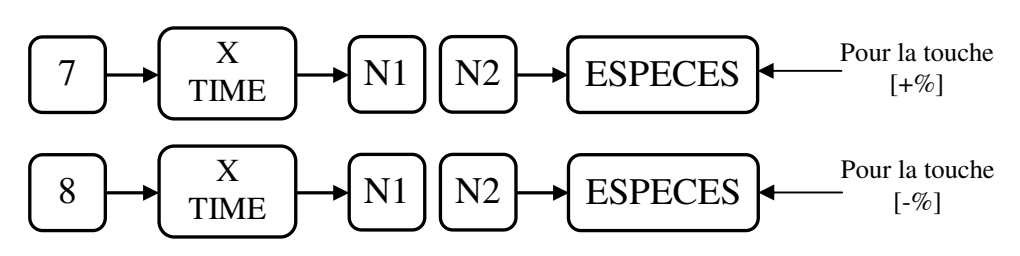

| Chiffre | Valeur | Fonction                     |
|---------|--------|------------------------------|
|         | 00     | Pas de gestion de TVA        |
|         | 01     | TVA 1                        |
|         | 02     | TVA 2                        |
|         | 03     | TVA 1 et TVA 2               |
| N1 NO   | 04     | TVA 3                        |
| INT INZ | 05     | TVA 1 et TVA 3               |
|         | 06     | TVA 2 et TVA 3               |
|         | 07     | TVA 1, TVA 2 et TVA 3        |
|         | 10     | TVA 4                        |
|         | 17     | TVA 1, TVA 2, TVA 3 et TVA 4 |

# 3.9 Instructions générales

# 3.9.1 Instructions de base et conseillés

| Numéro<br>instruction | Valeur par<br>défaut | Valeur conseillée    | Remarque                                                                                                    |
|-----------------------|----------------------|----------------------|----------------------------------------------------------------------------------------------------|
| 01                    | 01000010             | 01000010             | Fonctionnement en ticket client                                                                                                    |
| 02                    | 005                  | 005                  |                                                                                                    |
| 03                    | 00100001             | 00100001             |                                                                                                    |
| 04                    | 1000000              | 10001000             | Raz numéro consécutif après un Z                                                                                                    |
| 05                    | 00000101             | 00111101             | Impression HT et TVA en détail sur ticket<br>Dans cette configuration changez les mots 3 à 6<br>3 TTC-1 HT-1<br>4 TTC-2 HT-2<br>5 TTC-3 HT-3<br>6 TTC-4 HT-4 |
| 06                    | 00100000             | 10000000<br>10100000 | Format date à la française + impression condensée<br>Format date à la française + impression normale                                                         |
| 07                    | 00000000             | 00000000             |                                                                                                    |
| 08                    | 000                  | 000                  |                                                                                                    |
| 09                    | 000                  | 000                  |                                                                                                    |
| 10                    | 00001000             | 11110000             |                                                                                                    |

#### Instruction n°1 : Ticket ON/OFF, Ticket client / Journal, Contrainte vendeur,

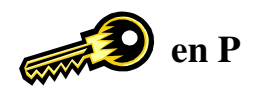

Séquence

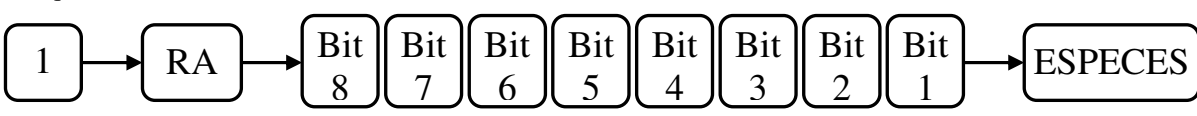

| Bit    | Valeur | Fonction                                                                      |
|--------|--------|-------------------------------------------------------------------------------|
| 0      | 0      | Utilisation touche ID ON/OFF pour activer/désactiver impression ticket client |
| 0      | 1      | Le ticket client est toujours activé                                          |
| 7      | 0      | Utilisation de l'imprimante en bande de contrôle                              |
| /      | 1      | Utilisation de l'imprimante en ticket client                                  |
| 6      | 0      | Toujours à 0 / Non utilisé                                                    |
| 5      | 0      | Toujours à 0 / Non utilisé                                                    |
| 4      | 0      | Reste sur le dernier vendeur après fin de ticket                              |
| 4      | 1      | Contrainte de recomposer un vendeur après fin de ticket                       |
| 2      | 0      | Reste sur le dernier vendeur après changement de position clé fonction        |
| 5      | 1      | Contrainte de recomposer un vendeur après chaque position de clé              |
|        | 00     | 0                                                                             |
| 2 at 1 | 01     | 0.0                                                                           |
| 2 et 1 | 10     | 0.00                                                                          |
|        | 11     | 0.000                                                                         |

# Valeur conseillée en ticket client :01000010Valeur conseillée en journal :00000010

#### Instruction n°2 : Arrondi

Séquence

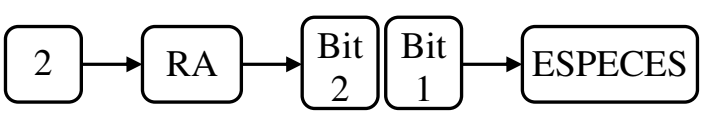

| Bit | Valeur | Fonction                                                      |  |  |  |  |  |  |  |
|-----|--------|---------------------------------------------------------------|--|--|--|--|--|--|--|
| 2   | 0      | L'arrondi est calculé sur le dernier chiffre après la virgule |  |  |  |  |  |  |  |
| 2   | 1      | L'arrondi est calculé sur premier chiffre après la virgule    |  |  |  |  |  |  |  |
|     | 0      | De 0.1 à 0.9 arrondis à 0.0                                   |  |  |  |  |  |  |  |
| 1   | 5      | De 0.1 à 0.4 arrondis à 0.0                                   |  |  |  |  |  |  |  |
| 1   | 5      | De 0.5 à 0.9 arrondis à 1.0                                   |  |  |  |  |  |  |  |
|     | 9      | De 0.1 à 0.9 arrondis à 1.0                                   |  |  |  |  |  |  |  |

Valeur conseillée : 05

#### Instruction n°3 : Remise, Rendu monnaie, Rapport horaire, Total Dept, Vendeur croisé, NRGT brut ou net

Séquence

| $3 \rightarrow RA$ | Bit | Bit                               | Bit                            | Bit | Bit                 | Bit         | Bit                 | Bit                 | ESPECES    |
|--------------------|-----|-----------------------------------|--------------------------------|-----|---------------------|-------------|---------------------|---------------------|------------|
|                    |     | $\begin{bmatrix} 7 \end{bmatrix}$ | $\left\lfloor 6 \right\rfloor$ | 5   | $\lfloor 4 \rfloor$ | $\boxed{3}$ | $\lfloor 2 \rfloor$ | $\lfloor 1 \rfloor$ | - ESI ECES |

| Bit | Valeur | Fonction                                                                            |
|-----|--------|-------------------------------------------------------------------------------------|
| 8   | 0      | Toujours à 0 / Non utilisé                                                          |
| 7   | 0      | Imprime le montant soumis à remise après un Sous-Total sur utilisation d'une remise |
| /   | 1      | N'imprime pas le montant soumis à remise                                            |
| 6   | 0      | Rendu monnaie impossible                                                            |
| 0   | 1      | Rendu monnaie possible                                                              |
| 5   | 0      | Imprime le nombre ventes sur le rapport horaire                                     |
| 5   | 1      | Imprime les quantités vendues sur le rapport horaire                                |
| 4   | 0      | Le total département est brut il ne tient pas compte des rabais [-]                 |
| 4   | 1      | Le total département est net il tient compte des rabais [-]                         |
| 2   | 0      | Le total département est brut il ne tient pas compte des remises [-%]               |
| 5   | 1      | Le total département est net il tient compte des remises [-%]                       |
| 2   | 0      | Le NRGT est calculé sur le Net                                                      |
| 2   | 1      | Le NRGT est calculé sur le Brut                                                     |
| 1   | 0      | Changement de vendeur en cours de vente impossible                                  |
|     | 1      | Changement de vendeur en cours de vente possible                                    |

#### Valeur conseillée : 00100001

#### Instruction n°4 : Clavier, Page département, numéro consécutif, date/heure, message commercial

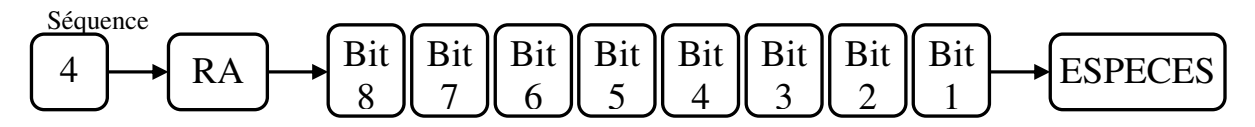

| Bit | Valeur | Fonction                                                                    |
|-----|--------|-----------------------------------------------------------------------------|
| 0   | 0      | Clavier de vente non modifiable                                             |
| 0   | 1      | Clavier de vente modifiable                                                 |
| 7   | 0      | Quand le ticket client est OFF, Rappel ticket impossible                    |
| /   | 1      | Rappel ticket possible par touche TTL                                       |
| 6   | 0      | Remise à zéro page département après fin de ticket                          |
| 0   | 1      | Reste sur la dernière page utilisée en fin de ticket                        |
| 5   | 0      | Remise à zéro page département après chaque ventilation de département      |
| 5   | 1      | Reste sur la dernière page utilisée après chaque ventilation de département |
| 4   | 0      | Pas de remise à zéro du numéro consécutif après un Z                        |
| 4   | 1      | Remise à zéro du numéro consécutif après un Z                               |
| 2   | 0      | Impression du rapport général une fois                                      |
| 3   | 1      | Impression en double du rapport général                                     |
| 2   | 0      | Impression de la date et de l'heure en bas sur les tickets/rapports         |
| 2   | 1      | Impression de la date et de l'heure en haut sur les tickets/rapports        |
| 1   | 0      | Impression du message commercial en haut sur les tickets/rapports           |
| 1   | 1      | Impression du message commercial en bas sur les tickets/rapports            |

# Valeur conseillée : 11001000 avec Rappel ticket

#### Instruction n°5 : Remise, Rendu monnaie, Rapport horaire, Total Dept, Vendeur croisé TVA, journal

Séquence

| Bit | Bit                 | Bit | Bit                 | Bit                            | Bit                 | Bit                 | Bit                 | ESPECES    |
|-----|---------------------|-----|---------------------|--------------------------------|---------------------|---------------------|---------------------|------------|
|     | $\lfloor 7 \rfloor$ | 6   | $\lfloor 5 \rfloor$ | $\left\lfloor 4 \right\rfloor$ | $\lfloor 3 \rfloor$ | $\lfloor 2 \rfloor$ | $\lfloor 1 \rfloor$ | - ESI ECES |

| Bit | Valeur | Fonction                                                                                              |  |  |  |
|-----|--------|----------------------------------------------------------------------------------------------------|--|--|--|
| 0   | 0      | Le journal est en mode cyclique, si le journal est plein les données les plus anciennes sont écrasées |  |  |  |
| 0   | 1      | Quand le journal électronique est plein on doit l'imprimer                                            |  |  |  |
| 7   | 0      | Montant ou quantité peuvent être négatifs                                                             |  |  |  |
| /   | 1      | Montant ou quantité ne peuvent pas être négatifs                                                      |  |  |  |
| 6   | 0      | Le taux de TVA n'est pas imprimé sur le ticket                                                        |  |  |  |
|     | 1      | Le taux de TVA est imprimé sur le ticket                                                              |  |  |  |
| 5   | 0      | Les symboles TVA +% et -% sont imprimés sur le ticket                                                 |  |  |  |
|     | 1      | Les symboles TVA +% et -% ne sont pas imprimés sur le ticket                                          |  |  |  |
| 4   | 0      | Les montants Hors taxes ne sont pas imprimés sur le ticket                                            |  |  |  |
| 4   | 1      | Les montants Hors taxes sont imprimés sur le ticket                                                   |  |  |  |
| 2   | 0      | Imprime le total des différentes TVA sur le ticket                                                    |  |  |  |
| 3   | 1      | Imprime le détail des TVA sur le ticket                                                               |  |  |  |
| 2   | 0      | Toujours à 0 / Non utilisé                                                                            |  |  |  |
|     | 0      | Les mots 3 à 6 (TTC-1 à TTC-4) correspondent à un montant TTC                                         |  |  |  |
| 1   | 1      | Les mots 3 à 6 (TTC-1 à TTC-4) correspondent à un montant Hors TVA dans ce cas changez les            |  |  |  |
|     |        | mots 3 à 6 en HT-1 à HT-4                                                                             |  |  |  |

# Valeur conseillée : 00111100

#### Instruction n°6 : Date, heure, numéro ticket, compteur article, logo

Séquence

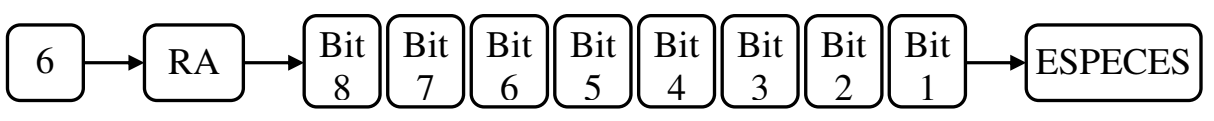

| Bit    | Valeur   | Fonction                                                                            |
|--------|----------|-------------------------------------------------------------------------------------|
|        | 00 et 11 | Année – Mois – Jour                                                                 |
| 8 et 7 | 01       | Mois – Jour – Année                                                                 |
|        | 10       | Jour – Mois – Année                                                                 |
| 6      | 0        | Impression en mode condensé sur ticket client, rapport, et listing de programmation |
| 0      | 1        | Impression en mode normal sur ticket client, rapport, et listing de programmation   |
| 5      | 0        | Impression compteur nombre de produit vendu sur ticket                              |
| 3      | 1        | Pas d'impression compteur nombre de produit vendu sur ticket                        |
| 4      | 0        | Impression du logo sur ticket client et rapport                                     |
|        | 1        | Pas d'impression du logo sur ticket client et rapport                               |
| 3      | 0        | Impression de la date sur ticket et rapport                                         |
|        | 1        | Pas d'impression de la date sur ticket et rapport                                   |
| 2      | 0        | Impression de l'heure sur ticket et rapport                                         |
|        | 1        | Pas d'impression de l'heure sur ticket et rapport                                   |
| 1      | 0        | Impression du numéro de ticket sur ticket et rapport                                |
| 1      | 1        | Pas d'impression du numéro de ticket sur ticket et rapport                          |

# Valeur conseillée : 10000000

#### Instruction n°7 : Impression condensée, journal électronique, Annulation, Retour, Nrgt

Séquence

| $( ) \rightarrow RA \rightarrow 8 \ 7 \ 6 \ 5 \ 4 \ 3 \ 2 \ 1 \rightarrow ESPECE$ | 7 | → RA — | $\bullet$ Bit 8 | Bit 7 | Bit 6 | Bit 5 | $\begin{bmatrix} Bit \\ 4 \end{bmatrix}$ | $\begin{bmatrix} Bit \\ 3 \end{bmatrix}$ | $\begin{bmatrix} Bit \\ 2 \end{bmatrix}$ | Bit 1 | ESPECE |
|-----------------------------------------------------------------------------------|---|--------|-----------------|-------|-------|-------|------------------------------------------|------------------------------------------|------------------------------------------|-------|--------|
|-----------------------------------------------------------------------------------|---|--------|-----------------|-------|-------|-------|------------------------------------------|------------------------------------------|------------------------------------------|-------|--------|

| Bit | Valeur | Fonction                                                                                        |
|-----|--------|-------------------------------------------------------------------------------------------------|
|     | 0      | Le type d'impression (condensé ou normale) suit l'instruction 6 bit 6                           |
| 8   | 1      | Si l'impression est en mode condensé (Instruction 6 bit 6=0) les rapports sont imprimés en mode |
|     |        | normal                                                                                          |
| 7   | 0      | Impression du journal électronique à la suite du rapport général                                |
|     | 1      | N'imprime pas le journal électronique à la suite du rapport général                             |
| 6   | 0      | Toujours à 0 / Non utilisé                                                                      |
| 5   | 0      | Impression des annulations et des retours dans les rapports vendeurs                            |
|     | 1      | N'imprime pas les annulations et les retours dans les rapports vendeurs                         |
| 4   | 0      | Impression des annulations, des retours, et des ventes en Net                                   |
|     | 1      | Pas d'impression des annulations, des retours, et des ventes en Net (en Brut)                   |
| 2   | 0      | Pas de mot de passe requis pour les fonctions Retour, Annulation, Annule Ligne                  |
| 3   | 1      | Mot de passe requis pour les fonctions Retour, Annulation, Annule Ligne                         |
| 2   | 0      | Pas de rendu monnaie sur CB                                                                     |
|     | 1      | Rendu monnaie CB possible (bug d'impression ticket client sur version 2.0 2427 090218)          |
| 1   | 0      | Impression du NRGT sur les rapports                                                             |
| 1   | 1      | Pas d'impression du NRGT sur les rapports                                                       |

# Valeur conseillée : 00000000 01011001 (fonctionnement sans journal)

#### Instruction n°8 : Non utilisé

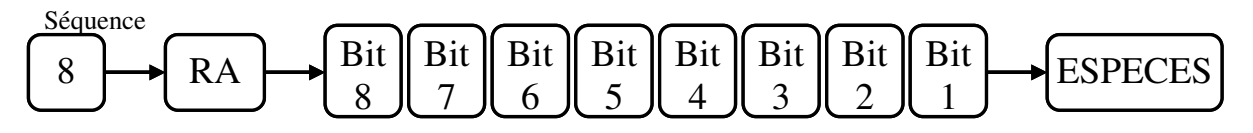

| Bit | Valeur | Fonction                   |
|-----|--------|----------------------------|
| 8à1 | 0      | Toujours à 0 / Non utilisé |

#### Valeur conseillée : 0

#### Instruction n°9 : Non utilisé

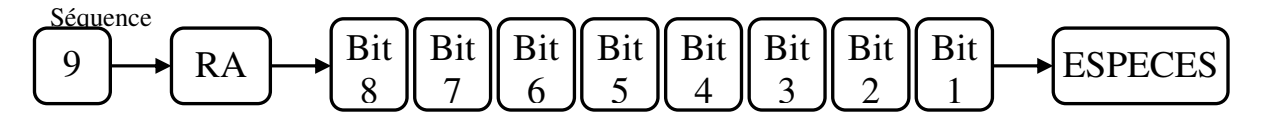

| Bit | Valeur | Fonction                   |
|-----|--------|----------------------------|
| 8à1 | 0      | Toujours à 0 / Non utilisé |

# Valeur conseillée : 0
#### Instruction n°10 : Méthode d'arrondi

Séquence

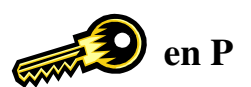

| $10 \rightarrow RA \rightarrow$ | Bit | Bit | Bit                            | Bit | Bit   | Bit                               | Bit   | Bit                 | ESPECES |
|---------------------------------|-----|-----|--------------------------------|-----|-------|-----------------------------------|-------|---------------------|---------|
|                                 | 8   | l7J | $\left\lfloor 6 \right\rfloor$ | [5] | l 4 J | $\begin{bmatrix} 3 \end{bmatrix}$ | l 2 J | $\lfloor 1 \rfloor$ |         |

| Bit | Valeur                       | Fonction                                                      |  |  |  |
|-----|------------------------------|---------------------------------------------------------------|--|--|--|
| 0   | 0                            | Arrondi lors de l'utilisation de la touche Total              |  |  |  |
| 0   | 1                            | Pas d'arrondi lors de l'utilisation de la touche Total        |  |  |  |
| 7   | 0                            | Arrondi au moment du paiement par Crédit ou CB                |  |  |  |
| /   | 1                            | Pas d'arrondi au moment du paiement par Crédit ou CB          |  |  |  |
| 6   | 0                            | Arrondi au moment du paiement par Chèque                      |  |  |  |
| 0   | 1                            | Pas d'arrondi au moment du paiement par Chèque                |  |  |  |
| 5   | 0                            | Arrondi au moment du paiement par Espèces                     |  |  |  |
| 5   | 1                            | Pas d'arrondi au moment du paiement par Espèces               |  |  |  |
| 4   | 0                            | Toujours à 0 / Non utilisé                                    |  |  |  |
| 2   | 0                            | Pas d'impression des montants arrondis                        |  |  |  |
| 3   | 1                            | Impression des montants arrondis                              |  |  |  |
| 2   | 0                            | Pas de contrainte d'entrer le montant des Espèces encaissées. |  |  |  |
| 2   | 1                            | Contrainte d'entrer le montant des Espèces encaissées.        |  |  |  |
| 1   | 0 Toujours à 0 / Non utilisé |                                                               |  |  |  |

## Valeur conseillée : 11110000

## 3.10 Fonction ticket ON/OFF

Sur la caisse il n'existe pas de touche particulière pour arrêter ou mettre en marche le ticket. C'est la touche ID (vendeur) qui remplie cette fonction.

Pour désactiver le ticket appuyer sur la touche ID sans taper de chiffre avant, le ticket est désactivé dans ce cas un point apparait sur l'afficheur de gauche.

Pour activer le ticket appuyer sur la touche ID sans taper de chiffre avant, le ticket est activé dans ce cas le point disparait sur l'afficheur de gauche.

## 3.11 RAZ des numéros de rapport et du NRGT

#### 3.11.1 Raz des numéros de rapports

Il est possible de programmer le numéro de départ de chaque rapport.

Une fois programmé le numéro de rapport est automatiquement incrémenté.

Séquence de programmation

Mettre la clé en position P et faire :

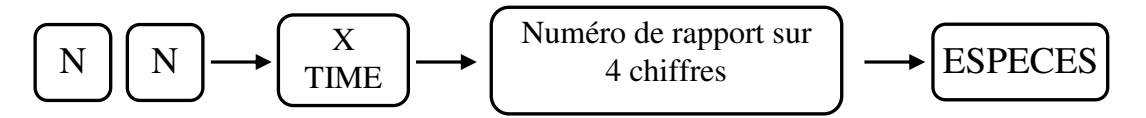

| NN | Fonction                            |  |
|----|-------------------------------------|--|
| 12 | Numéro de départ pour le rapport X1 |  |
| 13 | Numéro de départ pour le rapport X2 |  |
| 14 | Numéro de départ pour le rapport Z1 |  |
|    |                                     |  |

#### Numéro de départ pour le rapport Z2

## 3.11.2 RAZ du NRGT

15

Vous pouvez entrer le grand total dans la caisse dans le cas ou la caisse a été initialisée par erreur ou pour cause de problème technique. Une fois entré le grand total s'incrémentera automatiquement en fonction des ventes.

Séquence de programmation

#### Mettre la clé en position Z et faire :

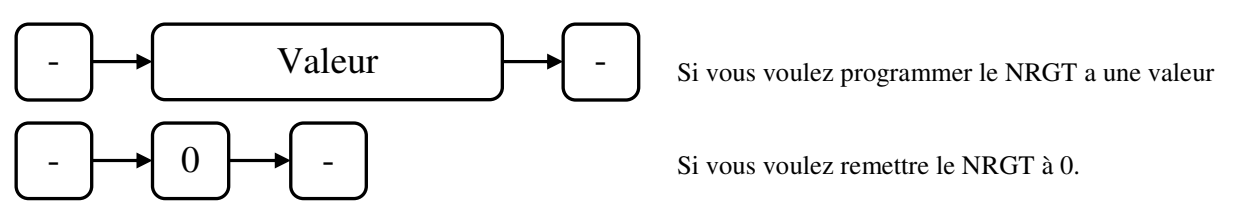

#### 3.11.3 RAZ des rapports

Vous pouvez effacer en l'ensemble des rapport ne une manipulation.

Mettre la clé en Z faire 36103610 [CANCEL] (Annulation ticket)

Tous les rapports seront remis à zéro, par contre les numéros de rapport, le NRGT, et le journal électronique ne sont pas remis à zéro.

#### 3.11.4 RAZ du journal électronique sans impression

Vous pouvez effacer en l'ensemble du journal sans impression en faisant la manipulation suivante.

Mettre la clé en Z faire 555 [ESPECES]

le journal électronique est remis à zéro.

# 3.12 Programmation des mots de passes

## 3.12.1 Programmation des mots de passe et des noms des vendeurs

La caisse peut utiliser jusqu'à 10 vendeurs. Chaque vendeur peut avoir un mot de passe. Si les mots de passe vendeurs sont activés personne ne pourra utiliser la caisse sans entrer de mot de passe. Le mot de passe peut contenir quatre chiffres. Pour entrer le mot de passe en R il faudra taper le mot de passe suivi de la touche ID.

Programmation clé en P

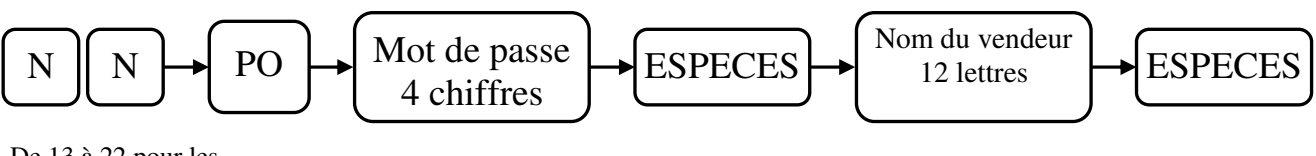

De 13 à 22 pour les vendeurs de 1 à 10

## 3.12.2 Mot passe manager

Vous pouvez entrer un mot de passe manager qui va permettre de contrôler l'accès au mode de programmation P. Une fois que le mot de passe est programmé, la caisse ne peut être utilisée sans avoir entré un mot de passe et cela aussi bien en P qu'en R.

ON/OFF

Programmation (clé en P)

Mot de passe 4 chiffres

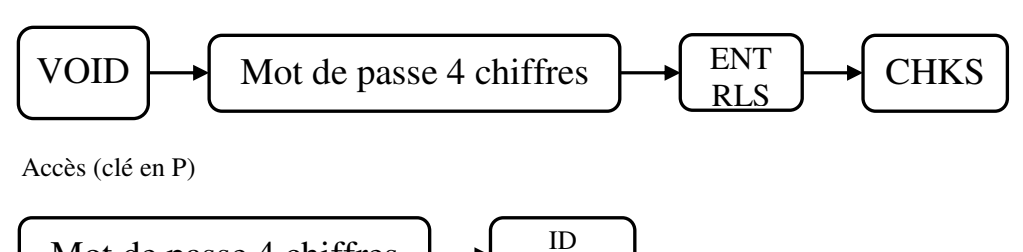

## 3.12.3 Non affichage du mot de passe lors de la saisie

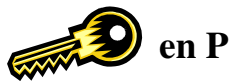

Un mot de passe peut ne pas être affiché lors de la saisie pour cela appuyez sur la touche RA avant de taper le mot de passe.

L'afficheur restera à zéro pendant la saisie du mot de passe.

## 3.12.4 Mot de passe Rapports ${\rm X}$

Vous pouvez programmer un mot de passe pour limiter l'accès aux rapports X.

Programmation (clé en P)

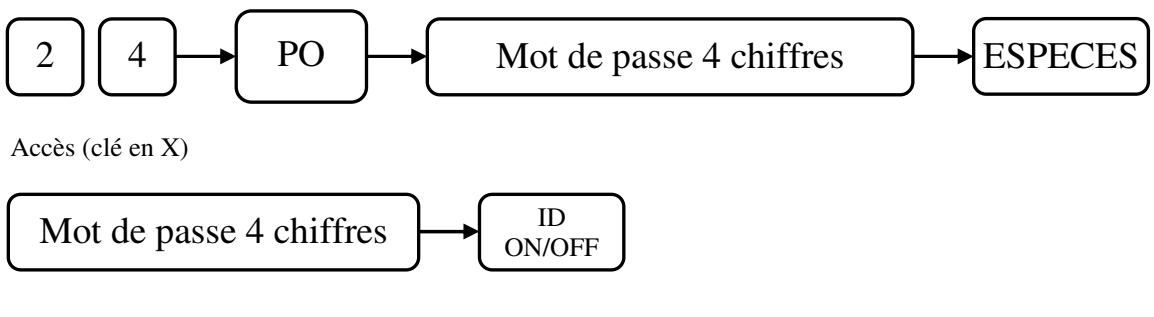

## 3.12.5 Mot de passe Rapports $\rm Z$

Vous pouvez programmer un mot de passe pour limiter l'accès aux rapports Z.

Programmation (clé en P)

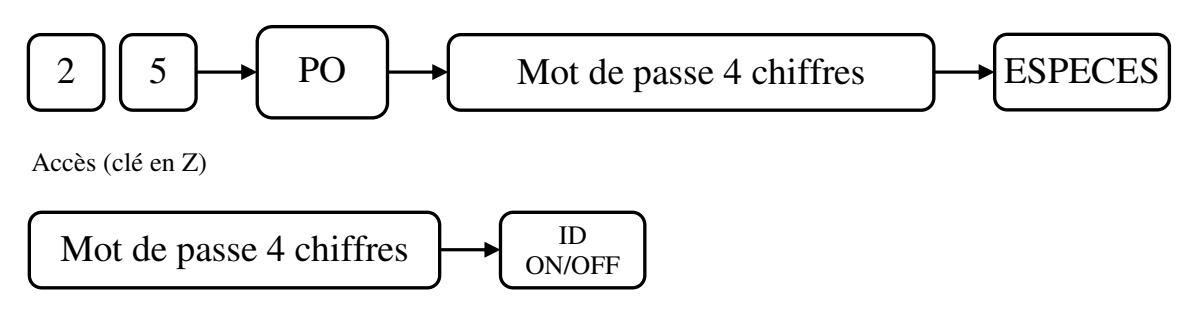

## 3.12.6 Mot de passe Ecole

Vous pouvez programmer un mot de passe pour limiter l'accès au mode Ecole

Programmation (clé en P)

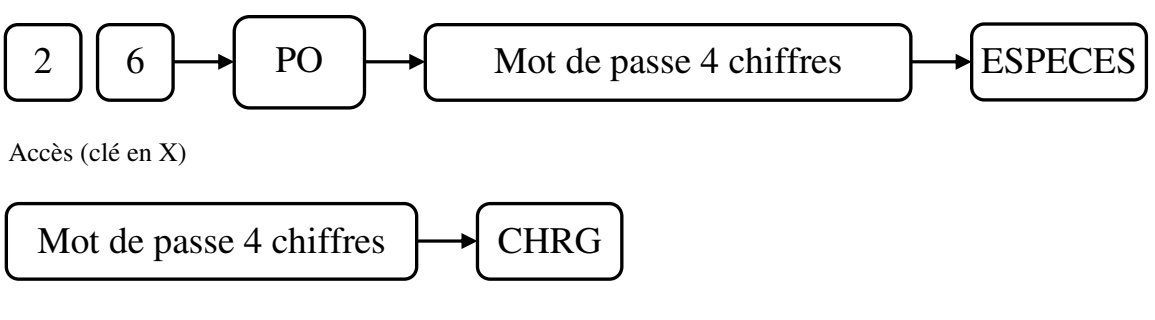

Nota : Pour arrêter le mode école refaite l'opération clé en X.

# **3.13 DEVISES**

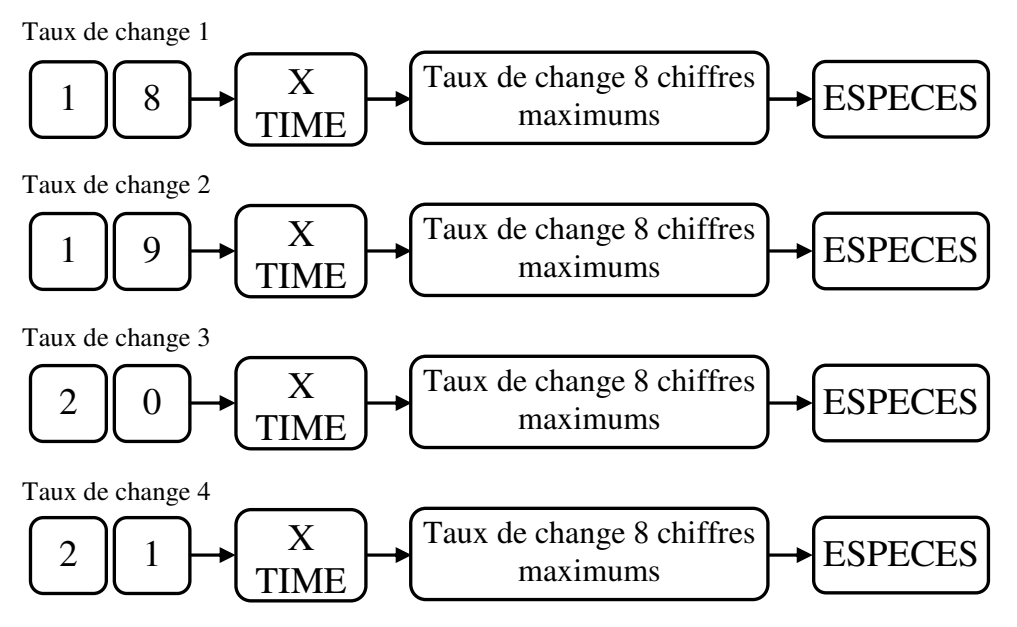

Par exemple si on veut convertir des \$ en €uro (monnaie locale). Si 1€ correspond à 1.255\$ le taux à entrer sera 1/1.255 soit 0.7968, il faudra donc entrer 18 X/TIME 7968 ESPECES.

Touches utilisées pour les taux de change.

FC = 2E FC1 = 2F FC2 = 30 FC3 = 31FC4 = 32

# 3.14 Symboles à l'afficheur

## 3.14.1 Pendant la programmation

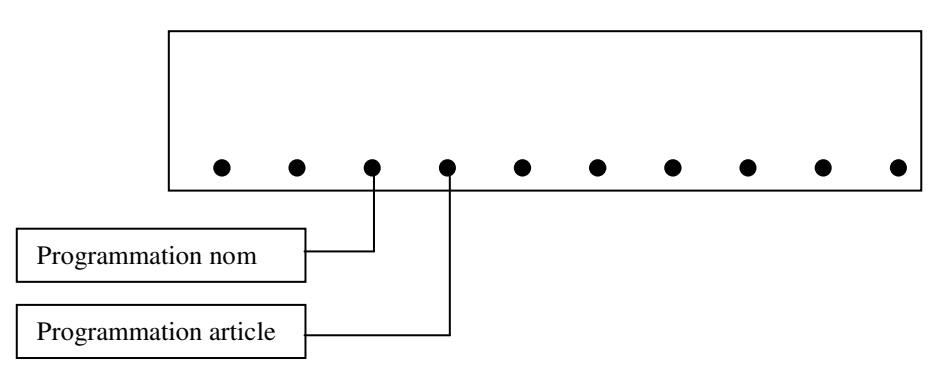

## 3.14.2 Pendant la vente

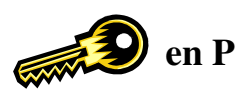

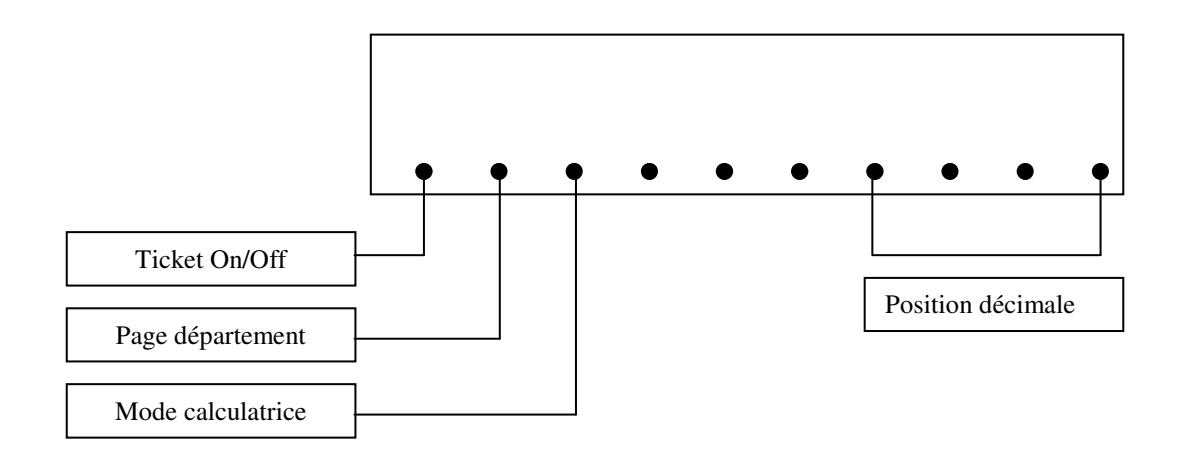

# 3.15 Programmation du clavier

## **3.15.1** Disposition des touches du clavier de base

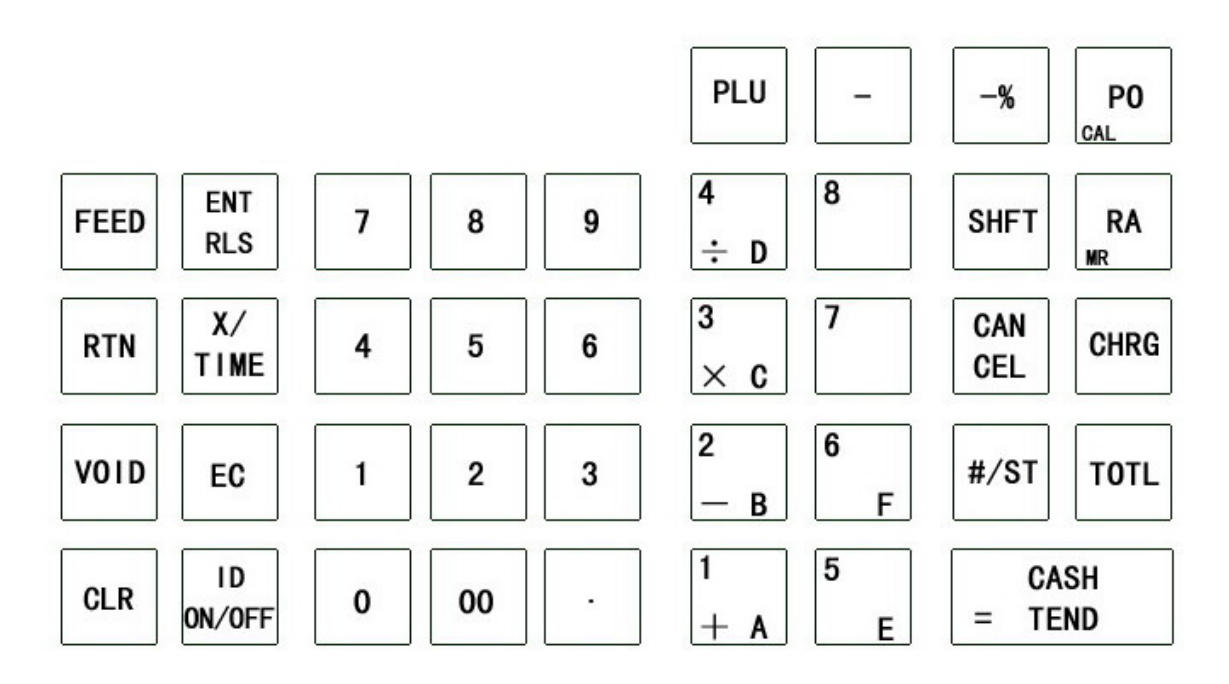

Toutes les touches sauf la touche FEED (Montée papier) peuvent être reprogrammées.

## 3.15.2 Disposition des numéros de touches clavier

|      |   |    |    |    | 20 | 25 | 30 | 35 |
|------|---|----|----|----|----|----|----|----|
| FEED | 4 | 8  | 12 | 16 | 21 | 26 | 31 | 36 |
| 1    | 5 | 9  | 13 | 17 | 22 | 27 | 32 | 37 |
| 2    | 6 | 10 | 14 | 18 | 23 | 28 | 33 | 38 |
| 3    | 7 | 11 | 15 | 19 | 24 | 29 | 3  | 4  |

## 3.15.3 Programmation

Mettre la clé en position P

Rechercher sur la figure ci-dessus quel est le numéro de touche que vous voulez reprogrammer et taper-le. Appuyer sur la touche **RET** 

Rechercher dans le tableau ci-dessous le nouveau code fonction que vous voulez programmer et taper-le. Appuyer enfin sur la touche Espèces. La touche est alors programmée

## 3.15.4 Exemple

Programmation de la touche CB sur la touche numéro 38

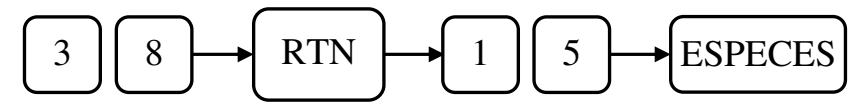

#### 3.15.5 Tableau des codes fonctions

| $\mathbf{N}^{\circ}$ | Fonction            | N°         | Fonction               | $\mathbf{N}^{\circ}$ | Fonction       |
|----------------------|---------------------|------------|------------------------|----------------------|----------------|
| 01                   | Chiffre 0           | 19         | VOID (ANNULATION)      | 83                   | DEPARTEMENT 03 |
| 02                   | Chiffre 1           | 1A         | RTN (RETOUR)           | 84                   | DEPARTEMENT 04 |
| 03                   | Chiffre 2           | 1B         | NTX (TAXE NET)         | 85                   | DEPARTEMENT 05 |
| 04                   | Chiffre 3           | 1C         | TVA 1                  | 86                   | DEPARTEMENT 06 |
| 05                   | Chiffre 4           | 1D         | TVA 2                  | 87                   | DEPARTEMENT 07 |
| 06                   | Chiffre 5           | 1E         | TVA 3                  | 88                   | DEPARTEMENT 08 |
| 07                   | Chiffre 6           | 1F         | TVA 4                  | 89                   | DEPARTEMENT 09 |
| 08                   | Chiffre 7           | 20         | RA (RENTREE ARGENT)    | <b>8</b> A           | DEPARTEMENT 10 |
| 09                   | Chiffre 8           | 21         | PO (SORTIE ARGENT)     | 8B                   | DEPARTEMENT 11 |
| <b>0</b> A           | Chiffre 9           | 22         | ID (VENDEUR)           | 8C                   | DEPARTEMENT 12 |
| 0B                   | Chiffre 00          | 23         | -%                     | 8D                   | DEPARTEMENT 13 |
| 0C                   | Chiffre 000         | 24         | +%                     | 8E                   | DEPARTEMENT 14 |
| 0D                   | Décimale [.]        | 25         | -                      | 8F                   | DEPARTEMENT 15 |
| <b>0E</b>            | CLR                 | 26         | X / TIME               | 90                   | DEPARTEMENT 16 |
| 0F                   | ENT/RLS             | 27         | SHFT (PAGE)            |                      |                |
| 10                   | PLU                 | 28         | CANCEL (ANNULE TICKET) |                      |                |
| 11                   | CASH TEND (ESPECES) | <b>2</b> E | FC                     |                      |                |
| 12                   | CHECK (CHEQUE)      | <b>2</b> F | FC1                    |                      |                |
| 13                   | COUPON              | 30         | FC2                    |                      |                |
| 14                   | CHARGE (CREDIT)     | 31         | FC3                    |                      |                |
| 15                   | СВ                  | 32         | FC4                    |                      |                |
| 16                   | TOTL (TOTAL)        | 80         | DEPARTEMENT            |                      |                |
| 17                   | SOUS-TOTAL          | 81         | DEPARTEMENT 01         |                      |                |
| 18                   | EC (NUL LIGNE)      | 82         | DEPARTEMENT 02         |                      |                |

(\*) Valable uniquement si instruction générale 4 bit 8 à 1 sinon le clavier n'est pas modifié en vente.

# 3.16 Mots de la caisse

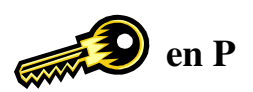

### 3.16.1 Programmation des mots de la caisse

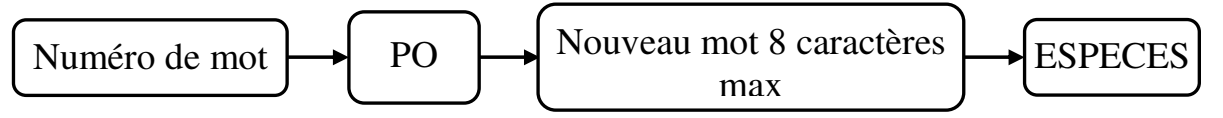

#### 3.16.2 Liste des mots

| Numéro<br>de mot | Nom     | Numéro<br>de mot | Nom      | Numéro<br>de mot | Nom      |
|------------------|---------|------------------|----------|------------------|----------|
| 27 TTL DEPT      |         | 56               | R/A ESP  | 85               |          |
| 28 NON TXBL      |         | 57               | S/A ESP  | 86               |          |
| 29               | TTC-1   | 58               | ESP/TIR  | 87               | CARTE NO |
| 30               | TTC-2   | 59               | CHQ/TIR  | 88               | FC1 TIR  |
| 31               | TTC-3   | 60               | COUP/TIR | 89               | FC2 TIR  |
| 32               | TTC-4   | 61               | CB/TIR   | 90               | FC3 TIR  |
| 33               | TTL TTC | 62               | NRGT     | 91               | FC4 TIR  |
| 34               | TVA 1   | 63               | MSC-V    | 92               | RENDU FC |
| 35               | TVA 2   | 64               | RECU ESP |                  |          |
| 36               | TVA 3   | 65               | RECU CHQ |                  |          |
| 37               | TVA 4   | 66               | RECU CP  |                  |          |
| 38               | TVA     | 67               | RECU CB  |                  |          |
| 39               | +% BRUT | 68               | ANNULE   |                  |          |
| 40               | +% NET  | 69               | TOTALTVA |                  |          |
| 41               | TOTAL   | 70               | NO.RAPPO |                  |          |
| 42               | BRUT    | 71               | SOUS TTL |                  |          |
| 43               | RETOUR  | 72               | RENDU    |                  |          |
| 44               | - BRUT  | 73               | ANNULE   |                  |          |
| 45               | - NET   | 74               | RETOUR   |                  |          |
| 46               | -% BRUT | 75               | NBRE ART |                  |          |
| 47               | -% NET  | 76               | R/A      |                  |          |
| 48               | ARRONDI | 77               | S/A      |                  |          |
| 49               | TTL NET | 78               | PAS REM. |                  |          |
| 50               | ESPECES | 79               | DEVISE   |                  |          |
| 51               | CHEQUE  | 80               |          |                  |          |
| 52               | COUPON  | 81               |          |                  |          |
| 53               | CREDIT  | 82               |          |                  |          |
| 54               | СВ      | 83               |          |                  |          |
| 55               | NON VTE | 84               |          |                  |          |

Nota : les numéros 1 à 26 sont utilisés pour d'autres fonctions. (Autre que des mots)

## 3.16.3 Listing de contrôle des mots de la caisse

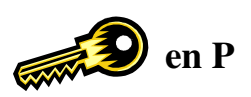

Ce listing s'obtient en appuyant sur le chiffre 1 puis sur la touche TOTAL

|    |                    | <b></b> |           |            | 1          |
|----|--------------------|---------|-----------|------------|------------|
| 27 | TTL DEPT           | HOT     |           |            |            |
| 28 | NON TXBL           | MOT     |           | 0079       | DEVISE     |
| 20 | TTC-1              | 0027    | TTI DEPT  | 0007       | OLDIE NO   |
| 29 | TTC-1              | 0027    | TIL DLFT  | 0087       | CARIE NU   |
| 30 | T1C-2              | 0028    | NON TXBL  | 0088       | FC1 TIP    |
| 31 | TTC-3              | 0000    | TTC-1     | 0000       |            |
| 32 | TTC-4              | 0029    | 116-1     | 0089       | FC2 TIR    |
| 33 | TTI TTC            | 0030    | TTC-2     | 0000       | EC2 TIP    |
| 24 |                    | 0001    | TTO O     | 0030       | I US TIK   |
| 34 | IVAI               | UU3 I   | 116-3     | 0091       | FC4 TIR    |
| 35 | TVA 2              | 0032    | TTC-4     | 0000       | DENDU EO   |
| 36 | TVA 3              | 0002    |           | 0092       | KENDU FL   |
| 37 | TVA 4              | 0033    |           | 0093       | NUL TCK    |
| 20 |                    | 0034    | ΤVΔ 1     | 5000       | 10:17      |
| 38 | IVA                | 0034    |           | 08-07-2007 | 16:17      |
| 39 | +% BRUT            | 0035    | TVA 2     | 0001 FRIC  | 0044       |
| 40 | +% NET             | 0026    | TVA 2     | OUDT ERTO  | 0044       |
| 41 | TOTAL              | 0030    | IVA J     |            |            |
| 42 | PDUT               | 0037    | TVA 4     |            |            |
| 42 | BRUI               | 0000    | TUA       |            |            |
| 43 | RETOUR             | 0036    | IVA       |            |            |
| 44 | - BRUT             | 0039    | +% BRUT   |            |            |
| 45 | - NET              | 0040    |           |            |            |
| 46 | -% BRUT            | 0040    | +% NET    |            |            |
| 40 |                    | 0041    | ΤΟΤΑΙ     |            |            |
| 4/ | -% NE1             | 0041    | DOUT      |            |            |
| 48 | ARRONDI            | 0042    | RKUI      |            |            |
| 49 | TTL NET            | 0043    | RETOUR    |            |            |
| 50 | ESPECES            | 0040    | DOUT      |            |            |
| 51 | CHEOLIE            | 0044    | - RKUI    |            |            |
| 51 | CHEQUE             | 0045    | - NET     |            |            |
| 52 | COUPON             | 0043    |           |            |            |
| 53 | CREDIT             | 0046    | -% BRUI   |            |            |
| 54 | CB                 | 0047    | -9 NET    |            |            |
| 55 | NON VTE            | 0047    | A NLI     |            |            |
| 55 |                    | 0048    | ARRONDI   |            |            |
| 50 | R/A ESP            | 0040    | TTI NET   |            |            |
| 57 | S/A ESP            | 0043    |           |            |            |
| 58 | ESP/TIR            | 0050    | ESPECES   |            |            |
| 59 | CHO/TIR            | 0051    | OUFOUE    |            | ·          |
| 60 | COUD/TID           | 0051    | CHEQUE    |            |            |
| 00 | COUP/TIK           | 0052    | COUPON    |            |            |
| 61 | CB/TIR             | 0050    |           |            |            |
| 62 | NRGT               | 0053    | CREDIT    |            |            |
| 63 | MSC-V              | 0054    | CB        |            |            |
| 64 | PECHESP            | 0004    |           |            |            |
| 04 | RECUESI<br>DECUCIO | 0055    | NUN VIE   |            |            |
| 65 | RECU CHQ           | 0056    | R/A ESP   |            |            |
| 66 | RECU CP            | 0000    |           |            |            |
| 67 | RECU CB            | 0057    | S/A ESP   |            |            |
| 68 | ANNULF             | 0058    | ESD/TIP   |            |            |
| 60 | TOTALTVA           | 0036    | LOF/TIK   |            |            |
| 09 | IOTALIVA           | 0059    | CHQ/TIR   |            |            |
| 70 | NO.RAPPO           | 0060    |           |            |            |
| 71 | SOUS TTL           | 0000    | GUUF7 FIN |            |            |
| 72 | RENDU              | 0061    | CB/TIR    |            |            |
| 73 | ANNULF             | 0000    | NPCT      |            |            |
| 75 | DETOUD             | 0062    | NKUT      |            |            |
| /4 | KETUUK             | 0063    | MSC-V     |            |            |
| 75 | NBRE ART           | 0004    |           |            |            |
| 76 | R/A                | 0064    | KELU ESP  |            |            |
| 77 | S/A                | 0065    | RECU CHQ  |            |            |
| 78 | PASREM             | 0000    |           |            | - <b>u</b> |
| 70 | DEVICE             | UUbb    | KELU LM   |            |            |
| /9 | DEVISE             | 0067    | RECU CB   |            |            |
| 87 | CARTE NO           | 0000    |           |            |            |
| 88 | FC1 TIR            | UUbo    | ANNULE    |            |            |
| 89 | FC2 TIR            | 0069    | TOTALTVA  |            |            |
| 00 | FC3 TIP            | 0070    |           |            |            |
| 90 | ECA TID            | 0070    | NU.KAPPU  |            |            |
| 91 | FC4 TIR            | 0071    | SOUS TTI  |            |            |
| 92 | RENDU FC           | 0070    |           |            |            |
| 93 | NUL TCK            | 0072    | KENDU     |            |            |
|    |                    | 0073    | ANNULE    |            |            |
|    |                    | 0074    | DETOUD    |            |            |
|    |                    | 0074    | KETUUK    |            |            |
|    |                    | 0075    | NBRE ART  |            |            |
|    |                    | 0070    |           |            |            |
|    |                    | 0076    | K/A       |            |            |
|    |                    | 0077    | S/A       |            |            |
|    |                    | 0077    |           |            |            |
|    |                    | 0078    | PAS REM.  |            |            |
|    |                    |         |           |            |            |
|    |                    | 1       |           |            |            |

## 3.17 Logo et message commercial

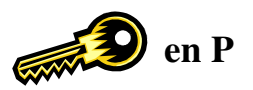

Il est possible d'imprimer un logo et un message commercial de 5 lignes de 24 caractères (12 caractères en double largeur).

Il est aussi possible d'imprimer un logo graphique à la place du logo texte.

## 3.17.1 Programmation du logo texte

Exemple :

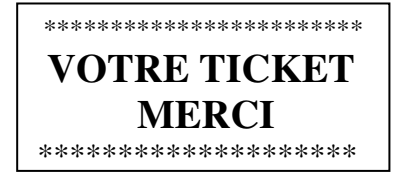

Programmation :

Nombre de lignes à imprimer pour le logo texte (maxi 5)

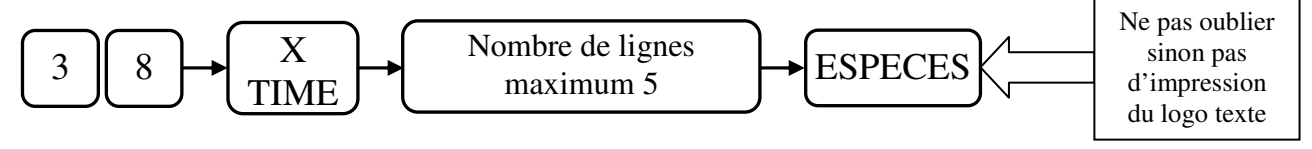

Saisie de la ligne n°1 du logo texte

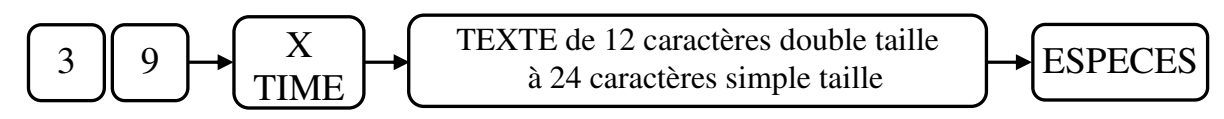

Saisie de la ligne n°2 du logo texte

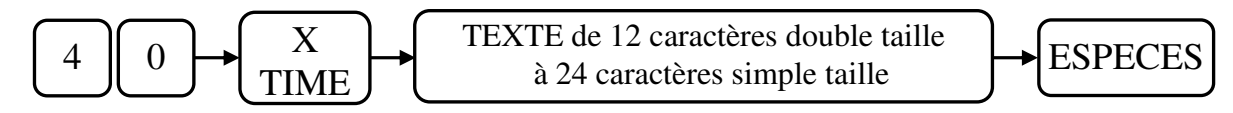

Saisie de la ligne n°3 du logo texte

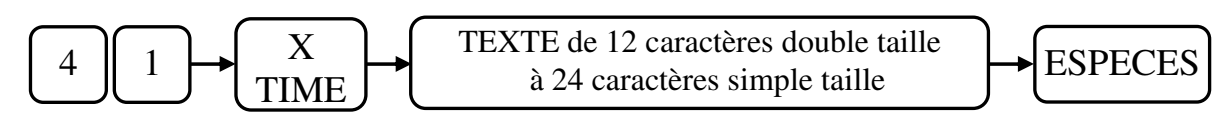

Saisie de la ligne n°4 du logo texte

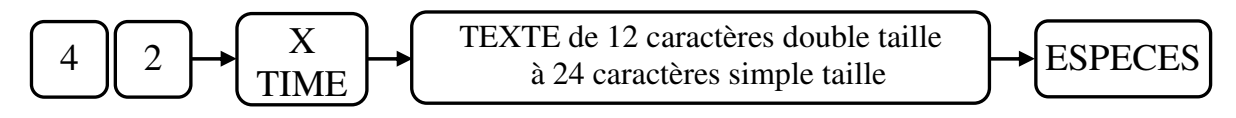

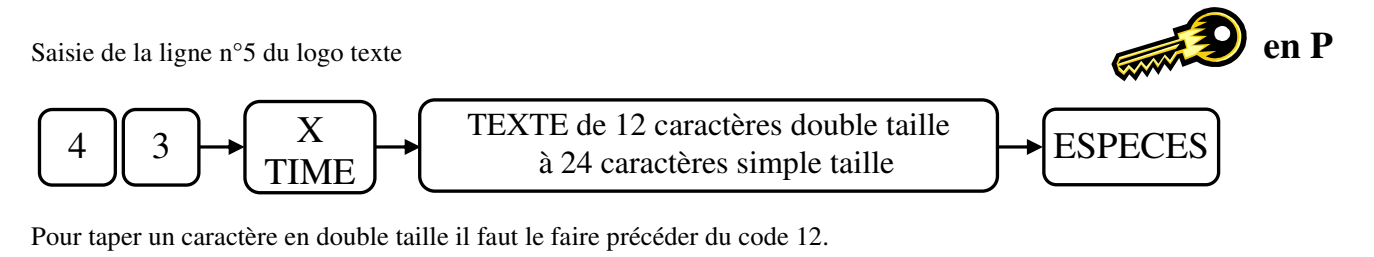

Tous les caractères doivent être entrés avec les codes ASCII voir chapitre 3.2 page 21.

**NOTA**: Le logo texte étant imprimé par avance, il faut faire deux tickets pour contrôler votre programmation.

## 3.17.2 Programmation du message commercial

Programmation :

Nombre de lignes à imprimer pour le message commercial (maxi 5)

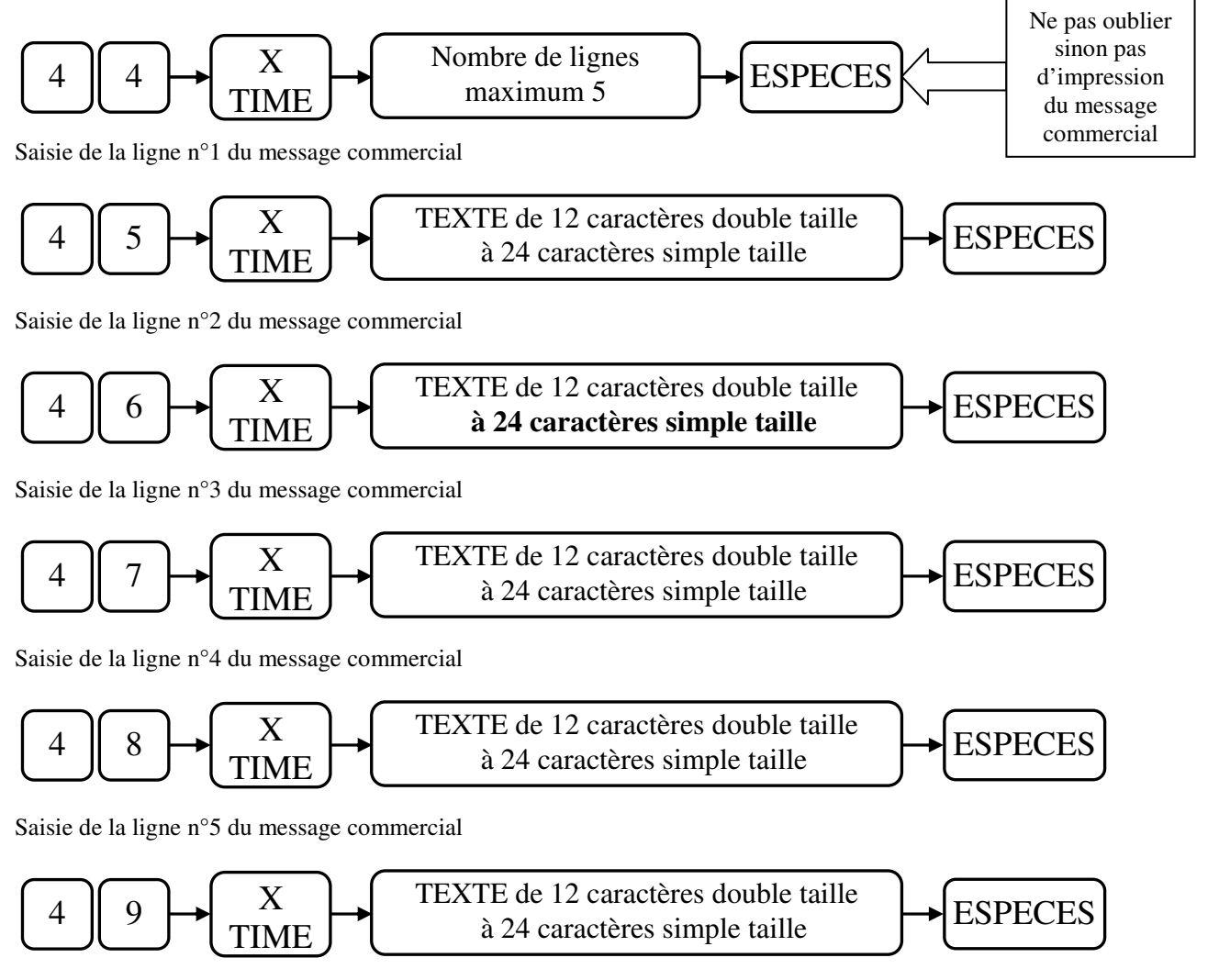

Pour taper un caractère en double taille il faut le faire précéder du code 12.

Tous les caractères doivent être entrés avec les codes ASCII voir chapitre 3.2 page 21.

## 3.18 Vérification des programmations

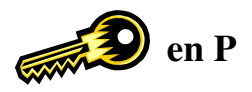

Une fois la programmation de la caisse achevée vous avez la possibilité d'éditer la configuration de votre caisse enregistreuse pour la conserver.

Plusieurs rapports sont possibles.

#### 3.18.1 Rapport de programmation n°1 : Appuyer sur la touche ESPECES

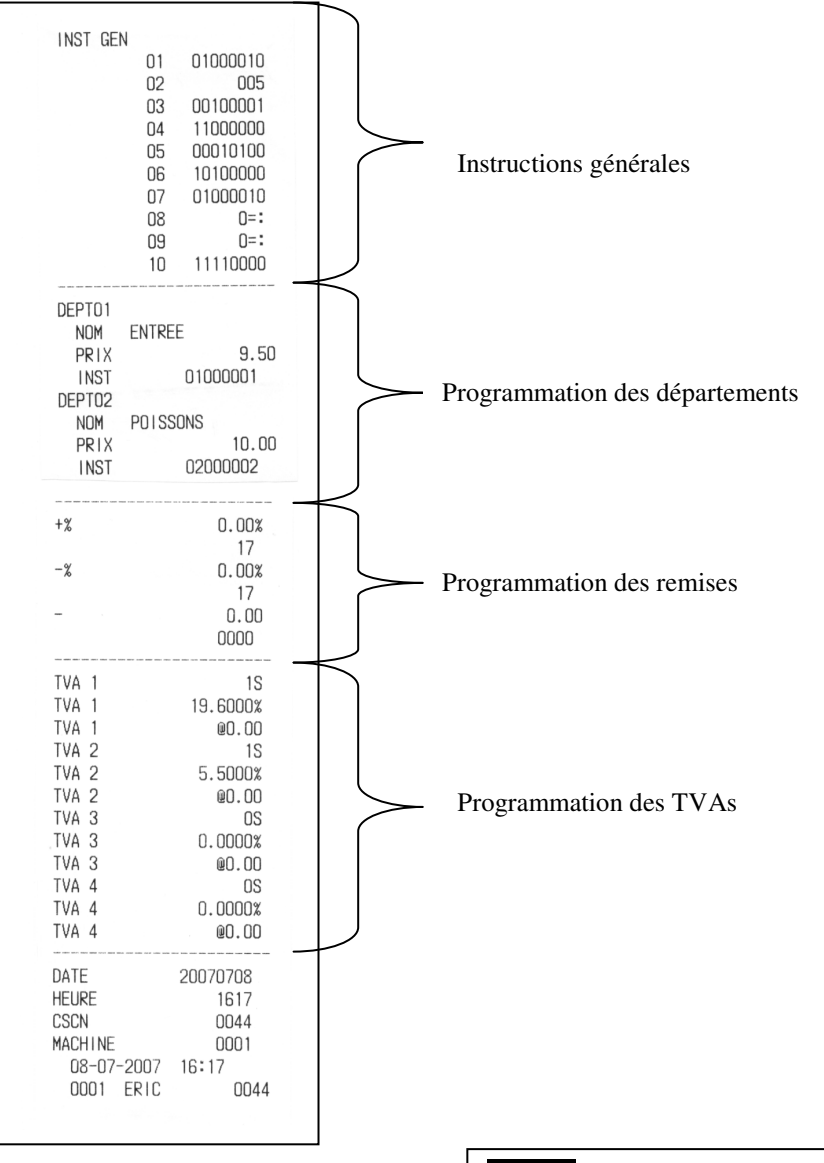

NOTA :

Si les départements ne sont pas programmés ils n'apparaîtront pas après les instructions générales.

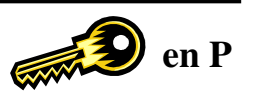

## 3.18.2 Liste des articles, appuyez sur la touche PLU

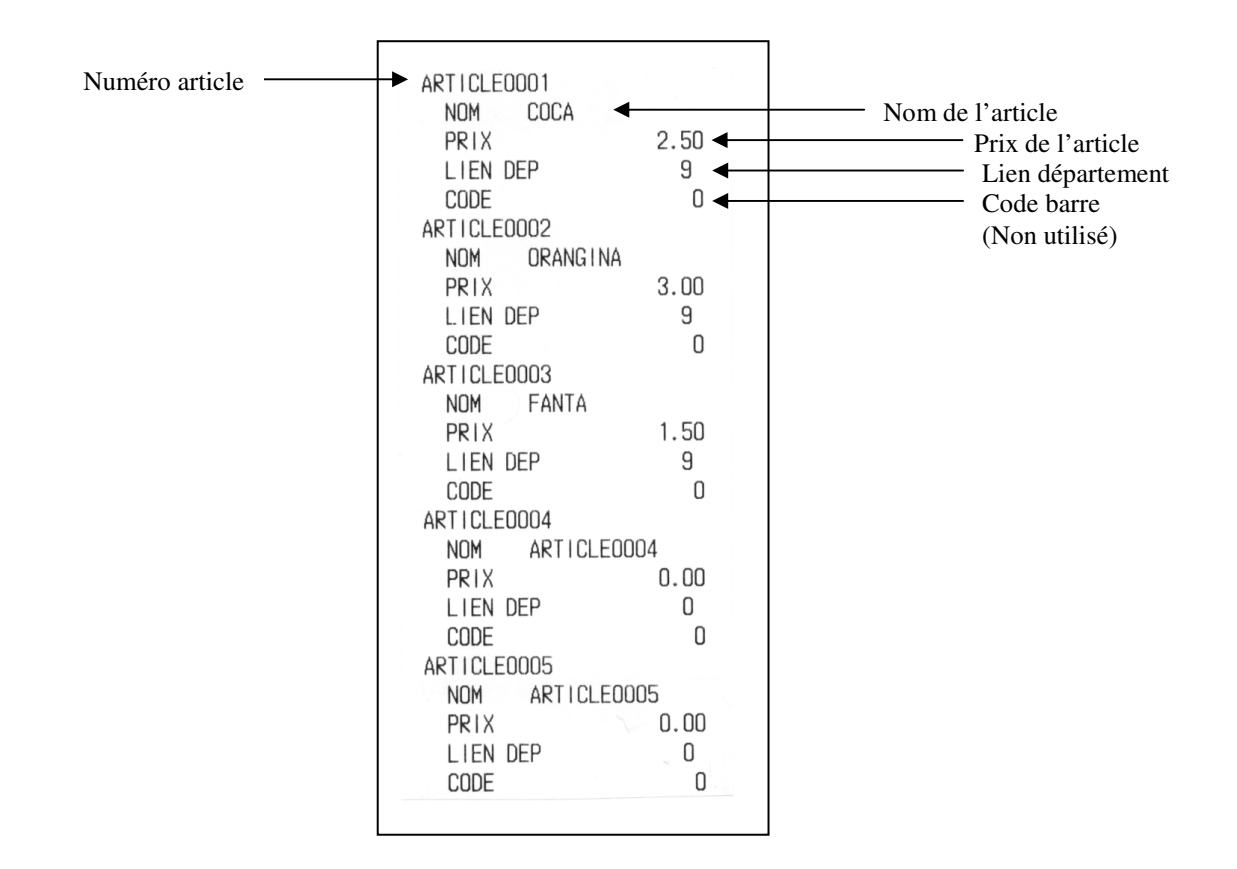

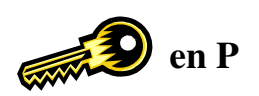

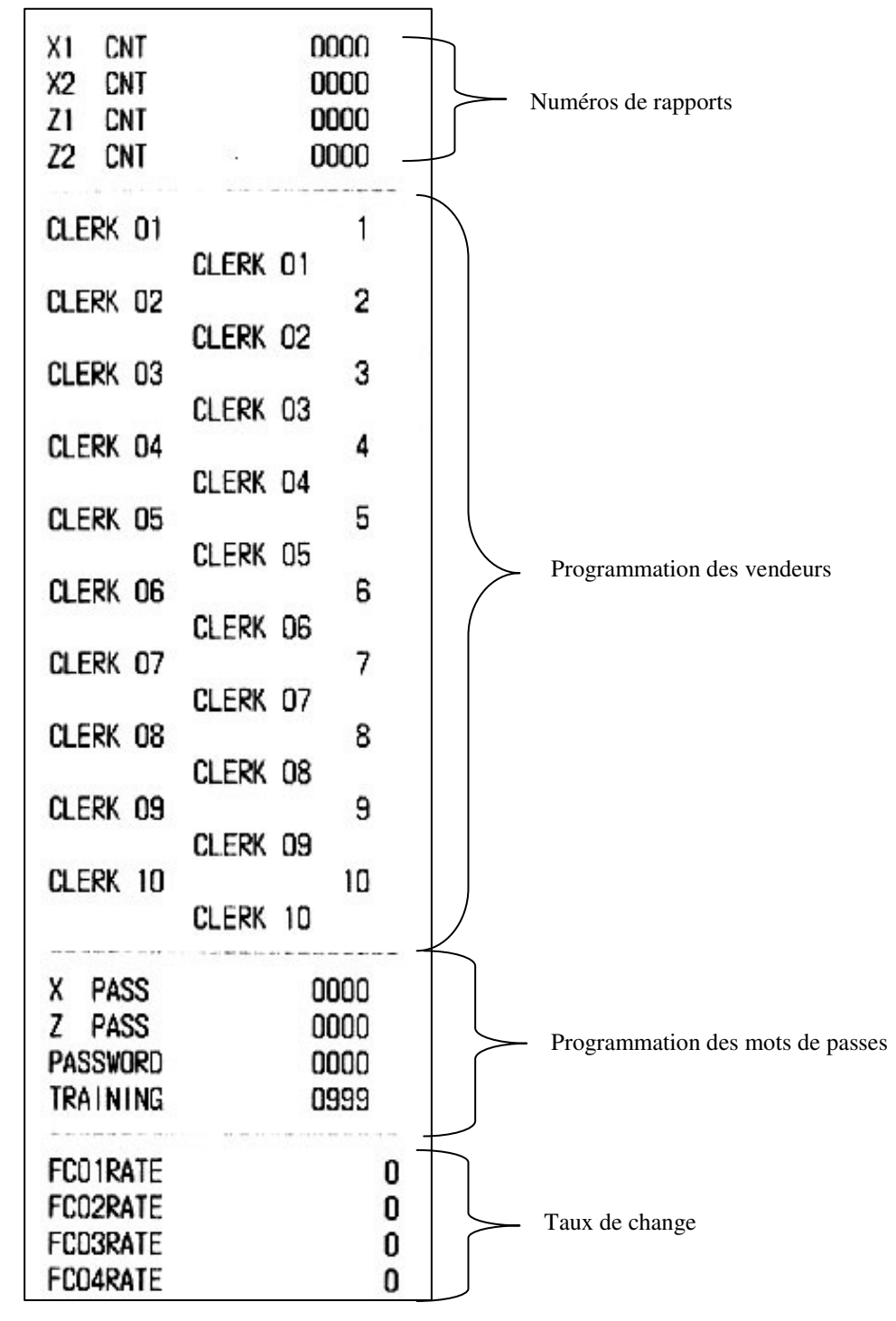

3.18.3 Compteur rapport, vendeurs, mot de passe : Appuyez sur la touche CHRG

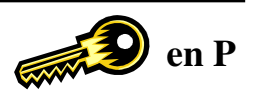

## 3.18.4 Programmation du clavier: Appuyez sur la touche RET

Pour visualiser la liste des codes programmés au clavier appuyer sur la touche RET.

## 3.18.5 Mots fonctions : Appuyez sur 1 puis Total

En appuyant sur la touche 1 suivie de la touche TOTAL vous imprimerez la liste des mots de la caisse.

## 3.18.6 Logo : Appuyez sur 2 puis Total

Pour visualiser la programmation du logo texte appuyer sur la touche 2 suivie de la touche TOTAL

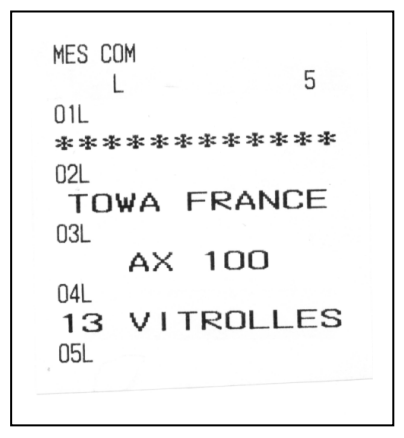

## 3.18.7 Message commercial : Appuyez sur 3 puis Total

Pour visualiser la programmation du message commercial appuyer sur la touche 3 suivie de la touche TOTAL

MESSAGE 0 L 08-07-2007 16:17 0001 ERIC 0044

# PARTIE UTILISATION

# **4 UTILISATION DE LA CAISSE ENREGISTREUSE**

## 4.1 Avant d'utiliser la caisse enregistreuse

- Vérifier que la caisse est correctement programmée (voir partie programmation)
- Vérifier que le rouleau de papier est correctement installé dans logement. (voir mise en place du papier)
- Pour pouvoir utiliser la caisse il faut mettre la clé fonction en position R. (voir serrure fonction)
- Si une contrainte d'utilisation d'un vendeur a été activée, il est nécessaire d'entrer un numéro de vendeur suivi de la touche ID sinon une erreur apparaîtra.
- Si une erreur apparaît appuyer sur la touche C et refaite l'opération. Si l'erreur persiste faites une purge partielle.

# 4.2 Opérations de base

Pour utiliser les fonctions de base de la caisse enregistreuse tel que vendre un article unique ou de multiples articles.

## 4.2.1 Vente d'un département ou d'un article

Quand vous voulez encaisser dans un département, entrer un prix et appuyer sur la touche du département. Si le prix est préprogrammé dans le département vous n'avez pas besoin d'entrer un prix appuyez simplement sur la touche du département. L'exemple suivant montre que l'on vend 10€00 dans le département 1.

Paiement en espèces

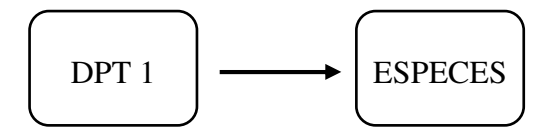

Prix préprogrammé 10€00

Note : Si vous voulez utiliser les pages de département appuyer sur la touche **[DEPT/SHIFT]** (voir chapitre programmation du clavier) avant d'appuyer sur la touche du département. Un point apparaitra sous le deuxième chiffre (à gauche). Tant que le point est affiché, les touches départements qui seront appuyées seront des départements de la deuxième page.

Si vous vendez un article qui est programmé par un code article, taper le code de l'article et appuyer sur la touche **[PLU]** (touche article). Le prix préprogrammé est automatiquement appelé, vous pouvez aussi changer temporairement le prix pour un code article donné. Pour changer le prix préprogrammé taper le prix, appuyer sur la touche **[ENT/RLS]**, tapez le code de l'article et enfin appuyer sur la touche **[PLU]**.

Exemple : Vente de l'article 20 préprogrammé à 10€00 vendu 15€00

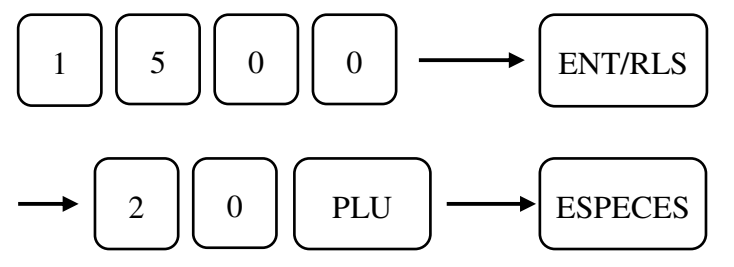

## 4.2.2 Vente d'un article ou d'un département unique

La vente d'un article ou d'un département unique consiste à limiter le nombre de touches à taper au clavier. Le fait d'appuyer sur la touche d'un article ou d'un département qui possède la fonction vente article unique provoque la fin du ticket sans avoir à appuyer sur la touche **[ESPECES]**.

La programmation de cette fonction se fait au niveau des instructions des départements.

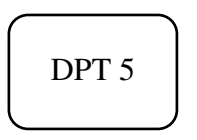

## 4.2.3 Vente de plusieurs articles

Pour encaisser plusieurs articles ou départements pour une seule transaction.

Exemple : Vente du département 2 à 5€00, du département 3 avec un prix préprogrammé de 40€00 et de l'article 20 ayant un prix préprogrammé de 15€00.

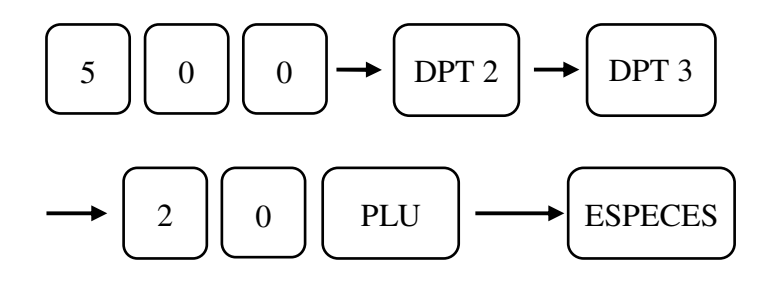

#### 4.2.4 Vente de plusieurs articles identiques

Pour effectuer la multiplication d'article identique.

L'exemple : Vente de 12 fois le département n°1 avec prix préprogrammé à 2€F00 et de 2 articles n° 20 avec prix préprogrammé à 15€00.

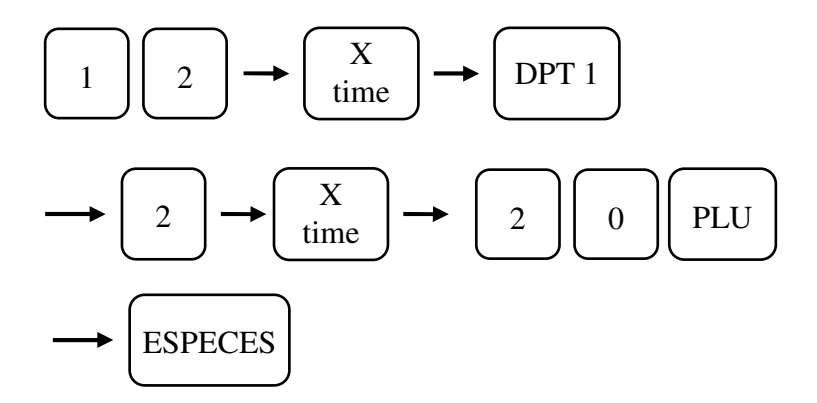

#### 4.2.5 Affichage du total

Pour afficher et imprimer le total en cours de ticket appuyer simplement sur la touche [# / ST]

# 4.3 Ticket client Marche / Arrêt

Vous pouvez si vous le voulez arrêter l'impression du ticket client. Pour cela il est nécessaire d'appuyer sur la touche **ID** sans avoir appuyé avant sur une touche numérique.

## 4.3.1 Ticket client Marche / Arrêt

Quand le ticket client est désactivé, un point apparaît dans le coin inférieur gauche de l'afficheur.

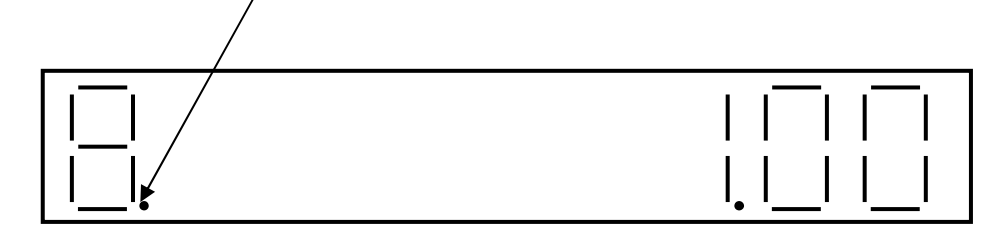

Attention : Si vous appuyez sur une touche numérique avant d'appuyer sur la touche ID cette touche sera considérée comme touche identification Vendeur.

## 4.4 Chèque, CB et Crédit

#### 4.4.1 Vente avec des chèques

Pour encaisser une vente avec paiement par chèque, utiliser la touche [CHKS] (Chèque).

Exemple :

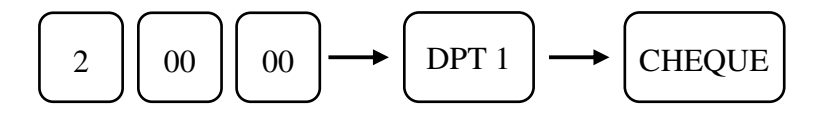

#### 4.4.2 Vente avec des CB

Pour encaisser une vente avec paiement par CB, utiliser la touche [CARD] (CB).

Exemple : CB

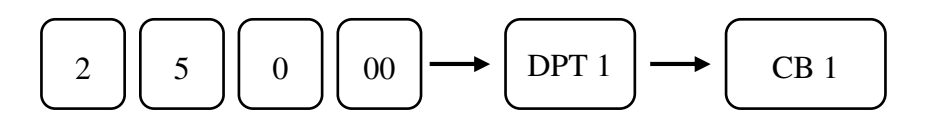

## 4.4.3 Vente à crédit

Vous voulez faire du crédit, utiliser la touche [CHRG] (Crédit).

Exemple :

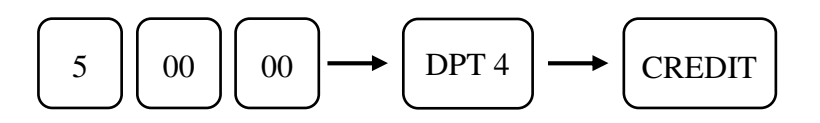

# 4.5 Fonction rendu monnaie

La caisse calcule le montant du rendu monnaie après un encaissement en espèces.

Exemple :

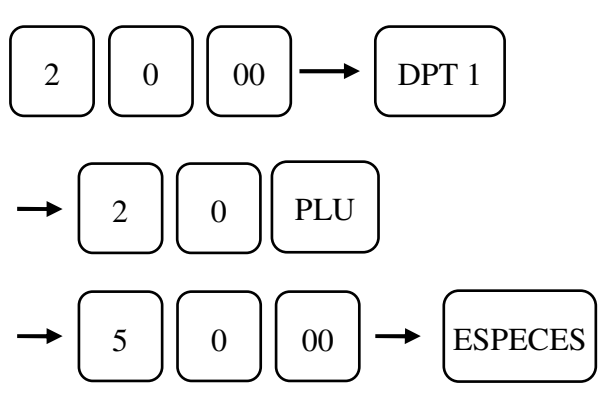

# 4.6 Fonction paiement mixte

Pour encaisser une transaction avec différents modes de paiement, exemple chèque, espèces.

Exemple :

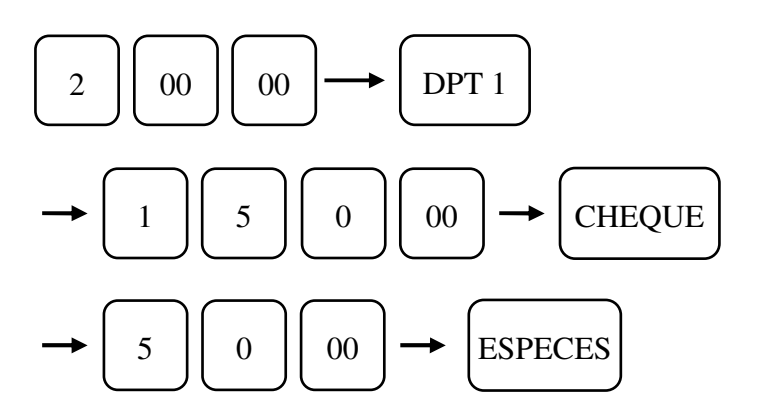

# 4.7 Fonction rabais avec la touche [-]

Pour utiliser la fonction [-], vous pouvez utiliser un montant de remise préprogrammé ou alors d'entrer le montant de la remise. (Voir partie programmation)

## 4.7.1 Remise sur un article

Exemple : Manipulation pour une remise préprogrammée de 3F00 sur le département 1 à  $10 \notin 00$ 

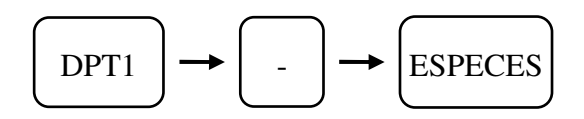

## 4.7.2 Remise après le sous-total du ticket

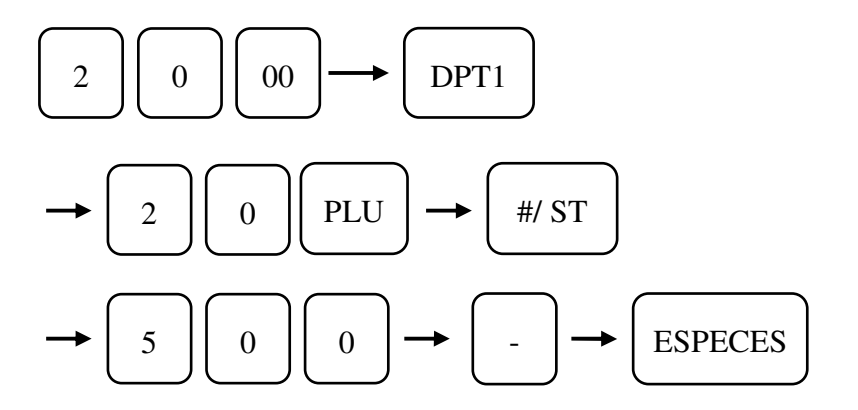

# 4.8 Fonction remise ou majoration avec les touches [+%], [-%]

Pour faire une remise en pourcentage sur un article ou sur un ticket. Vous avez la possibilité d'utiliser un pourcentage de remise préprogrammé ou alors d'entrer le pourcentage de la remise. (Voir manuel de programmation)

## 4.8.1 Remise sur un article ou département

Exemple : Manipulation pour une remise préprogrammée de 10% sur le département 1 à 15€00

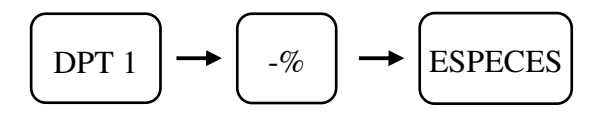

4.8.2 Remise après un sous-total

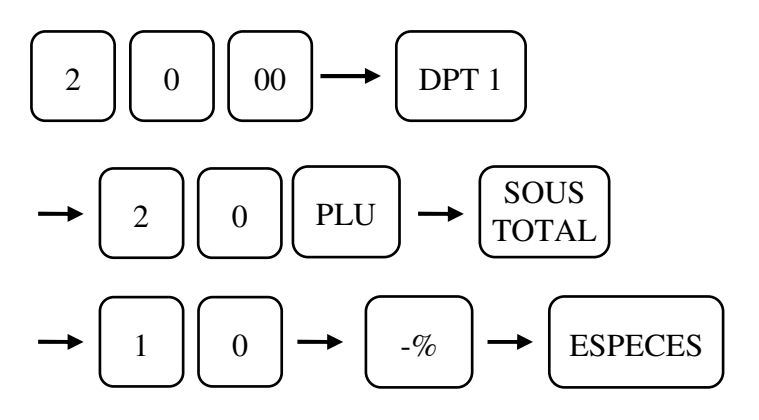

## 4.9 Utilisation des TVAs

Pour utiliser la gestion des TVAs avec votre caisse enregistreuse.

## 4.9.1 TVA manuelle et TVA programmée

Pour gérer la TVA1 (à 19.6%) manuellement sur le département 1 et gérer la TVA4 préprogrammée à 5,5% sur le département 4.

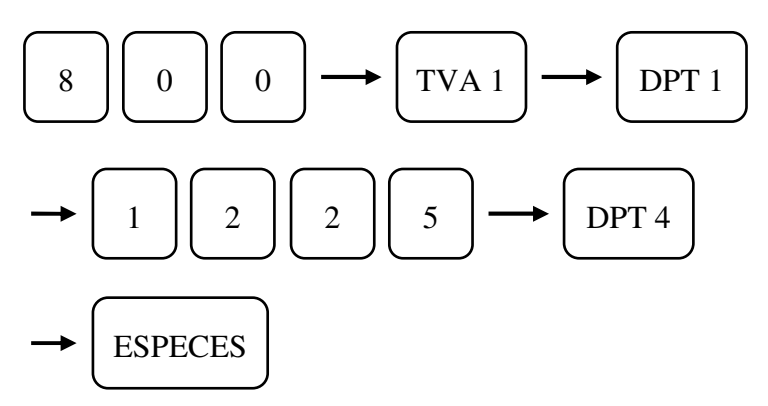

## 4.9.2 Vente d'un article soumis à TVA et d'un article sans TVA

Pour gérer le département n°4 qui est soumis à la TVA 4 (à5.5 %) et vendre un article qui n'est pas soumis à la TVA.

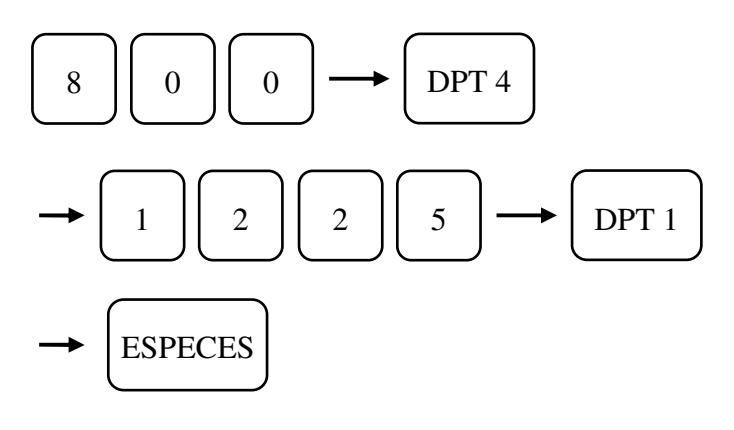

#### 4.9.3 Changement de TVA en cours de ticket

Vous pouvez changer temporairement la TVA affectée par défaut à un article ou à un département.

Changement de la TVA du département 4 qui a par défaut la TVA 4.

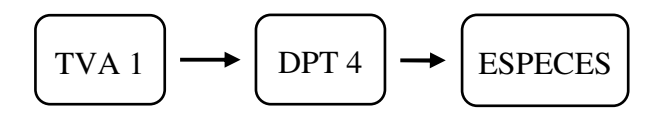

## 4.9.4 Suppression de la TVA du département 4

Avec la touche [NTX] vous pouvez annuler la TVA préprogrammée sur un département.

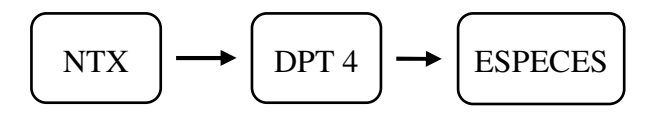

## 4.10 Retour d'un article vendu

Pour effectuer un retour d'une ou de plusieurs marchandises qui ont été vendues.

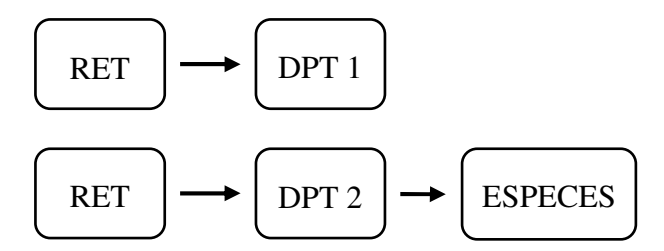

# 4.11 Entrée et Sortie d'argent

Pour faire une entrée ou une sortie d'argent.

## 4.11.1 Rentrée d'argent

Exemple : Vous rentrez 25€00 en espèces pour le fond de caisse.

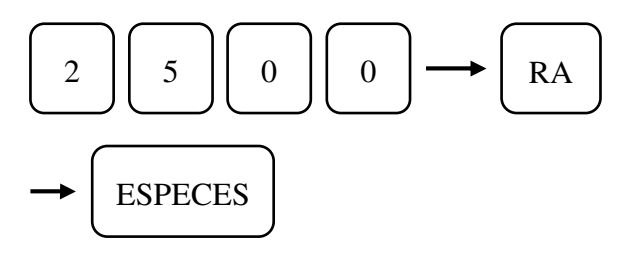

## 4.11.2 Sortie d'argent

Exemple : Vous sortez 30€00 en espèces

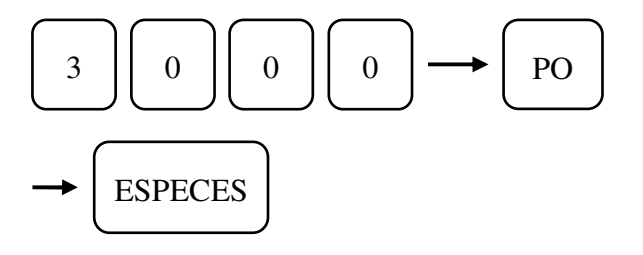

# 4.12 Ouverture du tiroir

Vous pouvez ouvrir le tiroir sans avoir à faire une vente.

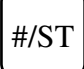

Note : En cas de panne électrique, vous pouvez ouvrir le tiroir en actionnant le levier qui se trouve sous le tiroir.

## 4.13 Calcul du rendu monnaie après clôture de la vente

Le rendu monnaie peut être calculé et affiché même après avoir terminé la vente par une touche de paiement

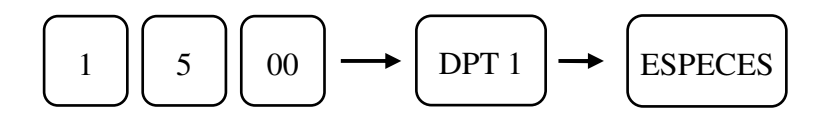

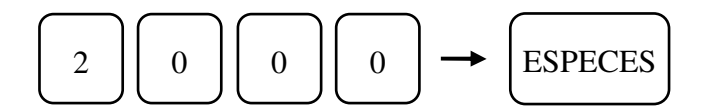

Le montant du rendu monnaie est affiché à l 'écran, 5 €uros dans le cas présent. (Il n'y a pas de sortie de ticket)

## 4.14 Modification du prix d'un article ou entrée du prix libre d'un article

Pour entrer le prix sur un article (si l'article à un prix à zéro) ou pour modifier le prix d'un article sur un ticket il faut utiliser la touche **ENT RLS.** 

Exemple :

Si un article a un prix à zéro €uros, pour taper le prix en vente faire :

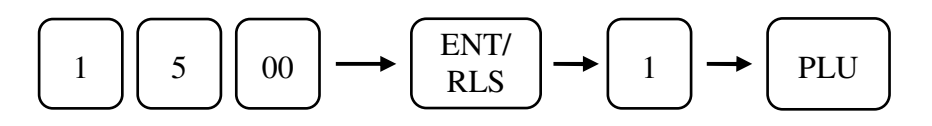

## **5 POUR LES CORRECTIONS**

## 5.1 Correction en cours de vente

Pour corriger le prix que vous êtes en train de taper, pour corriger un prix erroné, appuyer sur la touche **[C]** immédiatement après avoir tapé le nombre.

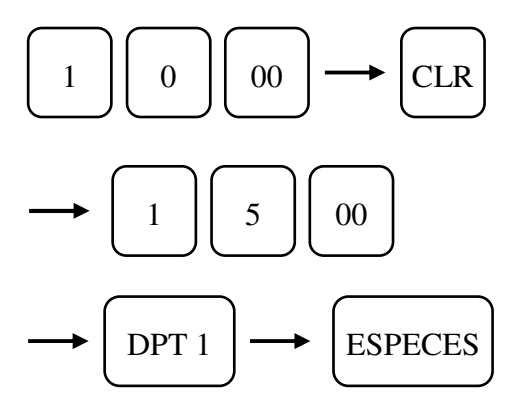

Note : Vous ne pouvez pas corriger avec la touche [C] après avoir validé sur le département

# 5.2 Annulation de la dernière entrée

Pour annuler un article ou un département que vous venez d'enregistrer, appuyez sur la touche [EC]

Exemple : (Si impression au paiement)

Vous vendez le département n°1, mais ce n'est pas celui-là que vous vouliez mais le département n°3 vous faites donc :

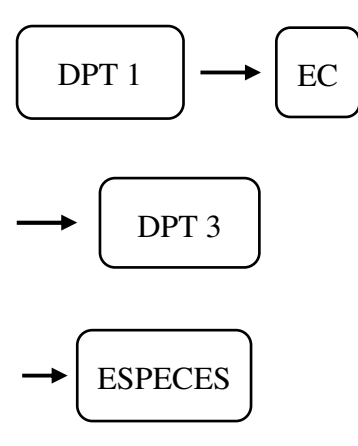

# 5.3 Annulation d'un article n'importe où dans le ticket

Pour annuler un article ou un département que vous avez validé et cela à n'importe quel moment du ticket appuyer sur la touche **[VOID].** 

Exemple :

Vous validez les départements 1, 2, 3, et 4, il y a une erreur dans le département n°1, vous faites donc :

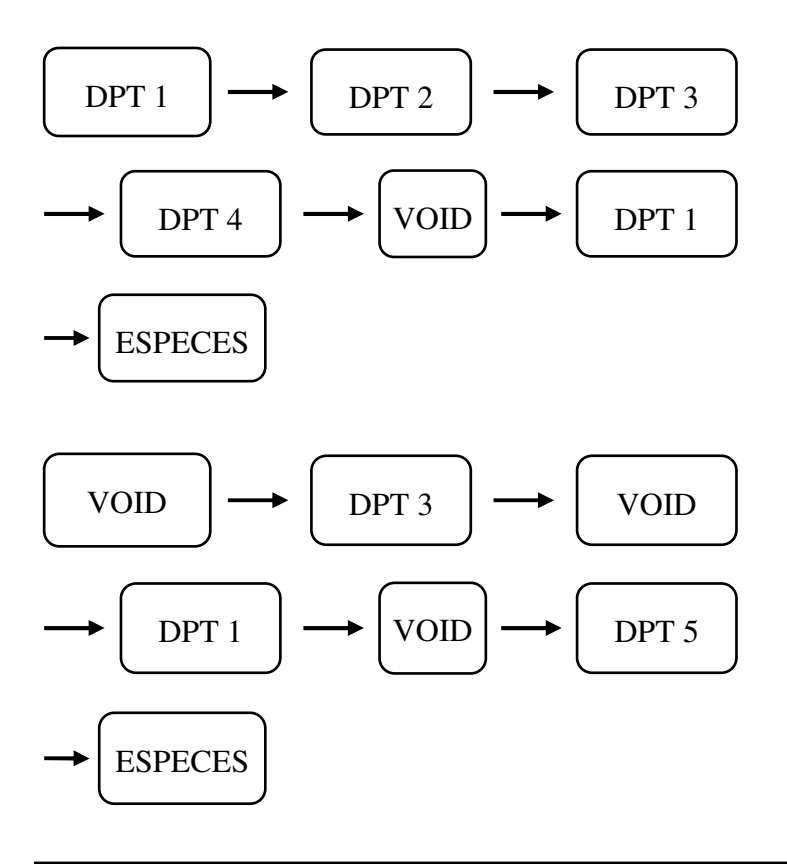

# 5.4 Annulation d'un ticket complet

Pour annuler la totalité d'un ticket avant encaissement appuyez sur la touche [CANCEL].

Vous avez la possibilité d'entrer une référence pour l'annulation du ticket

## **6 OPERATIONS DEVISES**

# 6.1 Prix en €URO et paiement en Espèces DEVISES

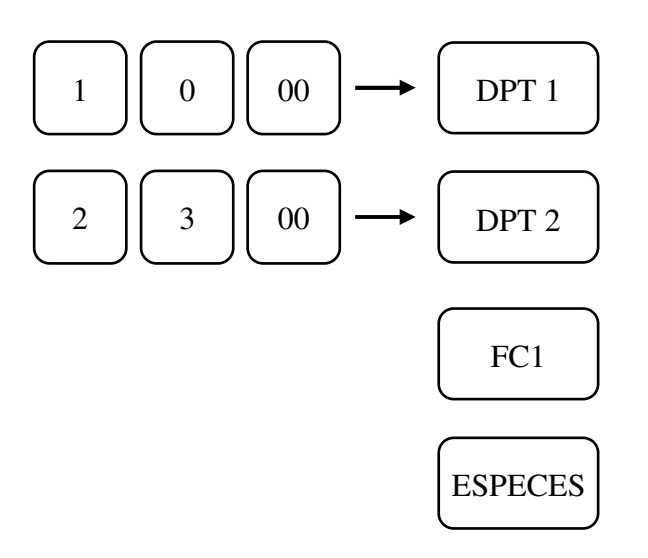

# **7 AUTRES FONCTIONS**

## 7.1 Mode école

La caisse enregistreuse possède un mode de fonctionnement école qui permet à un utilisateur novice de se former.

## 7.1.1 Pour entrer dans le mode école

Mettre la clé en X

Taper le mot de passe Ecole (à programmer) et appuyer sur la touche [CHRG] ([CREDIT]).

Remettre la clé en position R

Commencez la formation en mode école.

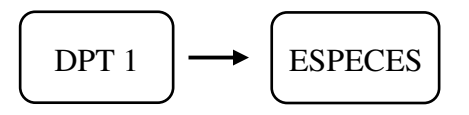

## 7.1.2 Pour sortir du mode école

Remettre la clé en X

Taper le mot de passe Ecole et appuyer sur la touche [CHRG] ([CREDIT]).

Mettre la clé en position R

Commencez l'encaissement normal.

# **8 LES RAPPORTS X ET Z**

## 8.1 Affichage des différents totaux

Il est possible d'afficher différents totaux sur la caisse en X uniquement.

|   | Manipulation | Fonction                                       |
|---|--------------|------------------------------------------------|
| 1 | X / TIME     | Affiche le montant net total des ventes        |
| 2 | X / TIME     | Affiche le montant total des espèces           |
| 3 | X / TIME     | Affiche le montant total du crédit             |
| 4 | X / TIME     | Affiche le montant total des chèques           |
| 5 | X / TIME     | Affiche le montant des coupons                 |
| 6 | X / TIME     | Affiche le montant total des rentrées d'argent |
| 7 | X / TIME     | Affiche le montant total des sorties d'argent  |
| 8 | X / TIME     | Affiche le montant total des espèces tiroir    |
| 9 | X / TIME     | Affiche le montant total des CB                |

## 8.2 Les différents types de rapport

- Les rapports de niveau 1 (X1 ou Z1) sont utilisés pour faire des rapports journaliers.
- Les rapports de niveau 2 (X2 ou Z2) sont utilisés pour faire des rapports mensuels.
- Les rapports X permettent de faire uniquement une impression des résultats.
- Les rapports Z permettent de faire une impression et un effacement des résultats.

#### 8.2.1 Liste des rapports X1 et Z1 existants dans la caisse

| Nom rapport                               | Х   | Z   | Manipulation                           |
|-------------------------------------------|-----|-----|----------------------------------------|
| Rapport général + Journal électronique    | Oui | Oui | [ESPECES]                              |
| Rapport général seul                      | Oui | Oui | [ENT/RLS] [ESPECES]                    |
| Journal électronique seul avec impression | Oui | Oui | [ENT/RLS] [SOUS-TOTAL]                 |
| Journal électronique seul sans impression |     | Oui | [5] [5] [5] [ESPECES]                  |
| Groupe de département                     | Oui |     | N'importe quelle touche de département |
| Départements                              | Oui |     | [ENT/RLS] + une touche [DEPT]          |
| Article individuel                        | Oui |     |                                        |
| (du numéro x au numéro y)                 | Oui |     | X [EN I/KLS] Y [FLU]                   |
| Tous les articles                         | Oui | Oui | [ENT/RLS] [PLU]                        |
| Article / département individuel          | Oui |     | [X/TIME] numéro dept [PLU]             |
| Tous articles/Département                 | Oui |     | [X/TIME][PLU]                          |
| Vendeur individuel                        | Oui | Oui | [ENT/RLS] numéro vendeur [ID]          |
| Tous Vendeurs                             | Oui | Oui | [ENT/RLS][ID]                          |
| Rapport Tiroir                            | Oui | Oui | [CHEQUE]                               |
| Rapport Horaire                           | Oui | Oui | [ENT/RLS] [X/TIME]                     |
|                                           |     |     | [EC]                                   |
| Déclaration tiroir                        |     | Oui | Quantité [X/TIME] valeur [RA]          |
|                                           |     | Oui | Quantité [X/TIME] valeur [RA]          |
|                                           |     |     | [ESPECES]                              |
| Rapport école                             | Oui | Oui | [TOTAL]                                |

A chaque fois que vous imprimez un rapport son numéro est incrémenté.

Il est conseillé d'imprimer les rapports Z1 de façon journalières et les rapports Z2 de façon périodique afin de ne pas surcharger la mémoire de la caisse.

Par défaut après le rapport général, le journal électronique est imprimé.

Les rapports écoles ne sont imprimables que si la caisse est en mode école.

Le journal électronique peut contenir 3500 lignes au maximum, quand la mémoire atteint 3000 ligne un message est imprimé à chaque ticket. Dans ce cas veuillez l'imprimer aussi vite que possible. Si le journal est plein un message **Er** est affiché à l'écran et dans ce cas vous êtes obligé de l'imprimer.

#### 8.2.2 Liste des rapports X2 et Z2 existants dans la caisse

| Nom rapport                      | X2  | Z2  | Manipulation                                |
|----------------------------------|-----|-----|---------------------------------------------|
| Rapport général +                | Oui | Oui | [PO] [ESPECES]                              |
| Journal électronique             |     |     |                                             |
| Rapport général seul             | Oui | Oui | [PO] [ENT/RLS] [ESPECES]                    |
| Groupe de département            | Oui |     | [PO] N'importe quelle touche de département |
| Départements                     | Oui |     | [PO] [ENT/RLS] + une touche [DEPT]          |
| Article individuel               | Oui |     | [PO] x [ENT/RLS] y [PLU]                    |
| (du numéro x au numéro y)        |     |     |                                             |
| Tous les articles                | Oui | Oui | [PO] [ENT/RLS] [PLU]                        |
| Article / département individuel | Oui |     | [PO] [X/TIME] numéro dept [PLU]             |
| Tous articles/Département        | Oui |     | [PO] [X/TIME][PLU]                          |
| Vendeur individuel               | Oui | Oui | [PO] [ENT/RLS] numéro vendeur [ID]          |
| Tous Vendeurs                    | Oui | Oui | [PO] [ENT/RLS][ID]                          |
| Rapport Tiroir                   | Oui | Oui | [PO] [CHEQUE]                               |
| Rapport école                    | Oui | Oui | [PO] [TOTAL]                                |

A chaque fois que vous imprimez un rapport son numéro est incrémenté.

Il est conseillé d'imprimer les rapports Z1 de façon journalières et les rapports Z2 de façon périodique afin de ne pas surcharger la mémoire de la caisse.

Les rapports écoles ne sont imprimables que si la caisse est en mode école.

#### 8.2.3 Impression du journal électronique par numéro de ticket

Du numéro de ticket xxxx à la fin du journal électronique :

#### XXXX [ENT/RLS] [SOUS-TOTAL]

Du numéro de ticket 1 au numéro de ticket xxxx :

#### [ENT/RLS] XXXX [SOUS-TOTAL]

Du numéro de ticket xxxx au numéro de ticket yyyy :

#### xxxx [ENT/RLS] yyyy [SOUS-TOTAL]

Impression de tout le journal électronique :

#### [ENT/RLS] [SOUS-TOTAL]

#### 8.2.4 Impression du journal électronique par heure

Ceci n'est valide que pour le jour en cours

Heure de départ hhmm à la fin du journal électronique :

#### hhmm [ENT/RLS] [VOID]

De 00:00 à l'heure hhmm :

## [ENT/RLS] hhmm [VOID]

De l'heure hhmm1 à l'heure hhmm2 :

hhmm1 [ENT/RLS] hhmm2 [VOID]

Impression de tout le journal électronique de la journée :

[ENT/RLS] [VOID]

# 8.3 Exemple de rapports

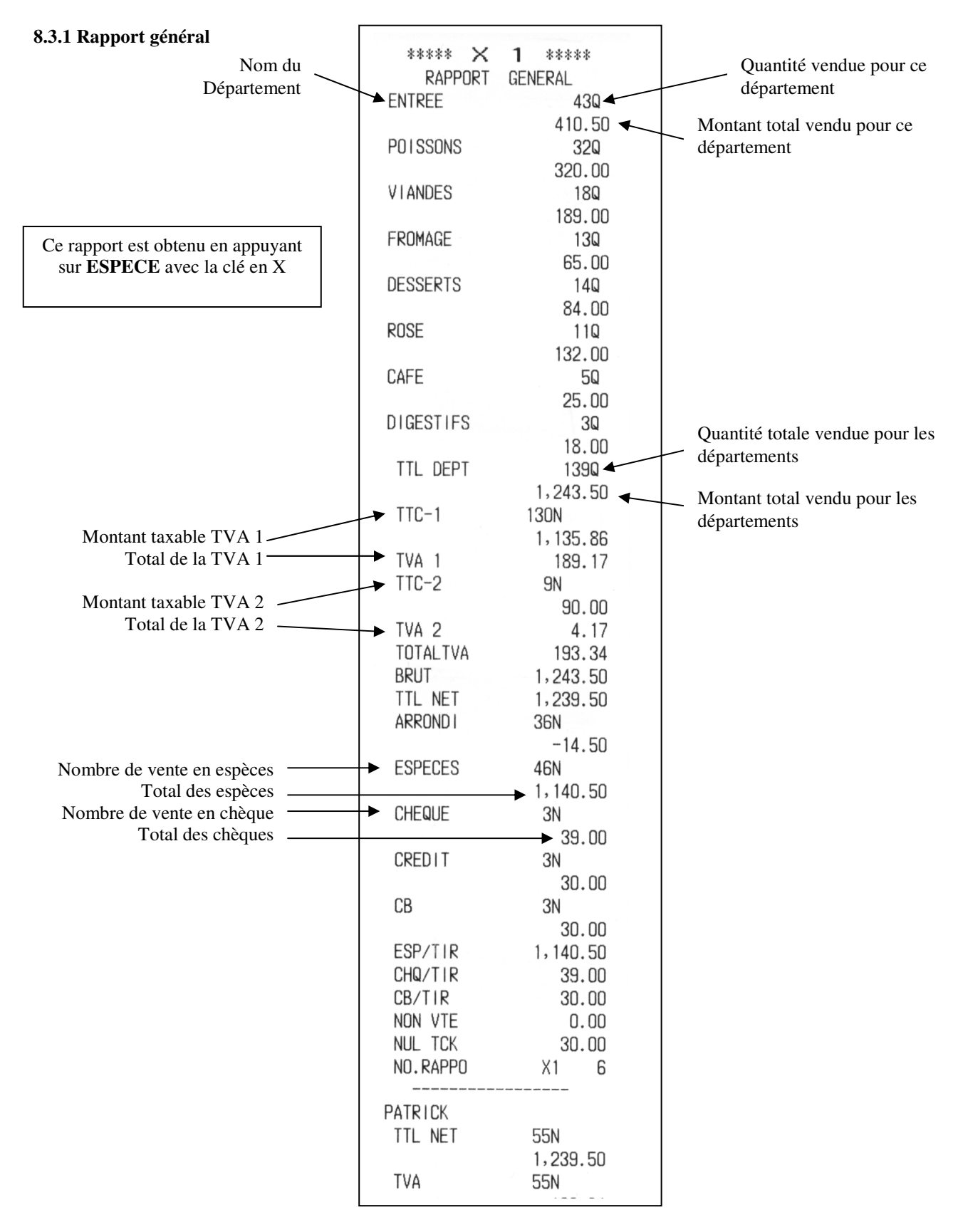

## 8.3.2 Rapport Articles

Pour sortir ce rapport il faut appuyer sur la touche ENT/RLS et PLU

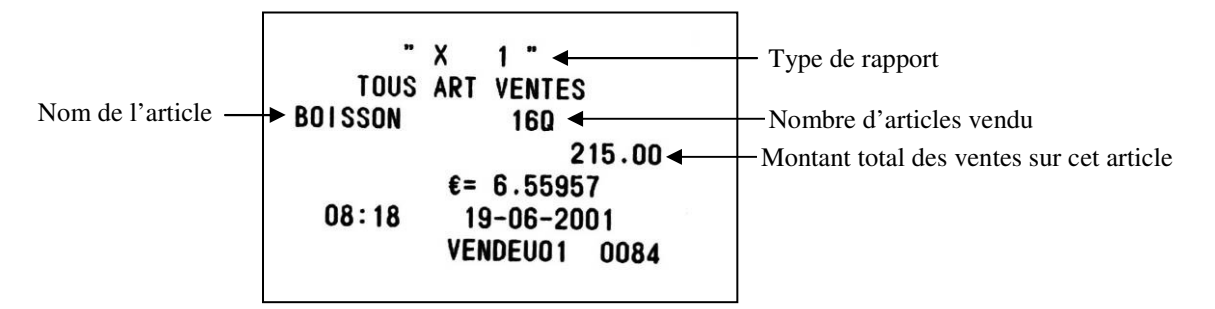

## 8.3.3 Rapport horaire

Pour sortir ce rapport il faut appuyer sur la touche ENT/RLS et X/TIME

|                   | "<br>VENTES N |               | — Type de rapport                         |
|-------------------|---------------|---------------|-------------------------------------------|
| Heure de départ — | →10.00        |               | Nombre de ventes                          |
| fieure de depuit  | - 10.00       | 541 92        | Montant total des ventes                  |
|                   | 11.00         | 16N           | the formation of the states of the states |
|                   | 11.00         | 1,429.50      |                                           |
|                   | 15:00         | 16N           |                                           |
|                   |               | 1,687.30      |                                           |
|                   | 16:00         | 17N           |                                           |
|                   |               | 777.00        |                                           |
|                   | 17:00         | 22N           |                                           |
|                   |               | 2,176.40      |                                           |
|                   | 18:00         | 2N            |                                           |
|                   |               | 672.43        |                                           |
|                   |               | €= 6.55957    |                                           |
|                   | 08:18         | 19-06-2001    |                                           |
|                   |               | VENDEU01 0084 |                                           |
|                   |               |               |                                           |
|                   |               |               |                                           |

## 8.3.4 Rapport tiroir

| 6        |             |                             |
|----------|-------------|-----------------------------|
| - x      | 1 " 🗲       | Type de rapport             |
| NET DANS | TIROIR      |                             |
| ESP/TIR  | 740.50 🗲    | Espèces dans le tiroir      |
| CHEQ/TIR | 15.00 🗲     | Chèques dans le tiroir      |
| CREDIT   | 75.00 🗲     | Montant du crédit           |
| CB1 TIR  | 74.00 🗲     | CB1 dans le tiroir          |
| CB2 TIR  | 62.00 🗲     | CB2 dans le tiroir          |
| EURO ID  | 22.87 🗲     | Espèces €uro dans le tiroir |
| FC2 IN D | 17.53 🗲     | Chèques €uro dans le tiroir |
| FC3 IN D | 32.17 🗲     | CB1 €uro dans le tiroir     |
| FC4 IN D | 33.84 🗲     | CB2 €uro dans le tiroir     |
| €=       | 6.55957     |                             |
| 08:20 1  | 9-06-2001   |                             |
| VE       | NDEU01 0092 |                             |
|          |             |                             |
| <br>     |             |                             |

Pour sortir ce rapport il faut appuyer sur la touche **CHEQUE** 

## 8.3.5 Rapport vendeur

Pour obtenir ce rapport entrez le numéro de vendeur suivi de la touche ENT/RLS et ID.

| VENDEUO1           |                                                                                                    |
|--------------------|----------------------------------------------------------------------------------------------------|
| 29N                |                                                                                                    |
| 1,527.10<br>▼ 1N ◄ | Nombre de non vente                                                                                                    |
| 0.00 -             | Total des non ventes<br>Nombre d'annulation                                                                                              |
| 1N<br>20 00        | Nombre de correction                                                                                                    |
| 25.10              | Total des TVAs                                                                                                    |
| 1,280,07 ←<br>3N → | Total des espèces                                                                                                    |
| 247.00<br>11:18    | Total des chèques<br>Heure de la première vente                                                                                          |
|                    | VENDEU01<br>29N<br>1,527.10<br>1 1N<br>0.00<br>5N<br>232.00<br>1N<br>20.00<br>25.10<br>30N<br>1.280.07<br>3N<br>247.00<br>11:18<br>11:18 |

## 8.3.6 Rapport sur les groupes

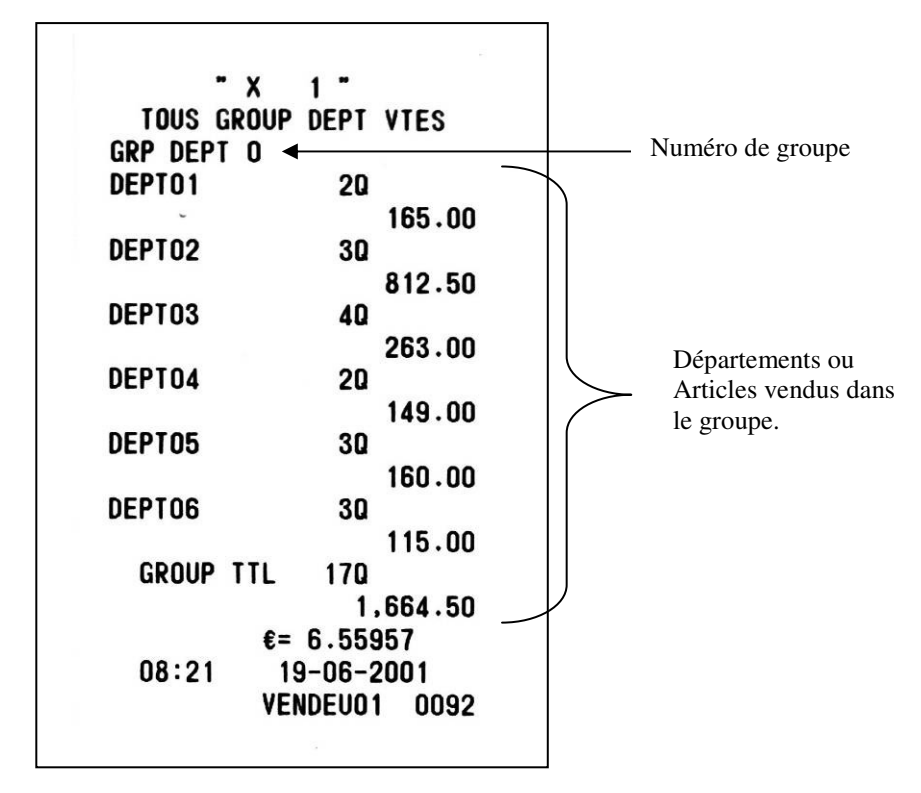

Pour obtenir ce rapport il faut appuyer sur une touche de département

## 8.3.7 Rapport école

Pour obtenir ce rapport se mettre en mode école et appuyez sur la touche TOTAL

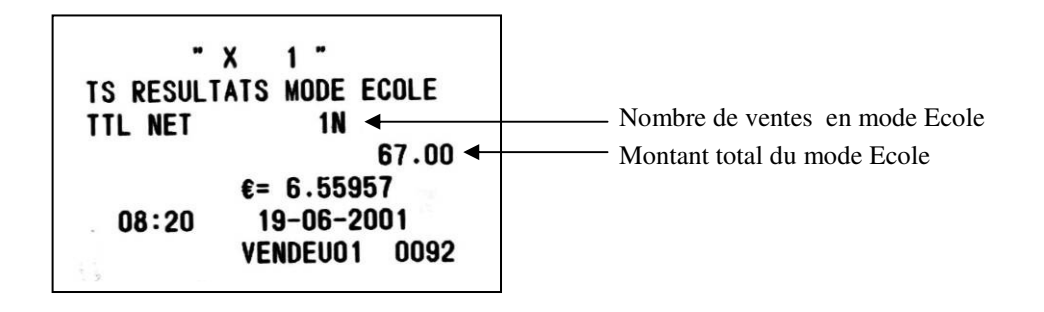
# 8.4 Comparaison du contenu des espèces du tiroir caisse et du rapport

Avant de tirer un rapport général il est possible d'entr er les quantités de billets et de pièces dans le tiroir pour cela il faut faire:

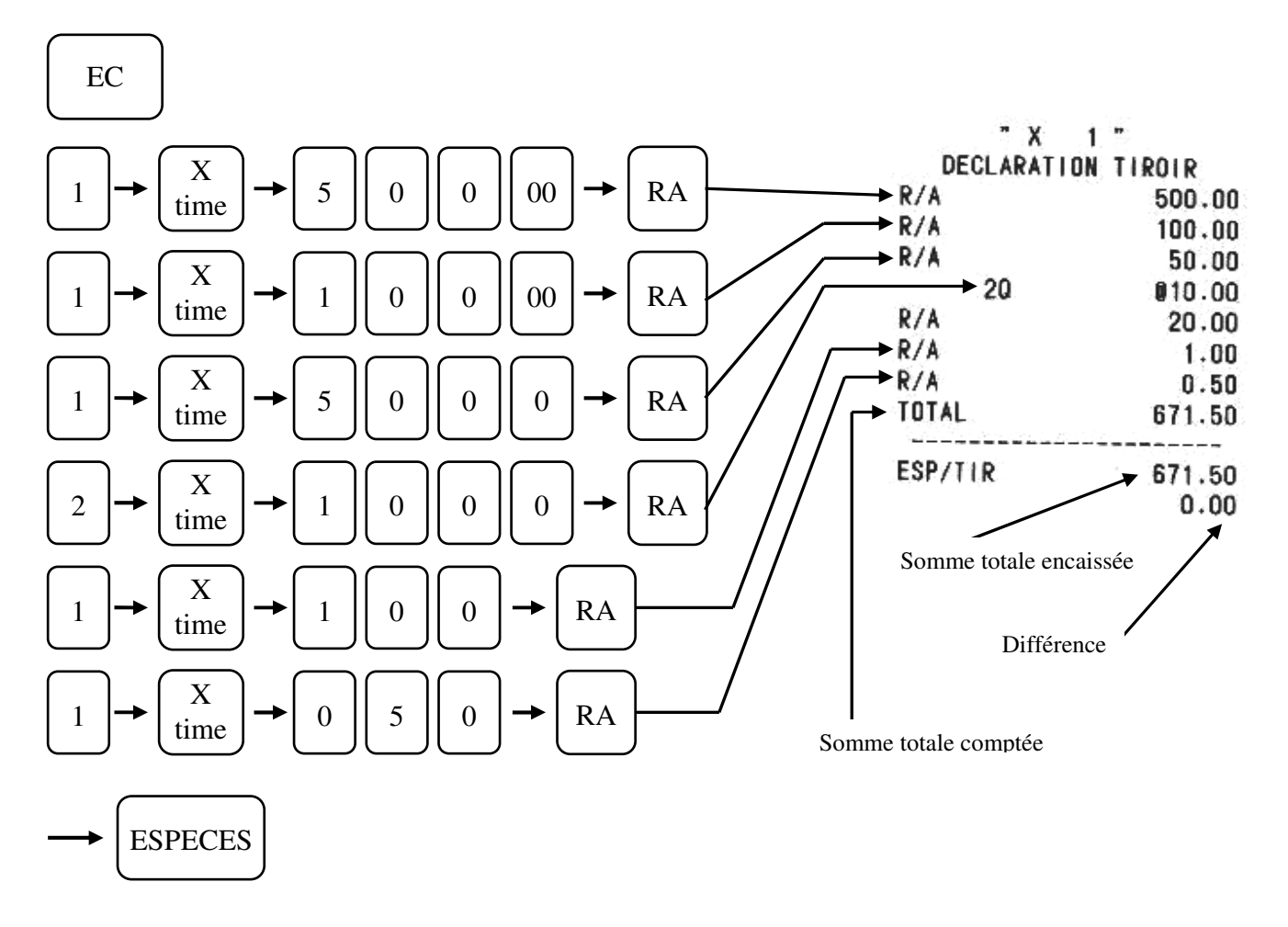

# 9 INTERFACE RS 232C

## 9.1 Utilisation de l'interface

La caisse est equipée d'une interface RS 232 qui est utilisée pour une connection avec un PC. Les paramètres de communication sont. 9600 bauds 8 bits de donnés 1 bit de start 1 bit de stop Pas de parité.

## 9.2 Cablage connexion caisse avec PC

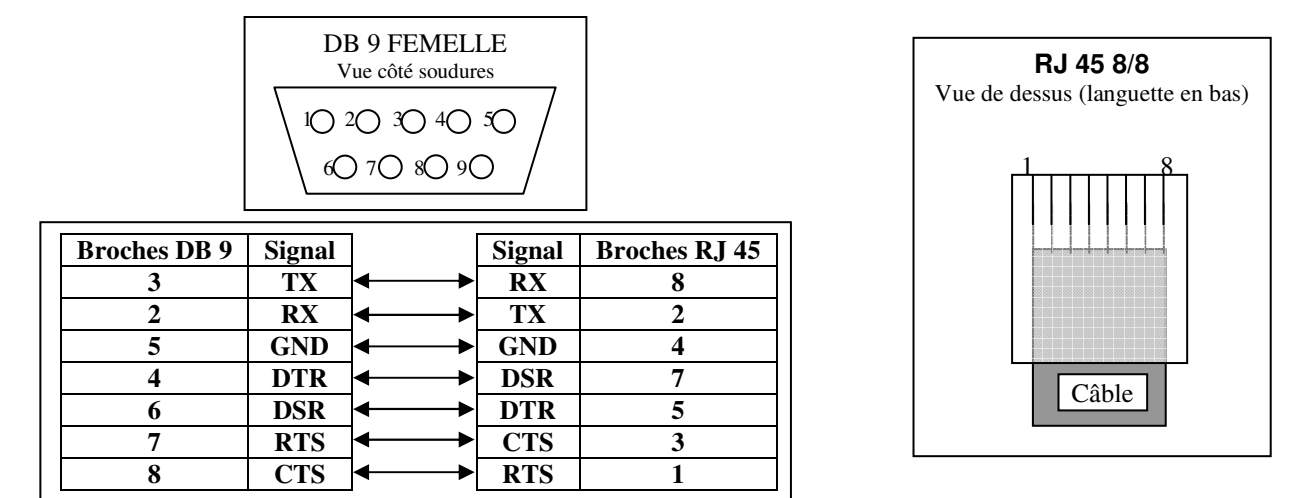

#### DB9 femelle (PC) vers RJ45 male (Caisse)

## 9.3 Connexion caisse avec douchette

#### Câble DB 9 male (douchette/scanner) vers RJ 45 caisse.

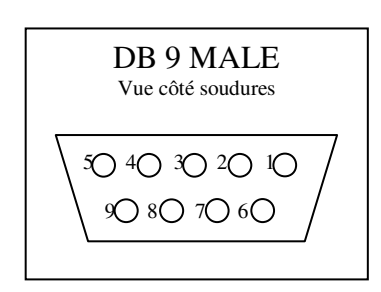

| DB9       |   | RJ 45   |
|-----------|---|---------|
| 7 (CTS) · | ◀ | 1 (RTS) |
| 3 (RX) -  | • | 2 (TX)  |
| 8 (RTS) · |   | 3 (CTS) |
| 5 (GND) · |   | 4 (GND) |
|           |   | 5       |
| 9 (+5V) · |   | 6 (+5V) |
|           |   | 7       |
| 2 (TX) ·  |   | 8 (RX)  |

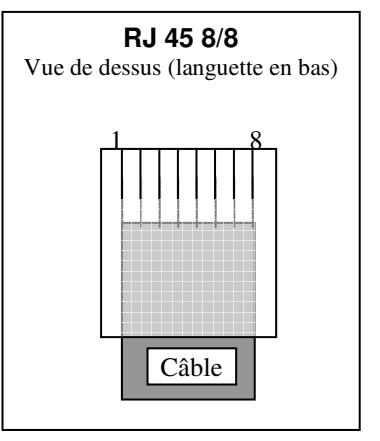

## **10 MAINTENANCE**

## 10.1 Nettoyage

Nettoyer la caisse enregistreuse avec un chiffon sec. Ne pas la nettoyer avec des produits agressifs qui pourraient détériorer la carrosserie de votre caisse enregistreuse. Entretenez régulièrement votre caisse enregistreuse.

### 10.2 Ouverture manuelle du tiroir caisse

En cas de problème, (panne d'électricité ou panne de la caisse enregistreuse), vous serez obligé d'ouvrir manuellement le tiroir caisse. Pour cela poussez le levier qui se trouve sous le tiroir vers l'arrière de la caisse enregistreuse comme le montre le schéma suivant.

Nota : Si le tiroir est fermé à clé cette méthode ne pourra fonctionner.

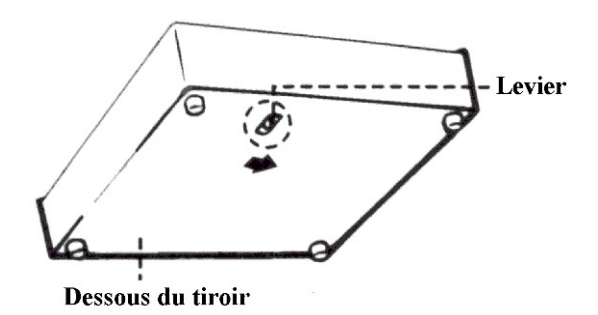

#### 10.3 Verrouillage du tiroir caisse

Avec les clés qui vous sont fournies vous pouvez verrouiller le tiroir caisse. Il n'est alors plus possible d'ouvrir le tiroir.

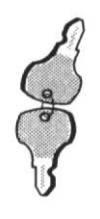

| Fermé<br>Ouvert |  |
|-----------------|--|
|-----------------|--|

#### 10.4 Problème de fonctionnement

Si vous rencontrez des problèmes pendant l'utilisation de la caisse enregistreuse, voici des informations qui peuvent vous aider.

#### 10.4.1 Pas d'affichage

Vérifier que le cordon secteur est branché correctement Vérifier que la clé de commande est dans une position autre que la position L

#### **10.4.2** Les ventilations d'article ne sont pas possibles

Vérifier que la clé de contrôle est en position R

Si vous avez entré des mots de passe sur les vendeurs vous devez entrer un mot de passe valide pour utiliser la caisse.

#### 10.4.3 L'impression du ticket client ne se fait pas

Vérifier que le ticket client n'est pas désactivé. Si le ticket client est désactivé, il y a à l'afficheur une flèche qui apparaît (dans le coin supérieur gauche de l'afficheur). Pour remettre le ticket en marche appuyer sur la touche **ID**.

Vérifier que le ticket n'est pas bloqué. (Bourrage papier)

#### **11 CODES ERREUR**

| Code erreur | Manipulations                                                                                          |
|-------------|----------------------------------------------------------------------------------------------------|
| E1          | Mauvaise manipulation appuyez sur [CLR]                                                                |
| E2          | Le montant entré est trop important appuyez sur [CLR] puis entrez un nouveau montant                   |
| E3          | Le ticket n'est pas terminé veuillez le clôturer par un mode de paiement                               |
| E4          | Le mot de passe pour les rapports n'a pas été entré. Appuyez sur [CLR] et entrez le mot de passe       |
| E5          | Le numéro de vendeur n'a pas été saisi appuyez sur [CLR] entrez un numéro de vendeur et appuyez sur    |
|             | [ID]                                                                                                   |
| E6          | La caisse est en erreur appuyez sur [CLR]                                                              |
| E7          | Le montant à encaisser n'a pas été entré appuyez sur [CLR] et entrez le montant à encaisser            |
| E8          | La touche ticket [ID ON/OFF] a été utilisée donc le ticket est OFF. Voir instruction 1 bit 8           |
| Ec          | La mémoire ticket est pleine finir votre ticket par un mode de paiement                                |
| Er          | La mémoire du journal électronique est pleine imprimez le.                                             |
| EP1         | La température de la tête d'impression est trop haute, dés que la température sera acceptable l'erreur |
|             | disparaitra                                                                                            |
| EP2         | Manque de papier veuillez changer le rouleau                                                           |
| BAT LO      | Les piles sont à changer.                                                                              |
| E           | Erreur divers appuyez sur [CLR]                                                                        |